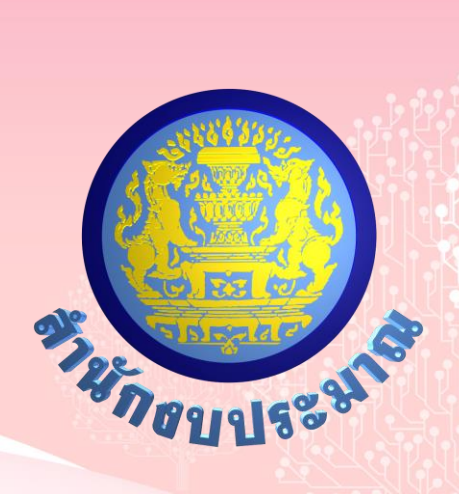

# โครงการพัฒนาระบบสารสนเทศ

# เพื่อการจัดทำงบประมาณขององค์กรปกครองส่วนท้องถิ่น

คู่มือการใช้งาน

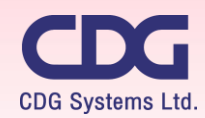

CDG House, 202 Nanglinchi Rd., Chongnonsee, Yannawa, Bangkok 10120 Thailand Tel 0-2678-0978, Free Phone : 1800-290101 Fax 0-2678-0321-2

# สารบัญ

| บท  | ที่ 1 ระบบการจัดทำคำขอ / แผนการใช้จ่ายงบประมาณ รองรับหน่วยงานองค์กรปกครองส่วนท้องถิ่น |
|-----|---------------------------------------------------------------------------------------|
| ກາາ | พรวมระบบการจัดทำคำขอ/แผนการใช้จ่ายงบประมาณฯา                                          |
| ระเ | บการจัดทำคำขอฯ                                                                        |
| 1.  | โปรแกรมบันทึกข้อมูลรายละเอียดของหน่วยงาน (วิสัยทัศน์ พันธกิจ ผลสัมฤทธิ์ฯ เงินสะสม)1-8 |
| 2.  | โปรแกรมบันทึกตัวชี้วัดของเป้าหมายการให้บริการหน่วยงาน                                 |
| 3.  | โปรแกรมบันทึกตัวชี้วัดของผลผลิต 1-17                                                  |
| 4.  | โปรแกรมบันทึกตัวชี้วัดของกิจกรรม1-21                                                  |
| 5.  | โปรแกรมบันทึกคำของบประมาณ เงินอุดหนุนทั่วไป1-25                                       |
| 6.  | โปรแกรมบันทึกคำของบประมาณ เงินอุดหนุนเฉพาะกิจ                                         |
| 7.  | โปรแกรมบันทึกข้อมูลสถานะการดำเนินงานของรายการ                                         |
| การ | าน้ำส่งข้อมูล                                                                         |
| 8.  | โปรแกรมนำส่งข้อมูลคำขอา (Sign Off)1-48                                                |
| ราย | เงานตรวจสอบ                                                                           |
| 9.  | รายงานตรวจสอบเงินงบประมาณ/แผนการใช้จ่ายฯ ระดับรายการ                                  |
| 10. | รายงานตรวจสอบเงินประมาณการรายจ่ายล่วงหน้า (MTEF) ระดับรายการ                          |
| ราย | เงานตามแบบคำขอฯ                                                                       |
| 11. | รายงานแบบคำขอฯ ภาพหน่วยงาน1-57                                                        |
| 12. | รายงานแบบคำขอฯ มิติยุทธศาสตร์จัดสรร1-61                                               |
| 13. | รายงานแบบคำของบประมาณ มิติแผนบูรณาการ1-64                                             |

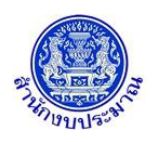

# บทที่ 1

# ระบบการจัดทำคำขอ/แผนการใช้จ่ายงบประมาณ รองรับหน่วยงานองค์กรปกครองส่วนท้องถิ่น

ใช้สำหรับเป็นเครื่องมือในการรวบรวมข้อมูลรายละเอียดการจัดทำคำของบประมาณรายจ่ายประจำปี ขององค์กรปกครองส่วนท้องถิ่น ตามการจัดทำแผนยุทธศาสตร์กระทรวง โดยเจ้าหน้าที่ของหน่วยงาน อปท. ต้องมีความเข้าใจในหลักเกณฑ์การจัดทำคำของบประมาณรายจ่ายประจำปี ความหมายขององค์ประกอบต่าง ๆ ในโครงสร้างงบประมาณตามยุทธศาสตร์การจัดสรร เช่น 1)เป้าหมายการให้บริการหน่วยงานและตัวชี้วัด 2)ผลผลิต/โครงการและตัวชี้วัด 3)กิจกรรมและตัวชี้วัด 4)รายการ เป็นต้น

หน่วยงานสามารถพิมพ์แบบรายงานการจัดทำคำของบประมาณ โดยต้องบันทึกข้อมูลในระบบดังนี้

1. ข้อมูลรายละเอียดของหน่วยงาน ประกอบด้วย

 1.1 วิสัยทัศน์ พันธกิจ ผลสัมฤทธิ์และประโยชน์ที่คาดว่าจะได้รับจากการใช้จ่ายงบประมาณ ค่า เป้าหมายของผลสัมฤทธิ์ฯ ขอบเขตการดำเนินงาน ยอดเงินสะสม และยอดเงินสะสมสุทธิ

 1.2 ค่าเป้าหมายของตัวชี้วัด และตัวชี้วัดประมาณการล่วงหน้า ของเป้าหมายการให้บริการ หน่วยงาน ผลผลิต และกิจกรรม

 2. ข้อมูลรายละเอียดงบประมาณระดับรายการภายใต้กิจกรรม ในงบเงินอุดหนุน ของรายการเงิน อุดหนุนทั่วไปและรายการเงินอุดหนุนเฉพาะกิจ ประกอบด้วย

2.1 ผลการใช้จ่ายงบประมาณจริงของปีก่อนหน้า 2 ปี

2.2 ปริมาณ และงบประมาณ (บาท)

2.3 แผนการใช้จ่ายงบประมาณรายเดือน ตามไตรมาส

2.4 เงินนอกงบประมาณ และ เงินประมาณการงบประมาณ (MTEF) 20 ปี

3. ข้อมูลสถานะการดำเนินงานของรายการเงินอุดหนุนเฉพาะกิจที่มีลักษณะงบลงทุน ประกอบด้วย

 สถานะรายการ เช่น รายการที่อยู่ในแผนฯประจำปี รายการที่อยู่ในแผนฯ 5 ปี รายการนอก แผนฯ รายการถ่ายโอน พื้นที่พร้อม และคุณลักษณะ/แบบรูปรายการ เป็นต้น

3.2 สถานะการดำเนินงาน เช่น ยังไม่ดำเนินการ, สำรวจออกแบบ/กำหนดคุณลักษณะ spec และ แบบรูปรายการ/tor แล้วเสร็จ/กำหนดราคากลาง เป็นต้น

ทั้งนี้ หน่วยงานต้องทราบว่ารายการที่ของบประมาณเป็นรายการที่ดำเนินการเสร็จสิ้นภายใน 1 ปี หรือเป็นรายการผูกพันข้ามปี หากเป็นรายการผูกพันข้ามปี ต้องแสดงเหตุผลความจำเป็นในการตั้ง งบประมาณผูกพันข้ามปี ทั้งรายการผูกพันเดิมและรายการผูกพันใหม่ พร้อมระบุรายละเอียดรายการผูกพัน

4. ความต้องการเบื้องต้นของระบบ

4.1 ขอสิทธิ์การใช้งานระบบ

4.2 ใช้งานได้มีประสิทธิภาพบน Google Chrome และรองรับ Internet Explorer ตั้งแต่ Version 11

4.3 ติดตั้งโปรแกรม Adobe Acrobat Reader สำหรับการออกรายงาน

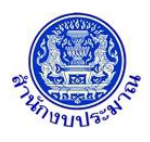

# 1. โครงสร้างข้อมูลของระบบ

กำหนดตามโครงสร้างงบประมาณตามยุทธศาสตร์ ที่สำนักงบประมาณกำหนด ประกอบด้วย ยุทธศาสตร์ การจัดสรรงบประมาณ แผนงานบูรณาการ แผนพัฒนาเศรษฐกิจฯ ฉบับที่ 12 ยุทธศาสตร์ชาติ 20 ปี และ ประเด็นปฏิรูป ดังรูป

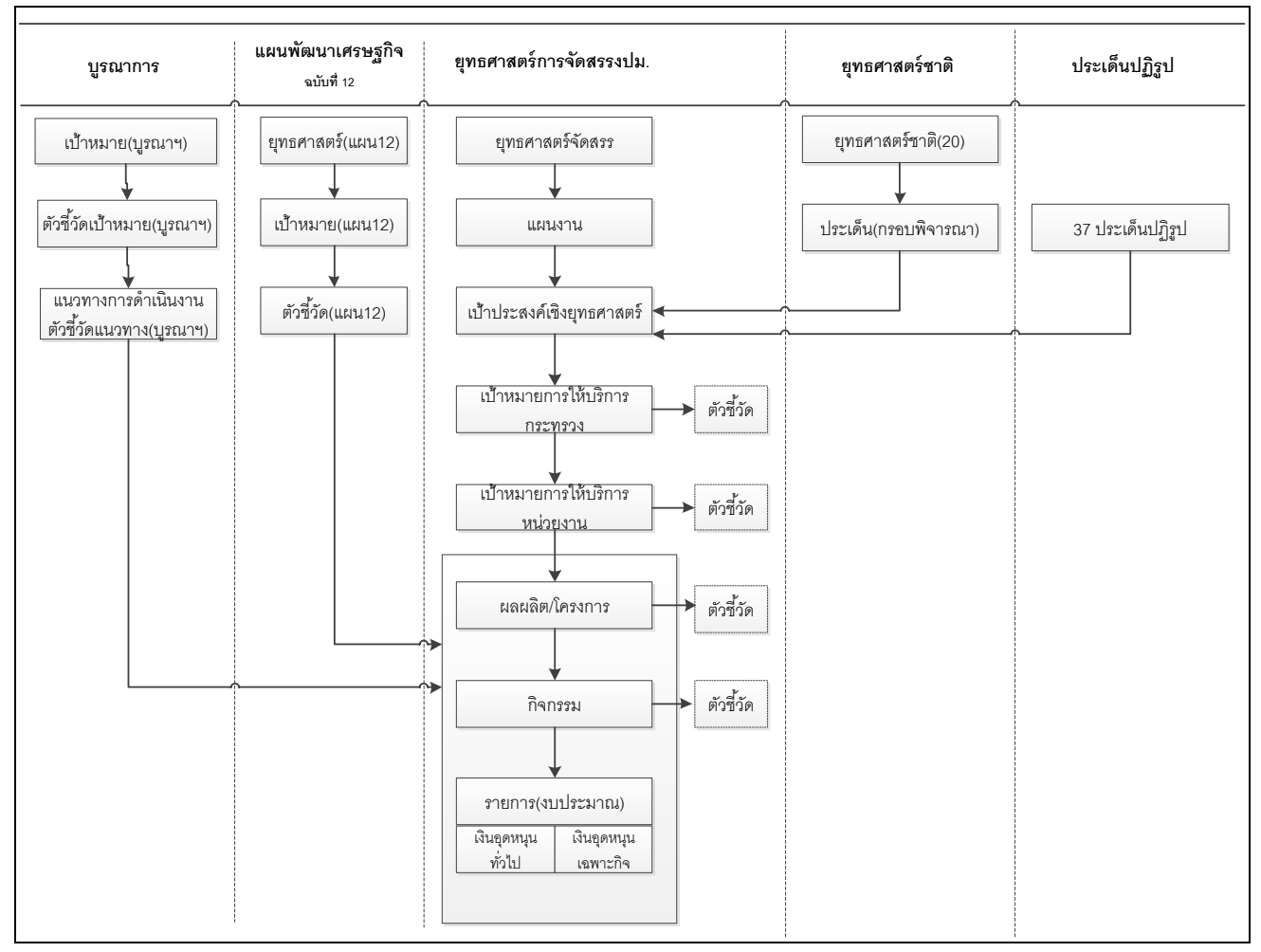

้โครงสร้างข้อมูลการจัดทำงบประมาณ – โครงสร้างการเชื่อมโยงข้อมูล

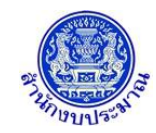

#### 2. ภาพรวมขั้นตอนการบันทึกข้อมูลการจัดทำคำของบประมาณขององค์กรปกครองส่วนท้องถิ่น

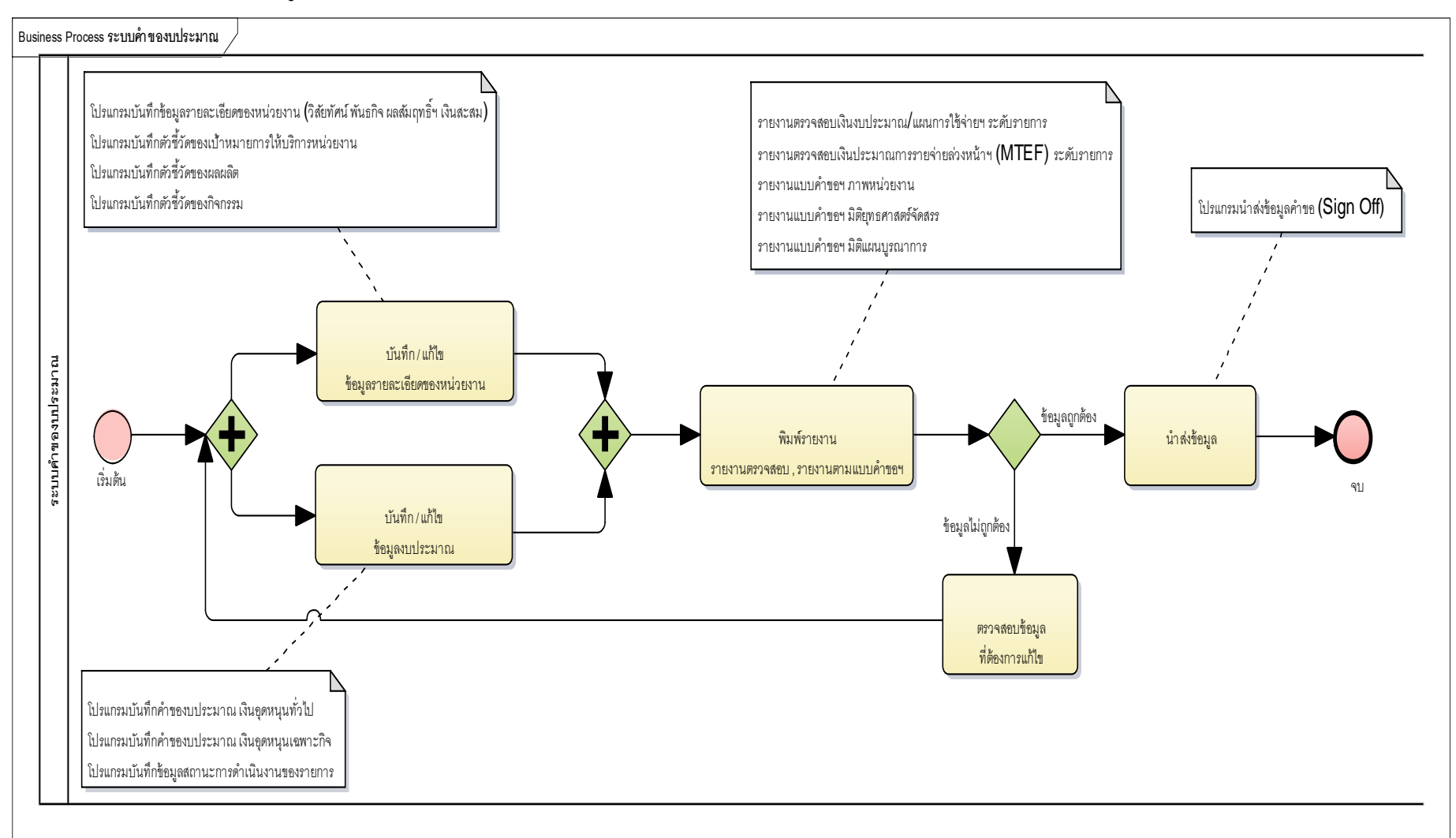

ขั้นตอนการ จัดทำคำของบประมาณขององค์กรปกครองส่วนท้องถิ่น

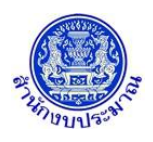

## สรุปขั้นตอนการบันทึกข้อมูลคำขอฯ ของหน่วยงาน

- 3.1 บันทึกรายละเอียดของหน่วยงาน
  - 3.1.1 โปรแกรมบันทึกข้อมูลรายละเอียดของหน่วยงาน (วิสัยทัศน์ พันธกิจ ผลสัมฤทธิ์ฯ เงินสะสม)
    - เมนู : คลิกเลือก ระบบคำของบประมาณ >> โปรแกรมบันทึกคำของบประมาณ >> บันทึก รายละเอียดหน่วยงาน >> โปรแกรมบันทึกข้อมูลรายละเอียดของหน่วยงาน (วิสัยทัศน์ พันธ กิจ ผลสัมฤทธิ์ฯ เงินสะสม)
    - 2) ระบุเงื่อนไข คลิกปุ่ม "ค้นหา"
    - 3) บันทึกข้อมูลต่างๆ เมื่อบันทึกข้อมูลเรียบร้อย คลิกปุ่ม "บันทึก"

#### 3.1.2 โปรแกรมบันทึกตัวชี้วัดของเป้าหมายการให้บริการหน่วยงาน

- เมนู : คลิกเลือก ระบบคำของบประมาณ >> โปรแกรมบันทึกคำของบประมาณ >> บันทึก รายละเอียดหน่วยงาน >> โปรแกรมบันทึกตัวชี้วัดของเป้าหมายการให้บริการหน่วยงาน
- ระบุเงื่อนไข คลิกปุ่ม "ค้นหา"
- คลิกปุ่ม "แก้ไข" หน้าชื่อตัวชี้วัดที่ต้องการบันทึก/แก้ไขข้อมูล
- 4) บันทึกข้อมูลต่างๆ ดังนี้
  - (1) ค่าเป้าหมายรายเดือนตามไตรมาส
  - (2) ผลรวมค่าเป้าหมายตามไตรมาส ในช่อง "รวม"
  - (3) ผลรวมค่าเป้าหมายทั้งปี ในช่อง "รวมทั้งสิ้น" เมื่อบันทึกข้อมูลเรียบร้อย คลิกปุ่ม "บันทึก"

#### 3.1.3 โปรแกรมบันทึกตัวชี้วัดของผลผลิต

- เมนู : คลิกเลือก ระบบคำของบประมาณ >> โปรแกรมบันทึกคำของบประมาณ >> บันทึก รายละเอียดหน่วยงาน >> โปรแกรมบันทึกตัวชี้วัดของผลผลิต
- 2) ระบุเงื่อนไข คลิกปุ่ม "ค้นหา"
- คลิกปุ่ม "แก้ไข" หน้าชื่อตัวชี้วัดที่ต้องการบันทึก/แก้ไขข้อมูล
- 4) บันทึกข้อมูลต่างๆ ดังนี้
  - (1) ค่าเป้าหมายรายเดือนตามไตรมาส
  - (2) ผลรวมค่าเป้าหมายตามไตรมาส ในช่อง "รวม"
  - (3) ผลรวมค่าเป้าหมายทั้งปี ในช่อง "รวมทั้งสิ้น" เมื่อบันทึกข้อมูลเรียบร้อย คลิกปุ่ม "บันทึก"

#### 3.1.4 โปรแกรมบันทึกตัวชี้วัดของกิจกรรม

- เมนู : คลิกเลือก ระบบคำของบประมาณ >> โปรแกรมบันทึกคำของบประมาณ >> บันทึก รายละเอียดหน่วยงาน >> โปรแกรมบันทึกตัวชี้วัดของกิจกรรม
- ระบุเงื่อนไข คลิกปุ่ม "ค้นหา"
- คลิกปุ่ม "แก้ไข" หน้าชื่อตัวชี้วัดที่ต้องการบันทึก/แก้ไขข้อมูล
- 4) บันทึกข้อมูลต่างๆ ดังนี้
  - (1) ค่าเป้าหมายรายเดือนตามไตรมาส
  - (2) ผลรวมค่าเป้าหมายตามไตรมาส ในช่อง "รวม"

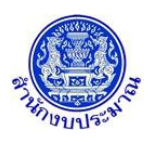

 (3) ผลรวมค่าเป้าหมายทั้งปี ในช่อง "รวมทั้งสิ้น" เมื่อบันทึกข้อมูลเรียบร้อย คลิกปุ่ม "บันทึก"

#### 3.2 บันทึกข้อมูลงบประมาณ

#### 3.2.1 โปรแกรมบันทึกคำของบประมาณ เงินอุดหนุนทั่วไป

- เมนู : คลิกเลือก ระบบคำของบประมาณ >> โปรแกรมบันทึกคำของบประมาณ >> บันทึกเงิน งบประมาณ >> โปรแกรมบันทึกคำของบประมาณ เงินอุดหนุนทั่วไป
- ระบุเงื่อนไข กิจกรรม คลิกปุ่ม "ค้นหา" (กรณี กิจกรรมมีจำนวนรายการมาก สามารถเลือก ช่อง "งบเงินอุดหนุน" เพื่อช่วยค้นหารายการได้)
- บันทึกข้อมูลรายละเอียดรายการเงินอุดหนุนทั่วไปที่ "ชื่อรายการที่แสดงเป็นตัวอักษรสีแดง" แบ่งเป็น 4 ส่วนดังนี้

<u>ส่วนที่ 1</u> บันทึกข้อมูล :

(1) ผลการเบิกจ่ายจริงของงบประมาณ ปีก่อนหน้า 2 ปี (จากตัวอย่างปีงบประมาณ ปัจจุบันคือปี 2562)

(2) ปริมาณ

(3) งบประมาณ (บาท)

- รายการเงินอุดหนุนทั่วไปที่มีมติคณะรัฐมนตรีรับรองและมีการกำหนดราคา/หน่วย การบันทึกระบบจะเปิดให้บันทึกข้อมูลปริมาณ และระบบจะคำนวณยอดงบประมาณ ให้ (ผลการคำนวณยอดงบประมาณระบบปัดหลักสิบให้เป็นหลักร้อย)
- รายการเงินอุดหนุนทั่วไปที่ไม่ได้กำหนดราคา/หน่วย การบันทึกข้อมูลระบบจะเปิดให้ บันทึกข้อมูลปริมาณและงบประมาณ ระบบจะไม่คำนวณยอดงบประมาณให้

<u>ส่วนที่ 2</u> บันทึกข้อมูล : แผนการใช้จ่ายงบประมาณรายเดือน ตามไตรมาส <u>ส่วนที่ 3</u> บันทึกข้อมูล : เงินนอกงบประมาณ ประกอบด้วย เงินรายได้ เงินกู้ และ เหตุผลคำ

ชี้แจง (สามารถบันทึกได้ไม่เกิน 800 อักขระ)

<u>ส่วนที่ 4</u> บันทึกข้อมูล : เงินประมาณการงบประมาณ (MTEF) 20 ปี โดยบันทึกปริมาณและ งบประมาณของแต่ละปี

4) เมื่อบันทึกข้อมูลเรียบร้อย คลิกปุ่ม "บันทึก"

## 3.2.2 โปรแกรมบันทึกคำของบประมาณ เงินอุดหนุนเฉพาะกิจ

- เมนู : คลิกเลือก ระบบคำของบประมาณ >> โปรแกรมบันทึกคำของบประมาณ >> บันทึกเงิน งบประมาณ >> โปรแกรมบันทึกคำของบประมาณ เงินอุดหนุนเฉพาะกิจ
- ระบุเงื่อนไข กิจกรรม หมวดรายจ่ายย่อย และรายการ (หลัก) คลิกปุ่ม "ค้นหา" (ราคา/หน่วย : ใช้เป็นข้อมูลประกอบการพิจารณาของบประมาณของรายการนั้น)
- บันทึกข้อมูลรายละเอียดรายการเงินอุดหนุนเฉพาะกิจ แบ่งเป็น 4 ส่วน ดังนี้ ส่วนที่ 1 บันทึกข้อมูล : (1) สร้างรายการ (2) รายละเอียดรายการภาระผูกพัน (ถ้ามี)
  - กรณี เพิ่มรายการย่อยใหม่ คลิกปุ่ม "เพิ่ม" (โดยหน่วยงานสามารถเพิ่มรายการย่อยที่มี ลักษณะเดียวกับรายการหลักที่เลือกในระบุเงื่อนไข)
    - โปรแกรมจะแจ้งเตือน ไม่พบข้อมูล คลิกปุ่ม "ตกลง"

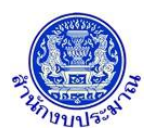

- การสร้างชื่อรายการย่อย : พิมพ์ชื่อรายการโดยมีรูปแบบดังนี้ "...(ประเภทงาน ก่อสร้างหรือครุภัณฑ์ พื้นที่เป้าหมาย)..."
- ตัวอย่างเช่น เพิ่ม รายการย่อยชื่อ : "อาคารเรียนอนุบาล (ตอกเสาเข็ม)
   โรงเรียนอนุบาลอ่าวนาง องค์การบริหารส่วนตำบลอ่าวนาง อำเภอเมืองกระบี่ จังหวัดกระบี่"
  - ประเภทงานก่อสร้าง คือ "อาคารเรียนอนุบาล (ตอกเสาเข็ม)"
  - พื้นที่เป้าหมาย คือ "โรงเรียนอนุบาลอ่าวนาง องค์การบริหารส่วน
     ตำบลอ่าวนาง อำเภอเมืองกระบี่ จังหวัดกระบี่"
- (2) กรณี รายการย่อยเป็นรายการภาระผูกพัน ต้องเลือก "เป็นรายการภาระผูกพัน" (ถ้ามี)
- (3) ผลการเบิกจ่ายจริงของงบประมาณ ปีก่อนหน้า 2 ปี (จากตัวอย่างปีงบประมาณปัจจุบัน คือปี 2562)
- (4) ปริมาณ
- (5) งบประมาณ (บาท)

<u>ส่วนที่ 2</u> บันทึกข้อมูล : แผนการใช้จ่ายงบประมาณรายเดือน ตามไตรมาส <u>ส่วนที่ 3</u> บันทึกข้อมูล : เงินนอกงบประมาณ ประกอบด้วย เงินรายได้ เงินกู้ และ เหตุผลคำ ชี้แจง (สามารถบันทึกได้ไม่เกิน 800 อักขระ)

<u>ส่วนที่ 4</u> บันทึกข้อมูล : เงินประมาณการงบประมาณ (MTEF) 20 ปี โดยบันทึกปริมาณและ งบประมาณของแต่ละปี

## 3.2.3 โปรแกรมบันทึกข้อมูลสถานะการดำเนินงานของรายการ

- เมนู : คลิกเลือก ระบบคำของบประมาณ >> โปรแกรมบันทึกคำของบประมาณ >> บันทึกเงิน งบประมาณ >> โปรแกรมบันทึกข้อมูลสถานะการดำเนินงานของรายการ
- ระบุเงื่อนไข กิจกรรม คลิกปุ่ม "ค้นหา"
- คลิกปุ่ม "แก้ไข" หน้าชื่อรายการ
- บันทึก/แก้ไขข้อมูลสถานะการดำเนินงาน ประกอบด้วย รูปแบบรายการ และสถานะการ ดำเนินงาน
- เมื่อบันทึก/แก้ไขข้อมูลต่าง ๆ เรียบร้อย คลิกปุ่ม "บันทึก"

## 3.3 พิมพ์รายงาน (รายงานตรวจสอบ / รายงานตามแบบ)

## 3.3.1 รายงานตรวจสอบเงินงบประมาณ/แผนการใช้จ่ายฯ ระดับรายการ

- เมนู : คลิกเลือก ระบบคำของบประมาณ >> รายงาน >> รายงานตรวจสอบ >> รายงาน ตรวจสอบเงินงบประมาณ/แผนการใช้จ่ายฯ ระดับรายการ
- 2) ระบุเงื่อนไข คลิกปุ่ม "พิมพ์รายงาน"

## 3.3.2 รายงานตรวจสอบเงินประมาณการรายจ่ายล่วงหน้า (MTEF) ระดับรายการ

- เมนู : คลิกเลือก ระบบคำของบประมาณ >> รายงาน >> รายงานตรวจสอบ >> รายงาน ตรวจสอบเงินประมาณการรายจ่ายล่วงหน้า (MTEF) ระดับรายการ
- 2) ระบุเงื่อนไข คลิกปุ่ม "พิมพ์รายงาน"

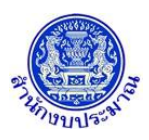

#### 3.3.3 รายงานแบบคำขอฯ ภาพหน่วยงาน

- เมนู : คลิกเลือก ระบบคำของบประมาณ >> รายงาน >> รายงานตามแบบคำขอา >> รายงานแบบคำขอา ภาพหน่วยงาน
- 2) ระบุเงื่อนไข คลิกปุ่ม "พิมพ์รายงาน"
- 3.3.4 รายงานแบบคำขอฯ มิติยุทธศาสตร์จัดสรร
  - เมนู : คลิกเลือก ระบบคำของบประมาณ >> รายงาน >> รายงานตามแบบคำขอฯ >> รายงานแบบคำขอฯ มิติยุทธศาสตร์จัดสรร
  - 2) ระบุเงื่อนไข คลิกปุ่ม "พิมพ์รายงาน"

#### 3.4 น้ำส่งข้อมูลคำขอฯ (Sign Off)

- 3.4.1 โปรแกรมนำส่งข้อมูลคำขอฯ (Sign Off)
  - เมนู : คลิกเลือก ระบบคำของบประมาณ >> โปรแกรมบันทึกคำของบประมาณ >> นำส่ง ข้อมูล >> โปรแกรมนำส่งข้อมูลคำขอฯ (Sign Off)
  - 2) ระบุเงื่อนไข คลิกปุ่ม "ค้นหา"
  - 3) ตรวจสอบข้อมูลงบประมาณ ก่อน คลิกปุ่ม "นำส่งข้อมูล"

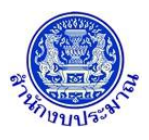

# 1. โปรแกรมบันทึกข้อมูลรายละเอียดของหน่วยงาน (วิสัยทัศน์ พันธกิจ ผลสัมฤทธิ์ฯ เงินสะสม)

#### วัตถุประสงค์

เพื่อบันทึกข้อมูลพื้นฐานของหน่วยงานในภาพรวม ประกอบด้วย วิสัยทัศน์ พันธกิจ ผลสัมฤทธิ์และประโยชน์ที่ คาดว่าจะได้รับจากการใช้จ่ายงบประมาณ ขอบเขตการดำเนินงาน ยอดเงินสะสม และยอดเงินสะสมสุทธิ สำหรับนำข้อมูล ดังกล่าวไปแสดงในรายงานตามแบบคำขอฯ ภาพหน่วยงาน

## สรุปขั้นตอนการบันทึกข้อมูล

- ระบบจะแสดงเงื่อนไข ปี ขั้น : 2.4 ขั้นคำขอ >> คำขอกรม และหน่วยงาน ให้อัตโนมัติตามสิทธิ์ คลิกปุ่ม "ค้นหา"
- 2. บันทึกข้อมูลต่างๆ เมื่อบันทึกข้อมูลเรียบร้อย คลิกปุ่ม "บันทึก"

#### การเข้าใช้งานโปรแกรม

**เมนู :** คลิกเลือก ระบบคำของบประมาณ >> โปรแกรมบันทึกคำของบประมาณ >> บันทึกรายละเอียดหน่วยงาน >> โปรแกรมบันทึกข้อมูลรายละเอียดของหน่วยงาน (วิสัยทัศน์ พันธกิจ ผลสัมฤทธิ์ฯ เงินสะสม)

|    | ระบบงบประมาณองค์กรปกครองส่วนท้องถิ่น                                                                                                    | 🛔 อภิสิทธิ์ สุชิตานนท์   <b>G Back</b>  🕩 ออกจากระบบ |
|----|----------------------------------------------------------------------------------------------------|------------------------------------------------------|
| la | o62a001 - โปรแกรมบันทึกข้อมูลรายละเอียดของหน่วยงาน (วิสัยทัศน์ ทันธกิจ ผลสัมฤทธิ์ฯ เงินสะสม)<br>ระบุเงื่อนไข<br>ปิงบประมาณ : 62 ชั้น : 2.4 ชั้นศาขอ >> ศาขอกรม •<br>หน่วยงาน : |                                                      |
|    |                                                                                                    |                                                      |
|    | © 2018 Bureau of The Budget Thailand                                                                                                    |                                                      |

หน้าจอบันทึกข้อมูลรายละเอียดของหน่วยงาน (วิสัยทัศน์ พันธกิจ ผลสัมฤทธิ์ฯ เงินสะสม)

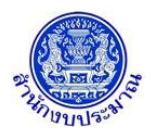

# ขั้นตอนการบันทึกข้อมูล

1. ระบบจะแสดงเงื่อนไข ปี ขั้น : 2.4 ขั้นคำขอ >> คำขอกรม และหน่วยงาน ให้อัตโนมัติตามสิทธิ์

| 🥮 ระบบงบประมาณองค์กรปกครองส่วนท้องถิ่น                                                          | 🛔 อภิสีทธิ สุขิตานนท์   <b>O</b> Back  🕩 ออกจากระบบ |
|-------------------------------------------------------------------------------------------------|-----------------------------------------------------|
|                                                                                                 |                                                     |
| lao62a001 - โปรแกรมบันทึกข้อมูลรายละเอียดของหน่วยงาน (วิสัยทัศน์ พันธกิจ ผลสัมกุทธิ์ฯ เงินสะสม) |                                                     |
| ระบุเงื่อนไข                                                                                    |                                                     |
|                                                                                                 |                                                     |
| ป้งบประมาณ : 62 ชั้น : 2.4 ชั้นศาขอ >> ศาขอกรม ▼                                                |                                                     |
| หม่วยงาน: 15108 องคการบรหารส่วนจงหวด/เทศบาล/ด์ 🔍 5                                              |                                                     |
| Q ดันหา D ยกเล็ก                                                                                |                                                     |
|                                                                                                 |                                                     |
|                                                                                                 |                                                     |
|                                                                                                 |                                                     |
|                                                                                                 |                                                     |
|                                                                                                 |                                                     |
|                                                                                                 |                                                     |
|                                                                                                 |                                                     |
|                                                                                                 |                                                     |
|                                                                                                 |                                                     |
|                                                                                                 |                                                     |
| © 2018 Bureau of The Budget Thailand                                                            |                                                     |
|                                                                                                 |                                                     |

คลิกปุ่ม Q ค้นหา เพื่อค้นหาข้อมูล โปรแกรมจะแสดงหน้าจอดังรูป

| ) ระบบงบประมาณองค์กรปกครองส่วนท้องถิ่น                  |                                                                                                    | <b>≗</b> อภิสิทธิ์ สุชิตานนท์   <b>⊖ Back</b>  ⊕ ออกจา |
|---------------------------------------------------------|----------------------------------------------------------------------------------------------------|--------------------------------------------------------|
| 52a001 - โปรแกรมบันทึกข้อมูลรายละเอียดของหน่วยงาเ       | เ (วิสัยทัศน์ พันธกิจ ผลสัมฤทธิ์ฯ เงินสะสม)                                                                                 |                                                        |
| ระบุเงือนไข                                             |                                                                                                    |                                                        |
| บิงบ<br>ง                                               | ประมาณ : 62 ชั้น : 2.4 ชั้นศาขอ >> ศาขอกรม ▼<br>เม่วยงาน : 15108 องค์การบริหารส่วนจังหวัด/เทศบาล/ต่ Q O<br>Q ค้นหา O ยกเล็ก |                                                        |
|                                                         |                                                                                                    |                                                        |
| ริสัยทัศน์ :                                            |                                                                                                    | (จำนวนอักขระ 0 /800)                                   |
| พันธกิจ :                                               |                                                                                                    | (จำนวนอักขระ 0 /800)<br>//                             |
| ผลสัมฤทธิ์ และประโยชน์ที่คาดว่าจะได้รับ :               |                                                                                                    | (จำนวนอักขระ 0 /800)                                   |
| ด่าเป้าหมายของผลสัมฤทธิ์ และประโยชน์ที่ดาดว่าจะได้รับ : |                                                                                                    | (จำนวนอักขระ 0 /800)<br>//                             |
| ขอบเขตการดำเนินงานของหน่วยงาน :                         |                                                                                                    | (จำนวนอักขระ 0 /800)                                   |
| ยอดเงินสะสม :                                           | 0 บาท ยอดเงินสะสมสุทธิ :                                                                                                    | 0 บาท                                                  |
| หมายเหตุ : ยอดเงินสะสมค็อเงินสะสม                       | ของหน่วยงานทั้งหมด ขอดเงินสะสมสุทธิคือเงินสะสมของหน่วยงานที่หักหนี้และค่าใช้จ                                               | ายแล้วสามารถนำไปใช้ได้                                 |
|                                                         | 🖺 บันทึก                                                                                                    |                                                        |
|                                                         |                                                                                                    |                                                        |
|                                                         | © 2018 Bureau of The Budget Thailand                                                                                        |                                                        |

หน้าจอแสดงผลการค้นหา

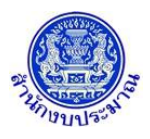

#### <u>การบันทึกข้อมูล</u>

## ขั้นตอนการบันทึกข้อมูล

- 1. บันทึกรายละเอียดข้อมูล ประกอบด้วย
  - วิสัยทัศน์
  - พันธกิจ
  - ผลสัมฤทธิ์ และประโยชน์ที่คาดว่าจะได้รับ
  - ค่าเป้าหมายของผลสัมฤทธิ์ และประโยชน์ที่คาดว่าจะได้รับ
  - ขอบเขตการดำเนินงานของหน่วยงาน
  - ยอดเงินสะสม
  - ยอดเงินสะสมสุทธิ

<u>หมายเหตุ</u> : ยอดเงินสะสม คือ เงินสะสมของหน่วยงานทั้งหมด

ยอดเงินสะสมสุทธิ คือ เงินสะสมของหน่วยงานที่หักหนี้และค่าใช้จ่ายแล้วสามารถนำไปใช้ได้

- 2. เมื่อทำการบันทึกรายละเอียดข้อมูล เรียบร้อยแล้ว
  - คลิกปุ่ม <u>มันทึก</u> เพื่อบันทึกข้อมูล โปรแกรมจะแสดงข้อความดังรูป

| <b>๋ 6</b> แจ้งเดือน      | × |
|---------------------------|---|
| บันทึกข้อมูลเรียบร้อยแล้ว |   |
| ตกลง                      |   |
|                           |   |

คลิกปุ่ม คลิง เพื่อรับทราบการบันทึกข้อมูล

 กรณีบันทึกรายละเอียดข้อมูล วิสัยทัศน์ , พันธกิจ , ผลสัมฤทธิ์ และประโยชน์ที่คาดว่าจะได้รับ , ค่าเป้าหมาย ของผลสัมฤทธิ์ และประโยชน์ที่คาดว่าจะได้รับ , ขอบเขตการดำเนินงานของหน่วยงาน เกินกว่า 800 อักขระ

| เมื่อคลิกป่ม | 🖺 บันทึก |
|--------------|----------|
|              |          |

บนทก เพื่อบันทึกข้อมูล โปรแกรมจะแสดงข้อความแจ้งเตือนดังรูป

| 🛕 แจ้งเดือน                                                                                     | × |
|-------------------------------------------------------------------------------------------------|---|
| ไม่สามารถบันทึกข้อมูลได้ เนื่องจากมีข้อมูลอักขระเกินจำนวนที่รับได้<br>กรุณาตรวจสอบ : วิสัยทัศน์ |   |
| ตกลง                                                                                            |   |
| คลิกปุ่ม <b>ดกลง</b> เพื่อรับทราบการแจ้งเตือน พร้อมตรวจสอบข้อมูลที่เกิดข้อผิดพลาด               |   |

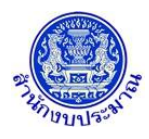

กรณีมีการนำส่งข้อมูลคำขอฯ (Sign Off) เมื่อคลิกปุ่ม 🖺 บันทึก
 เพื่อบันทึกข้อมูล โปรแกรมจะแสดง
 ข้อความแจ้งเตือนดังรูป

|            |     | 🛦 แจ้งเตือน                                                            | ×   |
|------------|-----|------------------------------------------------------------------------|-----|
|            |     | ไม่สามารถเพิ่ม/แก้ไข/ลบ ข้อมูลได้ เนื่องจากมีการ<br>SignOff ข้อมูลแล้ว |     |
|            |     | ตกลง                                                                   |     |
| คลิกปุ่ม 🗖 | กลง | เพื่อรับทราบการแจ้งเตือน พร้อมตรวจสอบข้อมูลที่เกิด                     | ข้อ |

## <u>การแก้ไขข้อมูล</u>

# ขั้นตอนการบันทึกข้อมูล

- 1. ระบบจะแสดงเงื่อนไข ปี ขั้น : 2.4 ขั้นคำขอ >> คำขอกรม และหน่วยงาน ให้อัตโนมัติตามสิทธิ์
- คลิกปุ่ม Q คันหา เพื่อค้นหาข้อมูล โปรแกรมจะแสดงหน้าจอดังรูป

| 🛞 ระบบงบประมาณองค์กรปกครองส่วนท้องถิ่น                |                                                                                                    | 🛔 อภิสิทธิ์ สุขิดานนท์   <b>G Back</b>  🕩 ออกจากระบบ |
|-------------------------------------------------------|----------------------------------------------------------------------------------------------------|------------------------------------------------------|
| lao62a001 - โปรแกรมบันทึกข้อมูลรายละเอียดของหน่วยง    | าน (วิสัยทัศน์ พันธกิจ ผลสัมฤทธิ์ฯ เงินสะสม)                                                                                                    |                                                      |
| <ul> <li>ระบุเงื่อนไข</li> <li>ปี.</li> </ul>         | บประมาณ : 62 ขึ้น : 2.4 ขึ้นศาขอ >> ศาขอกรม ▼<br>หน่วยงาน : 1510B องค์การบริหารส่วนจังหวัด/เทศบาล/ต์ <b>Q ว</b>                                                                         |                                                      |
|                                                       | Q ดันหา 9 ยกเล็ก                                                                                                    |                                                      |
| วิสัยทัศน์                                            | ม่งพัฒนาสู่ "สังคมอยู่เย็นเป็นสุขว่ามกัน" คนไทยมีคุณธรรมนำความรอบรู้ รู้เท่าทันโลก ครอบค<br>ชุมชนเช่มแข็ง สังคมสันดิสุข เศรษฐกิจมีคุณภาพ เสถียรภาพ และเป็นธรรม สังแวดล่อมมีคุณ          | เร้วอบอุ่น<br>มภาพและ<br>⊯                           |
| พันธกิจ                                               | <ol> <li>พัฒนาคนให้มีคุณภาพ คุณธรรมนำความรอบรู้อย่างเท่าทัน</li> <li>เสริมสร้างเศรษฐกิจให้มีคุณภาพ เสถียรภาพและเป็นธรรม</li> </ol>                                                      | <ul> <li>(จ้านวนอักษระ 307 /800)</li> </ul>          |
| ผลสัมฤทธิ์ และประโยชน์ที่ดาดว่าจะได้รับ               | วิธีที่ 1 การถ่ายทอดดัวชี้วัดผลสำเร็จของงานจากบนลงล่าง (เป็นวิธีที่ให้ไข่เป็นหลัก)<br>วิธีที่ 2 การสอบถวมความจาดหวังของผู้รับบริการ<br>กลายความจากจากจากจากจากจากจากจากจากจากจากจากจากจ | <ul> <li>(จำนวนอักขระ 172 /800)</li> </ul>           |
| ด่าเป้าหมายของผลสัมฤทธิ์ และประโยชน์ที่ดาดว่าจะได้รับ | ี่ดำเป้าหมายต้องสอดคล้องกับผลงานที่คาดหรังในช่วงระยะเวลารอบการประเมิน ควรกำหนดดำ<br>สมรรถนะหลักของข้าราชการทุกคนในองค์กร                                                                | เน้าหนัก<br>(จำนวนอักขระ 123 /800)                   |
| ขอบเขตการต่าเนินงานของหน่วยงาน                        | <ol> <li>ด้านการพัฒนาคุณภาพคนและความเข้มแข็งของชุมชน</li> <li>ด้านเศรษฐกิจ</li> </ol>                                                                                                   | <ul> <li>(จำนวนอักขระ 138 /800)</li> </ul>           |
| ยอดเงินสะสม                                           | 2,300,000 บาท ยอดเงินสะสมสุทธิ : 1.8                                                                                                    | 00,000 มาท                                           |
| หมายเหตุ : ยอดเงินสะสมคือเงินสะล                      | เมของหน่วยงานทั้งหมด ยอดเงินสะสมสุทธิคือเงินสะสมของหน่วยงานที่หักหนี้และค่าใช้จ่ายแล้วเ                                                                                                 | สามารถนำไปใช้ได้                                     |
|                                                       | บันทึก                                                                                                    |                                                      |
|                                                       | @ 2010 Duranu of The Durant The Stand                                                                                                    |                                                      |
|                                                       | © 2018 Bureau of The Budget Thailand                                                                                                    |                                                      |

#### หน้าจอแสดงผลการค้นหา

3. ทำการแก้ไขรายละเอียดข้อมูลให้ครบถ้วนสมบูรณ์

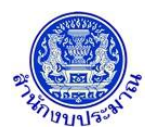

| 4. คลิกา | ปุ่ม 🖪 บันทึก        | เพื่อแก้ไขข้อมูล โปรแกรมจะแสดงข้อความดังรูป |   |
|----------|----------------------|---------------------------------------------|---|
|          |                      | <b>1</b> แจ้งเดือน                          | × |
|          |                      | แก้ไขข้อมูลเรียบร้อยแล้ว                    |   |
|          |                      | ตกลง                                        |   |
| คลิกา    | <sup> </sup> ่ม ตกลง | เพื่อรับทราบการแก้ไขข้อมูล                  |   |

# <u>กลับสู่หน้าเมนูหลัก</u>

เมื่อต้องการกลับสู่หน้าจอเมนูหลัก คลิกปุ่ม

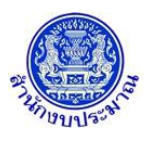

## 2. โปรแกรมบันทึกตัวชี้วัดของเป้าหมายการให้บริการหน่วยงาน

#### วัตถุประสงค์

สำนักงบประมาณกำหนดเป้าหมายการให้บริการหน่วยงาน ประเภทตัวชี้วัด (เชิงปริมาณ เชิงคุณภาพ เชิงเวลา และ เชิงต้นทุน) และหน่วยนับ หน่วยงานบันทึกค่าเป้าหมายตัวชี้วัด ประกอบด้วย

- 1. บันทึกข้อมูลการจัดทำแผนการปฏิบัติงานของปีงบประมาณปัจจุบัน ตามตัวชี้วัดความสำเร็จของ
  - เป้าหมายการให้บริการหน่วยงานที่สำนักงบประมาณกำหนด
- 2. บันทึกข้อมูลแผนการดำเนินงานและผลการดำเนินงานปีก่อนหน้า
- 3. บันทึกข้อมูลแผนการดำเนินงานใน ปีถัดไป

## สรุปขั้นตอนการบันทึกข้อมูล

- 1. ระบบจะแสดงเงื่อนไข ปี ขั้น : 2.4 ขั้นคำขอ >> คำขอกรม และหน่วยงาน ให้อัตโนมัติตามสิทธิ์
- ระบุเงื่อนไข "เป้าหมายการให้บริการหน่วยงาน" คลิกปุ่ม "ค้นหา"
- 2. คลิกปุ่ม "แก้ไข" หน้าชื่อตัวชี้วัดที่ต้องการบันทึก/แก้ไขข้อมูล
- 3. บันทึกข้อมูลต่างๆ ดังนี้
  - 3.1 ค่าเป้าหมายรายเดือนตามไตรมาส
  - 3.2 ผลรวมค่าเป้าหมายตามไตรมาส ในช่อง "รวม"
  - 3.3 ผลรวมค่าเป้าหมายทั้งปี ในช่อง "รวมทั้งสิ้น" เมื่อบันทึกข้อมูลเรียบร้อย คลิกปุ่ม "บันทึก"

#### การเข้าใช้งานโปรแกรม

**เมนู :** คลิกเลือก ระบบคำของบประมาณ >> โปรแกรมบันทึกคำของบประมาณ >> บันทึกรายละเอียดหน่วยงาน >> โปรแกรมบันทึกตัวชี้วัดของเป้าหมายการให้บริการหน่วยงาน

| 🕮 ระบบงบประมาณองค์กรปกครองส่วนท้องถิ่น                                                                                                    | 🛔 อภิสิทธิ์ สุขิตานนท์   <b>G Back</b>  🗭 ออกจากระบบ |
|----------------------------------------------------------------------------------------------------|------------------------------------------------------|
| ไลอ62i001 - โปรแกรมบันทึกดัวชี้วัดของเป้าหมายการให้บริการหน่วยงาน<br>ระบุเงื่อนใช<br>มิงบประมาณ : 62 ชั้น : 2.4 ชั้นศาขอ >> ศาขอกรม ▼<br>หน่วยงาน : |                                                      |
| Q ดันหา D ยกเลิก                                                                                                    |                                                      |
|                                                                                                    |                                                      |
|                                                                                                    |                                                      |
|                                                                                                    |                                                      |
| © 2018 Bureau of The Budget Thailand                                                                                                    |                                                      |

#### หน้าจอบันทึกตัวชี้วัดของเป้าหมายการให้บริการหน่วยงาน

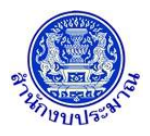

# ขั้นตอนการบันทึกข้อมูล

 ระบบจะแสดงเงื่อนไข ปี ขั้น : 2.4 ขั้นคำขอ >> คำขอกรม และหน่วยงาน ให้อัตโนมัติตามสิทธิ์ ระบุเงื่อนไข เป้าหมายการให้บริการหน่วยงาน

| 🐊 ຣະບບຈບປ                                                                                                    | ระมาณองค์ก                                       | รปกครองส่วนท้องถิ่น                                                                                                    |                                                                                              |                                                                                                    |                                                                   |                                                           | 👗 อภิสิทธ์                                            | ธ์ สุขิดานนท์ ∣ <b>G</b> ∣                                                     | Back 🍽 ออกจากร             |
|----------------------------------------------------------------------------------------------------|--------------------------------------------------|----------------------------------------------------------------------------------------------------|----------------------------------------------------------------------------------------------|----------------------------------------------------------------------------------------------------|-------------------------------------------------------------------|-----------------------------------------------------------|-------------------------------------------------------|--------------------------------------------------------------------------------|----------------------------|
| 62i001 - ໂ                                                                                                    | ปรแกรมบัน                                        | ทึกตัวขี้วัดของเป้าหมายการให้บริการหน่วยงา                                                                                                    | าน                                                                                           |                                                                                                    |                                                                   |                                                           |                                                       |                                                                                |                            |
| ระบุเงื่                                                                                                    | อนไข                                             |                                                                                                    |                                                                                              |                                                                                                    |                                                                   |                                                           |                                                       |                                                                                |                            |
|                                                                                                    |                                                  | ปิงบประมาณ :<br>หน่วยงาน :<br>เป้าหมายการให้บริการหน่วยงาง                                                                                                    | 62 ขึ้น: 2.<br>1510B องต์ก<br>น: 01 อ<br>Qเ                                                  | .4 ขั้นศาขอ >> ศาข<br>การบริหารส่วนจังห:<br>งด์กรปกครองส่วนข<br>ค้นหา Dิยกเลิก                                                                              | อกรม<br>วัด/เทศบาล/ต๋ C<br>ว้องถิ่นมีการบริหา                     | v<br>Q D                                                  |                                                       |                                                                                |                            |
|                                                                                                    |                                                  |                                                                                                    |                                                                                              |                                                                                                    |                                                                   |                                                           |                                                       |                                                                                |                            |
|                                                                                                    |                                                  |                                                                                                    | © 2018 Bureau                                                                                | of The Budget Tha                                                                                                    | iland                                                             |                                                           |                                                       |                                                                                |                            |
|                                                                                                    |                                                  | 9                                                                                                    | หน้าจอเงื่อ                                                                                  | นไขหลักการ                                                                                                    | เด้บหา                                                            |                                                           |                                                       |                                                                                |                            |
|                                                                                                    |                                                  | Qค้นหา ส่ง ง                                                                                                    | 5 .                                                                                          |                                                                                                    | ขบ                                                                |                                                           |                                                       |                                                                                |                            |
| 2. คลึ<br>) ระบบงบป                                                                                                    | ากปุ่ม<br>ระมาณองค์ก                             | <b>Q ค้นหา</b><br>เพื่อค้นหาข้อมูล<br>sdnคsองส่วนท้องถิ่น                                                                                                    | โปรแกรม                                                                                      | มจะแสดงห                                                                                                    | น้าจอดังรูเ                                                       | J                                                         | 🛔 อภิติทย์                                            | ร์ สุขิตานนท์ ∣⊖ เ                                                             | Back 🍽 ออกจากระ            |
| 2.  ຄຄື                                                                                                    | า๊กปุ่ม<br>ระมาณองค์ก                            | <b>Q ค้นหา</b><br>เพื่อค้นหาข้อมูล<br>sdnคsองส่วนท้องถิ่น                                                                                                    | โปรแกรม                                                                                      | มจะแสดงห                                                                                                    | น้าจอดังรูง                                                       | J                                                         | 🛔 อภิสิทย์                                            | ย์ <del>สุชิตานนท์ ∣O</del> I                                                  | Back (0+ ออกจากร           |
| 2. ຄີຄົ                                                                                                    | า้กปุ่ม<br>ระมาณองค์ก<br>ปรแกรมบัน               | <b>Q ค้นหา</b><br>เพื่อค้นหาข้อมูล<br>sปกครองส่วนท้องถิ่น<br>ทึกดัวขีวัดของเป้าหมายการให้บริการหน่วยงา                                                                                                    | โปรแกรม<br>าน                                                                                | มจะแสดงห                                                                                                    | น้าจอดังรูเ                                                       | J                                                         | 🛔 อภิสิทย์                                            | ร์ สุชิตานนท์ <b> ⊖</b>                                                        | Back  ⊕ ออกจากร            |
| 2. คลิ้<br>\$5000000000000000000000000000000000000                                                                                                    | ระบาณองค์ก<br>ระบาณองค์ก<br>ปรแกรมบัน            | <ul> <li>Q คันหา</li> <li>เพื่อค้นหาข้อมูล</li> <li>รปกครองส่วนท้องถิ่น</li> <li>ทึกตัวขี้วัดของเป้าหมายการให้บริการหน่วยงา<br/>เงิงบประมาณ :<br/>หน่วยงาน :<br/>เป้าหมายการให้บริการหน่วยงาง</li> </ul>                                                                                                    | โปรแกรม<br>11<br>62 ชัน: 2.<br>15108 องศ์<br>น: 01 อ<br>ฉ(                                   | ปจะแสดงห<br>4 ชั้นศาขอ >> ศาข<br>กรบริหารส่วนจังห่<br>งศ์กรปกครองส่วนท<br>ศันทา ⊃ ยกเล็ก                                                                    | น้ำจอดังรูง<br>อกรม<br>โด/เทศบาล/ส์ C                             | ς<br>γ<br>γ                                               | 🏝 ១ភិពិអ <del>វ</del>                                 | ร์ สุชิตานนท์ <b> ⊘</b>                                                        | Back (& ออกจากร            |
| 2. ຄຣີ<br>\$5000000000000000000000000000000000000                                                                                                    | ระมาณองค์ก<br>ระมาณองค์ก<br>ประเกรมบันา<br>อนไข  | Q ค้นหา<br>เพื่อค้นหาข้อมูล<br>รปกครองส่วนก้องถิ่น<br>หึกตัวขี้วัดของเป้าหมายการให้บริการหน่วยงา<br>บิงบประมาณ :<br>เป้าหมายการให้บริการหน่วยงาน                                                                                                    | โปรแกรง<br>าน<br>62 ชั้น: 2.<br>15108   องศ์ก<br>น: 01   อ<br>Q เ                            | มจะแสดงห<br>4 ขั้นศาขอ >> ศาข<br>การบริหารส่วนจังหว่<br>งศ์กรปกตรองส่วนข<br>จันหา ⊃ ยกเลิก                                                                  | น้ำจอดังรูเ<br>อกรม<br>(ด/เทศบาล/ส C<br>เองถิ่นมีการบริหา         | J<br>, )<br>Q )                                           | <b>≜</b> ១ភិតិអ                                       | ี่มี สุสิตานษท์ <b> ⊖  </b>                                                    | Back  % aansins            |
| 2. ຄຣີ<br>3 ຣະບບຈບປະ<br>5621001 - ໂ<br>າະນາຈັ                                                                                                    | ระบาณองค์ก<br>ระบาณองค์ก<br>ปรแกรมบัน<br>อนไข    | Q คันหา<br>เพื่อค้นหาข้อมูล<br>รปกครองส่วนท้องถิ่น           หีกด้วขี้วัดของเป้าหมายการให้บริการหน่วยงา           ยิ่งบประมาณ :<br>พน่วยงาน :<br>เป้าหมายการให้บริการหน่วยงาน           ชื่อดำอีวัด                                                                                                    | โปรแกรม<br>าน<br>62 ปัน: 2.<br>1510B องศ์/<br>น: 01 อ<br>ฉ.<br>หน่วยนับ                      | ปจะแสดงห<br>.4 ข้นศาขอ >> ศาข<br>การบริหารส่วนจังห:<br>งศ์กรปกตรองส่วนข<br>ลันหา ⊃ ยกเลิก<br>ประเภทตัวขีวัด                                                 | น้ำจอดังรูง<br>อกรม<br>เด/เทศบาล/ส<br>Gosถิ่นมีการบริหา           | ν<br>( )<br>( )<br>( )<br>( )<br>( )<br>( )<br>( )<br>( ) | 4) อภิสิทย์<br>ดำเป้าหมาย<br>โดยาสว                   | ร์ สุสิตานบท์ (O l                                                             | Back (& aansnos            |
| 2. คลี<br>\$5000000000000000000000000000000000000                                                                                                    | ระมาณองค์ก<br>ประเภรมมัน<br>อนไข<br>รหัส<br>01   | Q คันหา<br>เพื่อค้นหาข้อมูล<br>รปกรรองส่วนท้องถิ่น           มีกตัวขี้วัดของเป้าหมายการให้บริการหน่วยงา           มิงบประมาณ :           มิงบประมาณ :           เป้าหมายการให้บริการหน่วยงา           มิงบประมาณ :           เป้าหมายการให้บริการหน่วยงา           เป้าหมายการให้บริการหน่วยงา           มิงบประมาณ :           เป้าหมายการให้บริการหน่วยงา           เป้าหมายการให้บริการหน่วยงา           เป้าหมายการให้บริการหน่วยงา           เป้าหมายการให้บริการหน่วยงา           เป้าหมายการให้บริการหน่วยงา           เป้าหมายการให้บริการหน่วยงา           เป้าหมายการให้บริการหน่วยงา                   | โปรแกรม<br>าน<br>62 ซัน: 2.<br>15108 องศ์ผ<br>ม: 01 อ<br>เฉ<br>หน่วยนับ<br>ร้อยละ            | ปจะแสดงห<br>4 ขึ้นศาขอ >> ศาข<br>การบริหารส่วนจังห:่<br>จัศกรปกครองส่วนข<br>ลันหา ⊃ ยกเล็ก<br>ประเภทตัวขีวัด<br>เชิงปริมาณ                                  | น้ำจอดังรูง<br>อกรม<br>โด/เทศบาล/ต์ C<br>รวม                      | ั<br>ไดรมาส1                                              | ▲ อภิสิทร์<br>ด่าเป้าหมาย<br>โตรมาส2                  | ร์ สุสิตานนท์ <b> O</b>  <br>(ครมาส3                                           | Back   🗭 ออกจากร<br>       |
| <ol> <li>2. ຄຣິ</li> <li>ระบบงบปร</li> <li>ระบบงบปร</li> <li>ระบบงบปร</li> <li>ระบบงบปร</li> <li>ระบบงบบร</li> <li>ระบบงบร</li> <li>ระบบง</li> <li>ระบบงบร</li></ol> | ระมาณองค์ก ประเภรมมันของค์ก อมไข จงสส 01 02      | Q คันหา<br>เพื่อค้นหาข้อมูล<br>รปกรรองส่วนท้องถิ่น           มีกรรองส่วนท้องถิ่น           หีกดัวขี้วัดของเป้าหมายการให้บริการหน่วยงา           ย็งบประมาณ :           เป็งบประมาณ :           เป็งบประมาณ :           เป้าหมายการให้บริการหน่วยงา           เป้าหมายการให้บริการหน่วยงา           ชื่อดังขี้วัด           เป้าหมายการให้บริการหน่วยงา           ชื่อดังขี้วัด           ร้อยละขององค์กรปกครองส่วนท้องสินผ่านเกณฑ์การ<br>บ่าะเป็นประสิทธิภาพ (Local Performance<br>Assessment : LPA)           ร้อยละขององค์กรปกครองส่วนท้องในที่ค่านเกณฑ์           ร้อยละขององค์กรปกครองส่วนท้องสินที่ค่านเกณฑ์ | โปรแกรม<br>                                                                                  | มจะแสดงห<br>4 ข้นศาขอ >> ศาข<br>การบริหารส่วนจังหวั<br>งศ์กรปกครองส่วนv<br>ลันหา ⊃ ยกเลิก<br>ประเภทตัวชีวัค<br>เชิงปริมาณ<br>เชิงปริมาณ                     | น้ำจอดังรูเ<br>อกรม<br>(ด/เทศบาล/ส<br>เองถิ่นมีการบริหา<br>รรม    | ั                                                         | ๑ภิสิทย์<br>ด่าเป้าหมวย<br>โตรมาส2                    | ร์ สุสัตานนท์ <b> O</b>                                                        | Back (% ออกจากร<br>(ครมาส4 |
| <ol> <li>คลี</li> <li>ระบบงบปร</li> <li>ระบบงบปร</li> <li>ระบบงบปร</li> <li>ระบบงบปร</li> <li>ระบบงบบร</li> <li>ระบบงบร</li> <li>ระบบงบร</li></ol>  | ระบาณองค์ก ประเภรมบัน<br>อนไข รหัส 01 02         | <ul> <li>Q คันหา</li> <li>เพื่อค้นหาข้อมูล</li> <li>รปกรรงส่วนต้องถิ่น</li> <li>หึกตัวขี้วัดของเป้าหมายการให้บริการหน่วยงา</li> <li>ยิ่งบประมาณ :</li> <li>เป้าหมายการให้บริการหน่วยงาน :</li> <li>เป้าหมายการให้บริการหน่วยงาน :</li> <li>เป้าหมายการให้บริการหน่วยงาน :</li> <li>ร้อยสรรรรรรรรรรรรรรรรรรรรรรรรรรรรรรรรรรร</li></ul>                                                                                                    | โปรแกรม<br>คน<br>62 ฮัน: 2.<br>15108 องศ์<br>น: 01 อ<br>หน่วยจับ<br>ร้อยละ                   | มจะแสดงห<br>.4 ขั้นศาขอ >> ศาข<br>การบริหารส่วนจังห'<br>งศ์กรปกครองส่วนv<br>พันหา ⊃ ยกเล็ก<br>ประเภทตัวชี้วัด<br>เชิงปริมาณ<br>เชิงคุณภาพ                   | น้าจอดังรูง<br>อกรม<br>เด/เทศบาล/ส์ C<br>เองถิ่นมีการบริหา<br>รวม | ั<br>(วา<br>(จา<br>(ครมาส1                                | ค่าเป้าหมาย<br>โครมาส2<br>น้า: 1 จำนวนเ               | <ul> <li>6 สุสิตานบท์  ⊖  </li> <li>โดรมาส3</li> <li>แถว: [15 ▼] 1-</li> </ul> | Back (Ф ออกจากร<br>โตรมาส4 |
| <ol> <li>คลี้</li> <li>ระบบงนปร</li> <li>ระบบงนปร</li> <li>ระบบงนปร</li> <li>ระบบงนปร</li> <li>ระบบงนปร</li> <li>นกไข</li> <li>นกไข</li> </ol>                                                                                                    | ระบาณองค์ก ระบาณองค์ก ปรแกรมมัน อนไข รหัส 01 02  | Q คันหา<br>เพื่อค้นหาข้อมูล<br>รปกรรงส่วนท้องถิ่น           รปกรรงส่วนท้องถิ่น           หึกตัวขี้วัดของเป้าหมายการให้บริการหน่วยงา<br>เป็งบประมาณ :<br>เป็งบประมาณ :<br>เป้าหมายการให้บริการหน่วยงาน<br>เป้าหมายการให้บริการหน่วยงาน<br>ชื่อสำฮิวัด           ชื่อสำฮิวัด<br>ร้อยสะขององค์กปกครรองส่วนท้องถิ่นต่านนกณฑ์การ<br>ประเมินประสิทธิภาพ (Local Performance<br>Assessment : IPA)<br>ร้อยสะขององค์กปกครรองส่วนท้องถิ่นต์ผ่านนกณฑ์<br>การประเมินด้านการบริหารจัดการในระดับดัมาก                                                                                                    | โปรแกรม<br>าน<br>62 ปัน: 2.<br>1510B องศ์<br>น: 01 อ<br>เฉ<br>เ<br>หน่วยจับ<br>ร้อยละ        | ปจะแสดงห<br>4 ข้นศาขอ >> ศาข<br>กรบริหารส่วนจังห;<br>งศ์กรปกครองส่วนข<br>พันหา ⊃ ยกเลิก<br>ประเภทตัวขีวัด<br>เชิ่งปริมาณ<br>เชิ่งคุณภาพ                     | น้าจอดังรูง<br>อกรม<br>เด/เทศบาอ/ส์ C<br>ร่วม                     | ั                                                         | ≜ อภิสิทธ์<br>ค่าเป้าหมาย<br>โตรมาส2<br>น้า: 1 จำนวนเ | โศสิตานบท์  O  <br>โตรมาส3<br>แกว: [15 ▼] 1-                                   | Back (Ф ออกจากร<br>โครมาส4 |
| <ol> <li>ครี้</li> <li>ระบบงบปร</li> <li>ระบบงบปร</li> <li>ระบบงบปร</li> <li>ระบบงบปร</li> <li>ระบบงบปร</li> <li>ระบบงบปร</li> <li>เก่าขางประการ</li> </ol>                                                                                                    | ระบาณองค์ก ระบาณองค์ก ประเทรมมัน อนไข จหัส 01 02 | Q คันหา<br>เพื่อค้นหาข้อมูล<br>รปกรรองส่วนท้องถิ่น มีกตัวขี้วัดของเป้าหมายการให้บริการหน่วยงา<br>มิงบประมาณ :<br>เป้าหมายการให้บริการหน่วยงาน เป้าหมายการให้บริการหน่วยงาน เป้าหมายการให้บริการหน่วยงาน มีอสารขีวัด ร้อยสารขององค์กรปกครองส่วนห้องถิ่นผ่านเกณฑ์การ<br>ประเมิมประสิทธิภาพ (Local Performance<br>Assessment : LPA) ร้อยสายขององค์กรปกครองส่วนห้องถิ่นที่ผ่านเกณฑ์<br>การประเมินคำนการบริหารจัดการในระดับต์มาก                                                                                                    | โปรแกรม<br>-าน<br>62 ขัน: 2.<br>15108 องศ์ผ<br>ม: 01 อ<br>เฉ<br>หน่วยจับ<br>ร้อยละ<br>ร้อยละ | ปจะแสดงห<br>4 ขึ้นศาขอ >> ศาข<br>การบริหารส่วนจังห:<br>จัศกรปกครองส่วนข<br>จัศกรปกครองส่วนข<br>จันหา ⊃ ยกเล็ก<br>ประเภทตัวขีวัด<br>เชิงปริมาณ<br>เชิงคุณภาพ | น้ำจอดังรูง<br>อกรม<br>เด/เทศบาล/ส์ C<br>รวม                      | ั<br>เว<br>ิ<br>ุ<br>ไดรมาส1<br>ห                         | ▲ อภิสิทร์<br>ค่าเป้าหมาย<br>ใตรมาส2<br>น้า: 1 จำนวน  | โสริตานนท์  ♥         โดรมาส3       เถว:       15 ▼                            | Back (♥ ออกจากร<br>โตรมาส4 |

หน้าจอแสดงผลการค้นหา

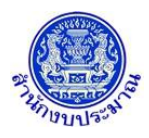

<u>การบันทึก/แก้ไขข้อมูล</u>

# ขั้นตอนการบันทึกข้อมูล

1. คลิกปุ่ม แท้อบันทึกข้อมูลตัวชี้วัดของเป้าหมายการให้บริการหน่วยงาน โปรแกรมจะแสดงหน้าจอดังรูป

| ชื่อตัวชี้วัด<br>หน่วยนับ | ∶01ร้อยละขององค์กรปกครอ<br>∶ร้อยละ                                                                                                    | องส่วนท้องถิ่นเ | ง่านเกณฑ์การประเมิ<br>ประเภทตัวชี้วัด : เชิง | นประสิทธิภาพ (Local<br>งปริมาณ | Performance As                         | sessment : LPA)         |          |  |
|---------------------------|----------------------------------------------------------------------------------------------------|-----------------|----------------------------------------------|--------------------------------|----------------------------------------|-------------------------|----------|--|
| ปังบประม                  | าณ62                                                                                                    |                 |                                              |                                |                                        |                         |          |  |
|                           | แผนการด่                                                                                                    | ำเนินงาน        |                                              |                                |                                        |                         |          |  |
|                           | ใตรมาส 1                                                                                                    |                 | ใตรมาส 2                                     | 1                              | ตรมาส 3                                |                         | ใตรมาส 4 |  |
| ต.ค.                      | 0                                                                                                    | ม.ค.            | 0                                            | ເມ.ຍ.                          | 0                                      | ก.ค.                    | 0        |  |
| พ.ย.                      | 0                                                                                                    | ก.พ.            | 0                                            | พ.ค.                           | 0                                      | ส.ค.                    | 0        |  |
| ธ.ค.                      | 0                                                                                                    | มี.ค.           | 0                                            | มิ.ย.                          | 0                                      | ก.ย.                    | 0        |  |
| รวม                       | 0                                                                                                    | รวม             | 0                                            | รวม                            | 0                                      | รวม                     | 0        |  |
|                           |                                                                                                    |                 |                                              |                                |                                        | รวมทั้งสิ้น:            | 0        |  |
|                           | ปิงบประมาณ 59:<br>ปิงบประมาณ 60:<br>ปิงบประมาณ 61:<br>ปิงบประมาณ 63:<br>ปิงบประมาณ 64:<br>ปิงบประมาณ 66: 70:<br>ปิงบประมาณ 66 - 70:<br>ปิงบประมาณ 76 - 79:<br>ปิงบประมาณ 76 - 79: |                 |                                              |                                | ปึงบประมาถ<br>ปึงบประมาถ<br>ปึงบประมาถ | 1 59:<br>1 60:<br>1 61: | 0 0 0    |  |
|                           |                                                                                                    |                 |                                              |                                |                                        |                         |          |  |

หน้าจอข้อมูลตัวชี้วัดของเป้าหมายการให้บริการหน่วยงาน

- บันทึกข้อมูลแผนการดำเนินงานของตัวชี้วัดตามเป้าหมายการให้บริการหน่วยงาน โดยรายละเอียดการบันทึก ประกอบด้วย
  - แผนการดำเนินงาน ปีงบประมาณปัจจุบัน บันทึกข้อมูลค่าเป้าหมายตัวชี้วัดรายเดือน ตามไตร มาส รวม (ตามไตรมาส) และรวมทั้งสิ้น
  - แผนการดำเนินงาน ปีประมาณการ (ปีก่อนหน้าและปีถัดไป) บันทึกข้อมูลค่าเป้าหมายตัวชี้วัด ภาพรวมรายปี ตามแผนการดำเนินงานของส่วนราชการ
  - ผลการดำเนินงาน ปีก่อนหน้า 3 ปี บันทึกข้อมูลผลการดำเนินงานตามค่าเป้าหมายตัวชี้วัด ภาพรวมรายปี
  - Success Factor :

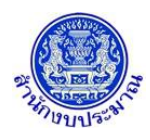

- 3. เมื่อทำการบันทึก/แก้ไขรายละเอียดข้อมูล เรียบร้อยแล้ว

| 6                   | ) แจ้งเดือน | × |
|---------------------|-------------|---|
| บันทึกข้อมูลเรียบร้ | อยแล้ว      |   |
|                     | ตกลง        |   |

คลิกปุ่ม คลง เพื่อรับทราบการบันทึกข้อมูล

|               | 🛦 แจ้งเดือน                                                            | ×    |
|---------------|------------------------------------------------------------------------|------|
|               | ไม่สามารถเพิ่ม/แก้ไข/ลบ ข้อมูลได้ เนื่องจากมีการ<br>SignOff ข้อมูลแล้ว |      |
|               | ตกลง                                                                   |      |
| คลิกปุ่ม ดกลง | 📃 เพื่อรับทราบการแจ้งเตือน พร้อมตรวจสอบข้อมูลที่เกิด                   | าข้อ |

## <u>กลับสู่หน้าเมนูหลัก</u>

เมื่อต้องการกลับสู่หน้าจอเมนูหลัก คลิกปุ่ม

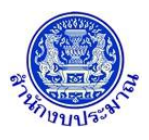

## 3. โปรแกรมบันทึกตัวชี้วัดของผลผลิต

#### วัตถุประสงค์

สำนักงบประมาณกำหนดผลผลิต ประเภทตัวชี้วัด (เชิงปริมาณ เชิงคุณภาพ เชิงเวลา และเชิงต้นทุน) และหน่วยนับ หน่วยงานบันทึกค่าเป้าหมายตัวชี้วัด ประกอบด้วย

- บันทึกข้อมูลการจัดทำแผนการปฏิบัติงานของปีงบประมาณปัจจุบัน ตามตัวชี้วัดความสำเร็จของ ผลผลิตที่สำนักงบประมาณกำหนด
- 2. บันทึกข้อมูลแผนการดำเนินงานและผลการดำเนินงานปีก่อนหน้า
- 3. บันทึกข้อมูลแผนการดำเนินงานใน ปีถัดไป

## สรุปขั้นตอนการบันทึกข้อมูล

- ระบบจะแสดงเงื่อนไข ปี ขั้น : 2.4 ขั้นคำขอ >> คำขอกรม และหน่วยงาน ให้อัตโนมัติตามสิทธิ์ ระบุเงื่อนไข "ผลผลิต" คลิกปุ่ม "ค้นหา"
- 2. คลิกปุ่ม "แก้ไข" หน้าชื่อตัวชี้วัดที่ต้องการบันทึก/แก้ไขข้อมูล
- 3. บันทึกข้อมูลต่างๆ ดังนี้
  - 3.1 ค่าเป้าหมายรายเดือนตามไตรมาส
  - 3.2 ผลรวมค่าเป้าหมายตามไตรมาส ในช่อง "รวม"
  - 3.3 ผลรวมค่าเป้าหมายทั้งปี ในช่อง "รวมทั้งสิ้น" เมื่อบันทึกข้อมูลเรียบร้อย คลิกปุ่ม "บันทึก"

#### การเข้าใช้งานโปรแกรม

**เมนู :** คลิกเลือก ระบบคำของบประมาณ >> โปรแกรมบันทึกคำของบประมาณ >> บันทึกรายละเอียดหน่วยงาน >> โปรแกรมบันทึกตัวชี้วัดของผลผลิต

|      | ระบบงบประมาณองค์กรปกครองส่วนท้องถิ่น                    |                                        |        |                                   |        |   | 🛔 อภิสิทธิ์ สุชิดานนท์   <b>O</b> Back  🕩 ออกจากระบบ |
|------|---------------------------------------------------------|----------------------------------------|--------|-----------------------------------|--------|---|------------------------------------------------------|
| lao6 | 2i002 - โปรแกรมบันทึกด้าชี้วัดของผลผลิต<br>ระบุเงื่อนใช | ปิงบประมาณ :<br>หน่วยงาน :<br>ผลผลิต : | 62     | ข้น : 2.4 ขั้นศาขอ >> ศาขอกรม<br> | Q<br>Q | 5 |                                                      |
|      |                                                         |                                        | © 2018 | 8 Bureau of The Budget Thailand   |        |   |                                                      |

#### หน้าจอบันทึกตัวชี้วัดของผลผลิต

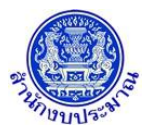

# ขั้นตอนการบันทึกข้อมูล

 ระบบจะแสดงเงื่อนไข ปี ขั้น : 2.4 ขั้นคำขอ >> คำขอกรม และหน่วยงาน ให้อัตโนมัติตามสิทธิ์ ระบุเงื่อนไข ผลผลิต

| รองสมรับการออสบาท้องกับ     รองสังกัด รูป     รองสังกัด รูป     รองสีงกัด รูป     รองสังกัด รูป     รองสังกัด รูป     รองสังกัด รูป     รองสีงกัด รูป     รองสีงกัด รูป |                                                                                               |                                                                                                    |                                                                                                    |                                                                                                    |                                                  |                                                                |                  |                                                                                                    |                                            |                                                         |                                  |
|----------------------------------------------------------------------------------------------------|-----------------------------------------------------------------------------------------------|----------------------------------------------------------------------------------------------------|----------------------------------------------------------------------------------------------------|----------------------------------------------------------------------------------------------------|--------------------------------------------------|----------------------------------------------------------------|------------------|----------------------------------------------------------------------------------------------------|--------------------------------------------|---------------------------------------------------------|----------------------------------|
| o62i002 - โ                                                                                                    | โปรแกรมบันเ                                                                                   | ทึกตัวชี้วัดของผลผลิต                                                                                                    |                                                                                                    |                                                                                                    |                                                  |                                                                |                  |                                                                                                    |                                            |                                                         |                                  |
| ระบเงื                                                                                                    | งื่อนไข                                                                                       |                                                                                                    |                                                                                                    |                                                                                                    |                                                  |                                                                |                  |                                                                                                    |                                            |                                                         |                                  |
|                                                                                                    |                                                                                               |                                                                                                    |                                                                                                    |                                                                                                    |                                                  |                                                                |                  |                                                                                                    |                                            |                                                         |                                  |
|                                                                                                    |                                                                                               | <u>ป</u> ึงบประมาณ                                                                                                    | : 62 ขึ้น: 2.                                                                                                    | .4 ขันศาขอ >> ศาข                                                                                                    | อกรม                                             | *                                                              |                  |                                                                                                    |                                            |                                                         |                                  |
|                                                                                                    |                                                                                               | หน่วยงาน                                                                                                    | : 1510B องค์ก                                                                                                    | การบริหารส่วนจังห                                                                                                    | วัด/เทศบาล/ต่                                    |                                                                |                  |                                                                                                    |                                            |                                                         |                                  |
|                                                                                                    |                                                                                               | พลพลด                                                                                                    | : 03000( การจ                                                                                                    | เดบรการสาธารณะ                                                                                                    |                                                  |                                                                |                  |                                                                                                    |                                            |                                                         |                                  |
|                                                                                                    |                                                                                               |                                                                                                    | QF                                                                                                    | ล้นหา 🕽 ยกเลิก                                                                                                    |                                                  |                                                                |                  |                                                                                                    |                                            |                                                         |                                  |
|                                                                                                    |                                                                                               |                                                                                                    |                                                                                                    |                                                                                                    |                                                  |                                                                |                  |                                                                                                    |                                            |                                                         |                                  |
|                                                                                                    |                                                                                               |                                                                                                    |                                                                                                    |                                                                                                    |                                                  |                                                                |                  |                                                                                                    |                                            |                                                         |                                  |
|                                                                                                    |                                                                                               |                                                                                                    |                                                                                                    |                                                                                                    |                                                  |                                                                |                  |                                                                                                    |                                            |                                                         |                                  |
|                                                                                                    |                                                                                               |                                                                                                    |                                                                                                    |                                                                                                    |                                                  |                                                                |                  |                                                                                                    |                                            |                                                         |                                  |
|                                                                                                    |                                                                                               |                                                                                                    |                                                                                                    |                                                                                                    |                                                  |                                                                |                  |                                                                                                    |                                            |                                                         |                                  |
|                                                                                                    |                                                                                               |                                                                                                    |                                                                                                    |                                                                                                    |                                                  |                                                                |                  |                                                                                                    |                                            |                                                         |                                  |
|                                                                                                    |                                                                                               |                                                                                                    |                                                                                                    |                                                                                                    |                                                  |                                                                |                  |                                                                                                    |                                            |                                                         |                                  |
|                                                                                                    |                                                                                               |                                                                                                    |                                                                                                    |                                                                                                    |                                                  |                                                                |                  |                                                                                                    |                                            |                                                         |                                  |
|                                                                                                    |                                                                                               |                                                                                                    |                                                                                                    |                                                                                                    |                                                  |                                                                |                  |                                                                                                    |                                            |                                                         |                                  |
|                                                                                                    |                                                                                               |                                                                                                    |                                                                                                    |                                                                                                    |                                                  |                                                                |                  |                                                                                                    |                                            |                                                         |                                  |
|                                                                                                    |                                                                                               |                                                                                                    |                                                                                                    |                                                                                                    |                                                  |                                                                |                  |                                                                                                    |                                            |                                                         |                                  |
|                                                                                                    |                                                                                               |                                                                                                    |                                                                                                    |                                                                                                    |                                                  |                                                                |                  |                                                                                                    |                                            |                                                         |                                  |
|                                                                                                    |                                                                                               |                                                                                                    | © 2018 Bureau                                                                                                    | of The Budget Tha                                                                                                    | iland                                            |                                                                |                  |                                                                                                    |                                            |                                                         |                                  |
|                                                                                                    |                                                                                               |                                                                                                    | หน้าออเสื้อ                                                                                                    | งปัญหลักการ                                                                                                    | ะด้านหา                                          |                                                                |                  |                                                                                                    |                                            |                                                         |                                  |
| 2. คลี                                                                                                    | ลิกปุ่ม                                                                                       | <b>Q ค้นหา</b> เพื่อค้นหาข้อมูล                                                                                                    | ล โปรแกรม                                                                                                    | มจะแสดงห                                                                                                    | เน้าจอดังรู                                      | ป                                                              |                  |                                                                                                    |                                            |                                                         |                                  |
| 2. คล็                                                                                                    | ລືກປຸ່ມ                                                                                       | <b>Q ค้นหา</b> เพื่อค้นหาข้อมูล                                                                                                    | ล โปรแกรม                                                                                                    | มจะแสดงห                                                                                                    | เน้าจอดังรู                                      | ป                                                              |                  |                                                                                                    | (                                          | O Paralle IGA                                           |                                  |
| 2. ຄ <sup>ໍ</sup> ຄູ່<br>ີ <sup>ຣະບບຈບປ</sup> ີ                                                                                                    | ลิกปุ่ม<br>ประมาณองค์กะ                                                                       | <b>Q ค้นหา</b><br>เพื่อค้นหาข้อมูล<br><sup>sJnnsovdouňovňu</sup>                                                                                                    | ล โปรแกรม                                                                                                    | มจะแสดงห                                                                                                    | เน้าจอดังรู                                      | ป                                                              |                  | 🛔 อภิสิท1                                                                                                    | ธ์ สุชิตานนท์                              | 🛛 Back 🍽                                                | ออกจาก                           |
| 2. ຄ <sup>ໍ</sup> ຄູ່<br>                                                                                                    | ลิกปุ่ม<br>ประมาณองค์กะ<br>โปรแกรมบันบ                                                        | <b>Q ค้นหา</b><br>เพื่อค้นหาข้อมูส<br>รปกครองส่วนท้องถิ่น                                                                                                    | ล โปรแกรม                                                                                                    | มจะแสดงห                                                                                                    | าน้าจอดังรู                                      | ป                                                              |                  | 🛔 อภิติทร่                                                                                                    | ธิ์ สุชิตานนท์                             | ⊖ Back  ⊕                                               | ออกจาก                           |
| 2.  ຄ໌ຄໍ                                                                                                    | ลิกปุ่ม<br>ประมาณองค์กะ<br>โปรแกรมบันา                                                        | <b>Q ค้นหา</b><br>เพื่อค้นหาข้อมูส<br>รปกครองส่วนท้องถิ่น<br>หักด้วชีวัดของผลผลิต                                                                                                    | ล โปรแกรม                                                                                                    | มจะแสดงห                                                                                                    | เน้าจอดังรู                                      | ป                                                              |                  | 🛔 อภิสิท1                                                                                                    | อ์ สุชิตานนท์                              | ⊖ Back  ⊕                                               | ออกจาก                           |
| 2.                                                                                                    | ลิกปุ่ม<br>ประบาณองค์กะ<br>โปรแกรมบันา<br>ร่อนไข                                              | <b>Q ค้นหา</b><br>เพื่อค้นหาข้อมูส<br>รปกครองส่วนท้องถิ่น<br>หักตัวชีวัดของผลผลิต                                                                                                    | ล โปรแกรม                                                                                                    | มจะแสดงห                                                                                                    | น้าจอดังรู                                       | <u>ป</u>                                                       |                  | ≜ อภิสิท1่                                                                                                    | ธ์ สุชิตานนท์                              | ⊖ Back [Φ                                               | ออกจาก                           |
| 2. ຄີຄູ້                                                                                                    | ลิกปุ่ม<br>ประมาณองค์ก:<br>โปรแกรมบันท<br>ร่อนไข                                              | Q ค้นหา<br>เพื่อค้นหาข้อมูส<br>รปกครองส่วนท้องถิ่น<br>หึกด้านี้วัดของผลผลิต                                                                                                    | ล โปรแกรม<br>:: 62 ปีน: 2.                                                                                       | มจะแสดงห<br>4 ชันศาขอ >> ศาข                                                                                                    | าน้ำจอดังรู<br><sub>อกรม</sub>                   |                                                                |                  | ≜ อภิสิท1่                                                                                                    | ธ์ สุชิตานนท์                              | ⊖ Back  ⊖                                               | ออกจาก                           |
| 2. ຄີຄູ້<br>ຈະບບຈບປ<br>ຈ62i002 - ໂ<br>ຈະນຸເຈັ                                                                                                    | ลิกปุ่ม<br>ประมาณองค์กะ<br>โปรแกรมบันา<br>ร่อนไข                                              | Q คันหา<br>เพื่อค้นหาข้อมูส<br>รปกครองส่วนท้องถิ่น<br>ทึกด้วชีวัดของผลผลิต<br>มิงบประมาณ<br>หน่วยงาน                                                                                                    | ล โปรแกรม<br>: 62 ปีน. 2.<br>: 15108 องศ์                                                                        | มจะแสดงห<br>4 ข้นศาขอ >> ศาข<br>การบริหารส่วนจังห                                                                                                    | เน้าจอดังรู<br>อกรม<br>อัด(เทศบาล/ศ              | າປ<br>•<br>•                                                   |                  | ≜ อภิสิท1่                                                                                                    | 5์ สุชิตานนท์                              | O Back  ⊕                                               | ออกจาก                           |
| 2.  ຄີຄໍ່<br>\$ ະບບງບປ<br>\$ 521002 - ໂ<br>\$ 521113                                                                                                    | ลิกปุ่ม<br>ประมาณองค์กะ<br>โปรแกรมบันา<br>ร่อนไข                                              | Q คันหา<br>เพื่อค้นหาข้อมูส<br>รปกครองส่วนท้องถิ่น<br>ทึกดัวชี้วัดของผลผลิต<br>มิงบประมาณ<br>หน่วยงาน<br>หม่อยงาน                                                                                                    | ล โปรแกรม<br>: 62 ฮัน: 2.<br>:: 15108 องศ์<br>: 030000 การจั                                                     | มจะแสดงห<br>4 ข้นศาขอ >> ศาข<br>การบริหารส่วนจังห                                                                                                    | เน้าจอดังรู<br>อกรม<br>รัด/เทศบาล/ศ              | ป<br>น ว<br>น ว                                                |                  | ≜ อภิสิท1่                                                                                                    | ธิ์ สุชิตานนท์                             | G Back  ⊕                                               | ออกจาก                           |
| 2. ครั้<br>ระบบงบป<br>ว621002 - โ                                                                                                    | ลิกปุ่ม<br>ประมาณองค์ก:<br>โปรแกรมมันา<br>ร่อนไข                                              | Q คันหา<br>เพื่อค้นหาข้อมูส<br>รปกครองส่วนท้องถิ่น<br>มีกตัวขี้วัดของผลผลิต<br>มิจบประมาณ<br>หม่วยงาน<br>ผลผลิต                                                                                                    | ล โปรแกรม<br>: 62 อัน: 2.<br>: 15108 องศ์<br>: 03000C การจั                                                      | ปจะแสดงV<br>4 ขั้นศาขอ >> ศาข<br>การบริหารส่วนจังห<br>เดยริการสายารณะ                                                                                                    | เน้าจอดังรู<br>อกรม<br>รัด/เทศบาล/ศ              | ປ<br>,<br>ຊີວ<br>ຊີວ                                           |                  | ≜ อภิสิทย่                                                                                                    | ธิ์ สุชิดานนห์                             | ⊖ Back  ⊕                                               | ออกจาก                           |
| 2. ຄີຄໍ່                                                                                                    | ลิกปุ่ม<br> <br> ประมาณองค์ก<br> <br> ประแกรมมันท<br> <br> <br> <br> <br> <br> <br> <br> <br> | Q คันหา<br>เพื่อค้นหาข้อมูส<br>รปกครองส่วนท้องถิ่น           มีกตัวขี้วัดของผลผลิต           ยิงบประมาณ<br>หม่วยงาน                                                                                                    | ล โปรแกรม<br>: 62 ธัน: 2.<br>: 15108 องศ์<br>: 03000C การจั                                                      | ปจะแสดงγ<br>4 ขั้นศาขอ >> ศาข<br>การบริหารส่วนจังห<br>เดบริการสาธารณะ<br>ศันหา ๖ ยกเลิก                                                                                                 | าน้ำจอดังรู<br>อกรม<br>รัด/เทศบาล/ศ              | ป<br>บ<br>บ<br>บ<br>บ<br>บ                                     |                  | <b>≗</b> ១ភិពិអ                                                                                                    | ธ์ สุขิตานนห์                              | ⊖ Back  Э                                               | ออกจาก                           |
| 2.                                                                                                    | ลิกปุ่ม<br> ระมานองค์ก<br>โปรแกรมมันา<br>ร่อนไข                                               | Q ค้นหา<br>เพื่อค้นหาข้อมูส<br>รปกครองส่วนท้องถิ่น<br>ศึกดัวชี้วัดของผลผลิต<br>ยิงบประมาณ<br>หม่วยงาน<br>ผลผลิต                                                                                                    | ล โปรแกรม<br>: 62 ชั้น: 2.<br>: 15108 องศ์r<br>: 030000 การจั<br>Q เ                                             | ปจะแสดงγ<br>4 ขั้นศาขอ >> ศาข<br>การบริหารส่วนจังห<br>กันนริการสาชารณะ<br>คันหา ⊃ยกเลิก                                                                                                 | เน้าจอดังรู<br>อกรม<br>รัด/เทศบาล/ต่             | າ<br>ຊີ<br>ຊີງ                                                 |                  | ≗ ១ភិធិអ                                                                                                    | ธ์ สุขิดานนห์                              | ⊖ Back  Э                                               | ออกจาก                           |
| 2. ครื<br>ระบบงบป<br>ว62i002 - โ<br>ระนุเงี                                                                                                    | ลิกปุ่ม<br> ระมาณองค์ก<br>โปรแกรมมันา<br>ร่อมไข                                               | Q คันหา<br>เพื่อค้นหาข้อมูส<br>รปกครองส่วนท้องถิ่น<br>ศึกดัวชี้วัดของผลผลิต<br>ยิงบประมาณ<br>หม่วยงาน<br>ผลผลิต                                                                                                    | ล โปรแกรม<br>: 62 ธัน: 2.<br>: 15108 องศ์r<br>: 03000C การจั<br>Q เ                                              | ปจะแสดงγ<br>4 ชั้นศาขอ >> ศาข<br>กรบริหารส่วนจังห<br>ดับริการสายารณะ<br>คันหา ⊃ ยกเลิก                                                                                                  | เน้าจอดังรู<br>อกรม<br>วัด/เทศบาล/ศ              | າປ<br>• • • • • • • • • • • • • • • • • • •                    |                  | <b>≗</b> อภิสิทย์<br>ดำเป้าหมาย                                                                                                    | อ์ สุขิดานนห์                              | O Back  ⊕                                               | ออกจาก                           |
| 2. ครื<br>ระบบงบป<br>ว621002 - โ                                                                                                    | ลิกปุ่ม<br>ประมาณองค์ก<br>โปรแกรมมันา<br>ร่อนไข                                               | Q คันหา<br>เพื่อค้นหาข้อมูส<br>รปกครองส่วนท้องถิ่น<br>ศึกดัวปีวัดของผลผลิต<br>ยิงบประมาณ<br>หน่วยงาน<br>ผลผลิต<br>ชื่อดัวชีวัด                                                                                                    | ล โปรแกรม<br>: 62 ±น: 2.<br>: 15108 องศ์ศ<br>: 03000€ กรจั<br>ฉุด<br>หน่วยนับ                                    | มจะแสดงห<br>4 ข้นศาขอ >> ศาข<br>กรบริหารส่วนรังห<br>ศัณหา ⊃ ยกเลิก<br>ประเภทตัวขีวัด                                                                                                    | าน้ำจอดังรู<br>อกรม<br>รัด/เทศบาล/ต่             | າ<br>ປີ<br>ຊີວີ<br>ຊີວີ<br>ໂຄງມາສ                              | 11               | ๑ภิสิทย์<br>ด่าเป้าหมาย<br>โดรมาส2                                                                                                    | ธิ์ สุชิตานนห์  <br>โตรมาส3                | G Back [@                                               | ออกจาก                           |
| 2. ครื่                                                                                                    | ลิกปุ่ม<br>ประมาณองค์ก<br>โปรแกรมมันท<br>โปรแกรมมันท<br>ร่อนไข                                | Q คันหา<br>เพื่อค้นหาข้อมูส<br>รปกครองส่วนท้องถิ่น<br>มีกลัวนี้วัดของผลผลิต<br>ยิงบประมาณ<br>หน่วยงาน<br>ผลผลิต<br>รื่อสัวชีวิต<br>องศ์กรปกครองส่วนท้องถิ่นใต้วันเงินอุดหนุนเพื่อ                                                                                                    | ล โปรแกรม<br>: 62 ปน: 2.<br>: 15108 องศ์ศ<br>: 03000C การจั<br>นุค<br>หน่วยมัน                                   | มจะแสดงห<br>4 ชั้นศาขอ >> ศาข<br>กรบวิหารสวนจังห<br>ดับวิการสาขารณะ<br>สันหา ⊃ ยกเลิก<br>ประเภทตัวขั้วด                                                                                 | าน้ำจอดังรู<br>อกรม<br>รัด/เทศบาล/ศ<br>รรม       | າ<br>ຊີ<br>ຊີ<br>ຊີ<br>ຊີ<br>ຊີ<br>ຊີ<br>ຊີ                    | 11               | ๑ภิสิทย์<br>ดำเป็าหมาย<br>ไตรมาส2                                                                                                    | ธิ์ สุขิตานนห์  <br>โตรมาส3                | G Back  @                                               | ออกจาก                           |
| <ol> <li>คลี</li> <li>ระบบงบป</li> <li>ระบบงบป</li> <li>ระบบงบป</li> <li>ระบบงบป</li> <li>ระบบงบป</li> </ol>                                                                                                    | ลิกปุ่ม<br> ระมาณองค์ก<br>โปรแกรมมัน<br>เปรแกรมมัน<br>เว่อนไข<br>รหัส<br>1                    | <ul> <li>Q คันหา</li> <li>เพื่อค้นหาข้อมูส</li> <li>รปกครองส่วนท้องถิ่น</li> <li>หึกตัวนี้วัดของผลผลิต</li> <li>ยืงบประมาณ<br/>หน่วยงาน</li> <li>หม่อยงาน</li> <li>หล่อตัว</li> <li>ชื่อส่วนี้วัด</li> <li>องศักรปกครองส่วนท้องถิ่นใดรับเงินอุดหนุนเพื่อ<br/>สำเนินการตามอำนาจหน่าที่</li> </ul>                                                                                                    | ล โปรแกรม<br>: 62 ปน: 2.<br>: 15108 องศ์<br>: 030000 การจั<br>Q ต<br>หน่วยนับ<br>แห่ง                            | ปจะแสดงห<br>.4 ขั้นสาขอ >> ศาข<br>การบริหารส่วนจังห<br>ต์บริการสาขารณะ<br>ลันหา ⊃ ยกเลิก<br>ประเภทศัวขีวัล<br>เชิงปริมาณ                                                                | าน้ำจอดังรู<br>อกรม<br>รัด/เทศบาล/ศ<br>รรม<br>0  | າ<br>ປີ<br>ເຊັ່ງ<br>ເ<br>ໂຄຣມາສ                                | 11 0             | ๑ภิสิทย์<br>ดำเป้าหมาย<br>ไดรมาส2<br>0                                                                                                    | ธิ์ สุชิดานนห์ (<br>โดณาส3                 | <ul> <li>Back [*</li> <li>Term</li> <li>1973</li> </ul> | <mark>ออกจาก</mark><br>เกส4<br>0 |
| 2. ครั<br>ระบบงบป<br>562i002 - โ<br>ระบุเง่                                                                                                    | ลิกปุ่ม<br>ประมาณองค์กะ<br>โปรแกรมบันท<br>โปรแกรมบันท<br>ร่อมไข<br>รงหัส                      | Q คันหา<br>เพื่อค้นหาข้อมูส<br>รปกครองส่วนท้องถิ่น<br>ทึกดัวนี้วัดของผลผลิต<br>ยิงบประมาณ<br>หน่วยงาน<br>หน่วยงาน<br>หน่วยงาน<br>ผลผลิต                                                                                                    | ล โปรแกรม<br>: 62 ปีน: 2.<br>: 1510B องศ์<br>: 03000C การจั<br>นร่ง<br>หน่วยนับ<br>แห่ง                          | มจะแสดงห<br>4 ขั้นศาขอ >> ศาข<br>กรบริหารส่วนจังห<br>โดบริการสาธารณะ<br>ลันหา ⊃ ยกเลิก<br>ประเภทตัวขีวัด<br>เชิงปรีมาณ                                                                  | น้ำจอดังรู<br>อกรม<br>รัด/เทศบาล/ศ<br>รวม<br>0   |                                                                | 11<br>0<br>หน้า1 | <ul> <li>๑ภิสิทร์</li> <li>๑ภิสิทร์</li> <li>๑ภิสิทร์</li> <li>๑ภิสิทร์</li> <li>๑ภิสิทร์</li> <li>๑ภิสิทร์</li> <li>๑ฦิสิทร์</li> <li>๑ฦิสิทร์</li> <li>๓๖ฦ฿</li> <li>๓๖ฦ฿</li> </ul> | ธ์ สุชิตานนาร์ )<br>ใดรมาส3<br>แถว: [15 ♥  | G Back  ↔ 1693 0 1-1 / 1                                | aansın<br>na4<br>0               |
| 2. ครั้<br>ระบบงบป<br>ว62i002 - โ<br>ระบุเงี                                                                                                    | ลิกปุ่ม<br>ประมาณองค์กะ<br>โปรแกรมมัน<br>เริ่อนไข<br>รหัส<br>1                                | Q คันหา<br>เพื่อค้นหาข้อมูส<br>รปกครองส่วนท้องถิ่น<br>หึกด้านี้วัดของผลผลิต<br>ยิงบประมาณ<br>หน่วยงาน<br>หน่วยงาน<br>หน่วยงาน<br>หน่วยงาน<br>หน่วยงาน<br>หน่วยงาน<br>หน่วยงาน<br>หน่วยงาน<br>หน่วยงาน<br>หน่วยงาน<br>หน่วยงาน<br>หน่วยงาน<br>หน่วยงาน<br>หน่ายงาน<br>หน่ายางกาน<br>หน่ายงาน<br>หน่ายงาน<br>หน่ายงานายงาน<br>หน่ายงาน<br>หน่ายงาน<br>หน่ายงาน<br>หน่ายงาน<br>หน่ายงาน<br>หน่ายงาน<br>หน่ายงาน<br>หน่ายงาน<br>หน่ายงานายงาน<br>หน่ายงาน<br>หน่า<br>เปลางกาน<br>เปลา<br>หน่ายงาน<br>หน่า<br>เกา<br>เกลา<br>เกา<br>เกกาน<br>เกกานา<br>เกา<br>เกกาน<br>เก    | ล โปรแกรม<br>: 62 ซัน 2.<br>: 15108 องศ์<br>: 030000 การจั<br>Q เ<br>หน่วยมับ<br>แห่ง                            | ปจะแสดงγ<br>4 ขั้นศาขอ >> ศาข<br>การบริหารส่วนจังห<br>เคบริการสาธารณะ<br>ลันหา ⊃ ยกเลิก<br>ประเภทตัวขีวัด<br>เชิงปริมาณ                                                                 | น้ำจอดังรู<br>อกรม<br>รัด/เทศบาล/ต่<br>รวม<br>0  | " ป                                                            | 11<br>0<br>พน้าว | 4 อภิสิทร์ ค่าเป้าหมาย โดรมาส2 0 : 1 จำนวน                                                                                                    | ธิ์ สุชิดานนห์  <br>ใดรมาส3<br>แถว: [15 ♥] | O Back  ↔                                               | aansın<br>na4<br>0<br>4 →        |
| 2. ຄຣິ                                                                                                    | ลิกปุ่ม<br>ประมาณองค์กร<br>โปรแกรมมันท<br>เวิ่มนไข<br>รหัส<br>1                               | Q คันหา<br>เพื่อค้นหาข้อมูส<br>รปกครองส่วนท้องถิ่น<br>มีกลัวชี้วัดของผลผลิต<br>มีขยบประมาณ<br>หน่วยงาน<br>หน่วยงาน<br>หน่วยงาน<br>หน่วยงาน<br>หน่วยงาน<br>หน่วยงาน<br>หน่วยงาน<br>หน่วยงาน<br>หน่วยงาน<br>หน่วยงาน<br>หน่วยงาน<br>หน่วยงาน<br>หน่วยงาน<br>หน่วยงาน<br>หน่ายงาน<br>หน่วยงาน<br>หน่ายงาน<br>หน่ายาง<br>หน่ายงาน<br>หน่ายงาน<br>หน่ายงาน<br>หน่ายงาน<br>หน่ายงาน<br>หน่ายงาน<br>หน่ายงาน<br>หน่ายงาน<br>หน่ายงาน<br>หน่ายงาน<br>หน่ายงาน<br>หน่ายงาน<br>หน่ายงาน<br>หน่ายงาน<br>หน่ายงาน<br>หน่ายงาน<br>หน่ายงาน<br>หน่ายงาน<br>หน่ายงาน<br>หน่ายงาน<br>หน่ายงาน<br>หน่ายงาน<br>เปล่ายงาน<br>หน่ายงาน<br>หน่า<br>หน่า<br>หน่า<br>เกายงกาน<br>หน่า<br>เกาน<br>หน่า<br>กานา<br>กาน<br>หน่า<br>หน | ล โปรแกรม<br>: 62 มัน: [2.<br>:: 1510B ลงศ์<br>: 03000C การจั<br>(Qc<br>หน่วยมับ<br>แห่ง                         | ปจะแสดงγ<br>4 ขั้นศาขอ >> ศาข<br>การบริหารส่วนจังห<br>เด็บริการสาธารณะ<br>ค้นหา ⊃ ยกเลิก<br>ประเภทตัวขี้วัด<br>เชิงปริมาณ                                                               | น้ำจอดังรู<br>อกรม<br>รัด/เทศบาล/ต่              | • ป                                                            | 11<br>0<br>หน้าง | คำเป็าหมาย<br>ไครมาส2<br>0<br>: 1 จำนวน                                                                                                    | ธิ์ สุชิดานนห∫<br>ใดรมาส3<br>แถว: [15 ♥]   | С Васк (Ф<br>1-1 / 1                                    | aannin<br>ana4<br>0<br>4 → )     |
| 2. ครื่<br>ระบบงบป<br>ว62i002 - โ<br>ระบุเง่                                                                                                    | ลิกปุ่ม<br>ประมาณองค์กร<br>โปรแกรมมันท<br>รังมาช<br>วหัส<br>1                                 | Q คันหา<br>เพื่อค้นหาข้อมูส<br>รปกครองส่วนท้องถิ่น<br>ทีกด้านี้วัดของผลผลิต<br>มีอยประมาณ<br>หน่วยงาน<br>ผลผลิต                                                                                                    | ล โปรแกรม<br>: 62 อัน : 2.<br>: 1510B องค์<br>: 03000C การจั<br>นห่ง                                             | ปจะแสดงγ<br>4 ขึ้นศาขอ >> ศาข<br>การบริหารส่วนจังห<br>เด็บริการสาธารณะ<br>ค้นหา ⊙ ยกเลิก<br>ประเภทตำขีวัด<br>เชิงปริมาณ                                                                 | ะน้ำจอดังรู<br>อกรม<br>รัด/เทศบาล/ศ<br>รวม<br>0  | • ป                                                            | 11<br>0<br>หน้าว | 4 อภิสิทย์<br>ค่าเป้าหมาย<br>โดรมาส2<br>0<br>: 1 จำนวน                                                                                                    | ธิ์ สุสิตานนห์  <br>ใดรมาส3<br>แถว: [15 ♥] | © Back   🍽                                              | aannn<br>na4<br>0<br>4 →         |
| 2. ครื่<br>ระบบงบป<br>ว62i002 - โ<br>ระนุเง่                                                                                                    | ลิกปุ่ม<br>ประมาณองค์ก<br>โปรแกรมมันา<br>ร่อมไข<br>ภหัส<br>1                                  | Q คันหา<br>เพื่อค้นหาข้อมูส<br>รปกครองส่วนท้องถิ่น<br>ทึกดัวนี้วัดของผลผลิต<br>มิงบประมาณ<br>หน่วยงาน<br>ผลผลิต                                                                                                    | ล โปรแกรม<br>: 62 อัน : 2.<br>: 15108 องศ์<br>: 03000C การจั<br>Q ต<br>หน่วยมับ<br>แห่ง                          | ปจะแสดงγ<br>4 ขึ้นศาขอ >> ศาข<br>การบริหารส่วนจังห<br>การบริหารส่วนจังห<br>การบริหารส่วนจังห<br>การบริหารส่วนจังห<br>การบริหารส่วนจังห<br>การบริหารส่วนจังห<br>ข้อยกเลิก<br>เชื่งปริมาณ | ะน้ำจอดังรู<br>อกรม<br>รัด/เทศบาล/ศ<br>รรม<br>о  | າ<br>ປີ<br>ຊີ<br>ເຄີຍ<br>ເອນາສ                                 | 11<br>0<br>พน้าว | ≜อภิติหย่<br>ด่าเป้าหมาย<br>โดรมาส2<br>0<br>: 1] จำนวน                                                                                                    | ธิ์ สุขิตานนห์  <br>โดรมาส3<br>แถว: [15 →] | © Back  i⊅<br>โดม<br>0<br>1-1 / 1                       | aansın<br>na4<br>0<br>€ ►        |
| 2. ครื่                                                                                                    | ลิกปุ่ม<br> ระมาณองค์ก<br>เปรแกรมมันท<br>ร่อนไข<br>1                                          | <ul> <li>Q คันหา</li> <li>เพื่อค้นหาข้อมูส</li> </ul>                                                                                                    | <ul> <li>ล โปรแกรม</li> <li>: 62 ปัน: 2.</li> <li>: 15108 องค์r</li> <li>: 030000 การจั</li> <li>นร่ง</li> </ul> | J <b>จะ แสดง</b> <i>Y</i><br>4 ชั้นศาขอ >> ศาข<br>กรบริหารสวนจังห<br>เด็บริการสายารณะ<br>ค้นหา <b>⊃</b> ยกเลิก<br>ประเภทตัวขีวัด<br>เชิงปริมาณ                                          | ะน้ำจอดังรู<br>อกรม<br>วัด/เทศบาล/ต่<br>รวม<br>0 | າປ<br>•<br>•<br>•<br>•<br>•<br>•<br>•<br>•<br>•<br>•<br>•<br>• | 11<br>0<br>หน้าว | ≜อภิสิทย์<br>ดำเป้าหมาย<br>โดยมาส2<br>0<br>: 1   จำนวน                                                                                                    | ธิ์ สุขิดานนห์  <br>ใดรมาส3<br>แถว: [15 ♥] | 0 Back  0                                               | aansın<br>na4<br>0<br>€ ►        |

หน้าจอแสดงผลการค้นหา

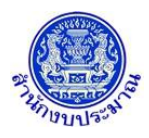

<u>การบันทึก/แก้ไขข้อมูล</u>

# ขั้นตอนการบันทึกข้อมูล

1. คลิกปุ่ม แก้ไข เพื่อบันทึกข้อมูลค่าเป้าหมายตัวชี้วัดของผลผลิต โปรแกรมจะแสดงหน้าจอดังรูป

| ชี้วัดของผ                | ลผลิต                                       |                 |                                              |                           |                                |                       |          |  |
|---------------------------|---------------------------------------------|-----------------|----------------------------------------------|---------------------------|--------------------------------|-----------------------|----------|--|
| ชื่อตัวชี้วัด<br>หน่วยนับ | : องค์กรปกครองส่วนท้องถิ่า<br>: แห่ง        | มได้รับเงินอุด  | งหนุนเพื่อดำเนินการตา<br>ประเภทตัวชี้วัด∶เชื | มอำนาจหน้าที่<br>ไงปริมาณ |                                |                       |          |  |
| ปึงบประม                  | มาณ62                                       |                 |                                              |                           |                                |                       |          |  |
|                           | แผนการ                                      | ด่าเนินงาน      |                                              |                           |                                |                       |          |  |
|                           | ไตรมาส 1                                    |                 | ไตรมาส 2                                     |                           | โตรมาส 3                       |                       | ใตรมาส 4 |  |
| ต.ค.                      | 0                                           | ม.ค.            | 0                                            | ເນ.ຍ.                     | 0                              | ก.ค.                  | 0        |  |
| พ.ย.                      | 0                                           | ก.พ.            | 0                                            | พ.ค.                      | 0                              | ส.ค.                  | 0        |  |
| ธ.ค.                      | 0                                           | มี.ค.           | 0                                            | มิ.ย.                     | 0                              | ก.ย.                  | 0        |  |
| รวม                       | 0                                           | รวม             | 0                                            | รวม                       | 0                              | รวม                   | 0        |  |
|                           |                                             |                 |                                              |                           |                                | รวมทั้งสิ้น:          | 0        |  |
|                           | แผนการ<br>ปังบประมาณ 59<br>ปังบประมาณ 60    | ดำเนินงาน<br>!: | 0                                            |                           | ผล<br>ปังบประมาย<br>ปังบประมาย | การดำเนินงาน<br>น 59: | 0        |  |
|                           | บงบบระมาณ oo                                | ·               | 0                                            |                           | גן אפגתתפת וג                  |                       | 0        |  |
|                           | ประมาณ อา                                   | •               | 0                                            |                           | 11 H2CH 10                     | 1101.                 | U        |  |
|                           | ประมาณ 05                                   | ч<br>ь          | 0                                            |                           |                                |                       |          |  |
|                           | ปงบประมาณ 04                                | •               | 0                                            |                           |                                |                       |          |  |
|                           | มาแรงมาณ 05 - 70                            | •               | 0                                            |                           |                                |                       |          |  |
|                           | ปัญญาสุรายาณ 00 - 70<br>รีโญญาสุรายาณ 71 75 | •<br>: • [      | 0                                            |                           |                                |                       |          |  |
|                           | ร์ไมนประมวณ 76 - 79                         | •               | 0                                            |                           |                                |                       |          |  |
|                           | S                                           | uccess Fac      | stor: 0                                      |                           |                                |                       |          |  |
|                           |                                             |                 |                                              |                           |                                |                       |          |  |
|                           |                                             |                 | 🖺 Ŭ                                          | ່ານທີ່ກ 🖸 ຍຸກເລີກ         |                                |                       |          |  |

## หน้าจอข้อมูลตัวชี้วัดของผลผลิต

- 2. บันทึกข้อมูลแผนการดำเนินงานของตัวชี้วัดตามผลผลิต โดยรายละเอียดการบันทึกประกอบด้วย
  - แผนการดำเนินงาน ปีงบประมาณปัจจุบัน บันทึกข้อมูลค่าเป้าหมายตัวชี้วัดรายเดือน ตามไตรมาส รวมไตรมาส และรวมทั้งสิ้น
  - แผนการดำเนินงาน ปีประมาณการ (ปีก่อนหน้าและปีถัดไป) บันทึกข้อมูลค่าเป้าหมายตัวชี้วัด ภาพรวมรายปี ตามแผนการดำเนินงานของส่วนราชการ
  - ผลการดำเนินงาน ปีก่อนหน้า 3 ปี บันทึกข้อมูลผลการดำเนินงานตามค่าเป้าหมายตัวชี้วัด ภาพรวมรายปี
  - Success Factor :

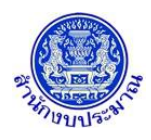

- 3. เมื่อทำการบันทึก/แก้ไขรายละเอียดข้อมูล เรียบร้อยแล้ว

| 🚯 แจ้งเดือน               | × |
|---------------------------|---|
| บันทึกข้อมูลเรียบร้อยแล้ว |   |
| ตกลง                      |   |

- คลิกปุ่ม คกลง เพื่อรับทราบการบันทึกข้อมูล
- กรณีมีการนำส่งข้อมูลคำขอฯ (Sign Off) เมื่อคลิกปุ่ม 🖺 บันทึก
   เพื่อบันทึกข้อมูล โปรแกรมจะแสดง
   ข้อความแจ้งเตือนดังรูป

|              | 🛦 แจ้งเดือน                                                            | ×    |
|--------------|------------------------------------------------------------------------|------|
|              | ไม่สามารถเพิ่ม/แก้ไข/ลบ ข้อมูลได้ เนื่องจากมีการ<br>SignOff ข้อมูลแล้ว |      |
|              | ตกลง                                                                   |      |
| คลิกปุ่ม ดกล | 📃 เพื่อรับทราบการแจ้งเตือน พร้อมตรวจสอบข้อมูลที่เกิด                   | เข้อ |

## <u>กลับสู่หน้าเมนูหลัก</u>

เมื่อต้องการกลับสู่หน้าจอเมนูหลัก คลิกปุ่ม

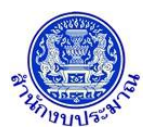

# 4. โปรแกรมบันทึกตัวชี้วัดของกิจกรรม

#### วัตถุประสงค์

้สำนักงบประมาณกำหนดกิจกรรม ตัวชี้วัด และหน่วยนับ หน่วยงานบันทึกค่าเป้าหมายตัวชี้วัด ประกอบด้วย

- บันทึกข้อมูลการจัดทำแผนการปฏิบัติงานของปีงบประมาณปัจจุบัน ตามตัวชี้วัดความสำเร็จของ กิจกรรมที่สำนักงบประมาณกำหนด
- 2. บันทึกข้อมูลแผนการดำเนินงานและผลการดำเนินงานปีก่อนหน้า
- 3. บันทึกข้อมูลแผนการดำเนินงานใน ปีถัดไป

## สรุปขั้นตอนการบันทึกข้อมูล

- ระบบจะแสดงเงื่อนไข ปี ขั้น : 2.4 ขั้นคำขอ >> คำขอกรม และหน่วยงาน ให้อัตโนมัติตามสิทธิ์ ระบุเงื่อนไข "กิจกรรม" คลิกปุ่ม "ค้นหา"
- 2. คลิกปุ่ม "แก้ไข" หน้าชื่อตัวชี้วัดที่ต้องการบันทึก/แก้ไขข้อมูล
- 3. บันทึกข้อมูลต่างๆ ดังนี้
  - 3.1 ค่าเป้าหมายรายเดือนตามไตรมาส
  - 3.2 ผลรวมค่าเป้าหมายตามไตรมาส ในช่อง "รวม"
  - 3.3 ผลรวมค่าเป้าหมายทั้งปี ในช่อง "รวมทั้งสิ้น" เมื่อบันทึกข้อมูลเรียบร้อย คลิกปุ่ม "บันทึก"

#### การเข้าใช้งานโปรแกรม

**เมนู :** คลิกเลือก ระบบคำของบประมาณ >> โปรแกรมบันทึกคำของบประมาณ >> บันทึกรายละเอียดหน่วยงาน >> โปรแกรมบันทึกตัวชี้วัดของกิจกรรม

| 🛞 ระบบงบประมาณองค์กรปกครองส่วนท้องถิ่น       | ≜ื่อภิสิทธิ์ สุชิตานนท์   <mark>O Back</mark>  ⊛ ออกจากระบบ |
|----------------------------------------------|-------------------------------------------------------------|
| lao62i003 - โปรแกรมบันทึกตัวขี้วัดของกิจกรรม |                                                             |
| ระบุเงื่อนไข                                 |                                                             |
| ปังบประมาณ :                                 | 62 ชั้น: 2.4 ชั้นศาขอ >> ศาขอกรม                            |
| หน่วยงาน:                                    | C D                                                         |
| ก็จกรรม :                                    | Q 9                                                         |
|                                              | Q ดันหา Dยกเล็ก                                             |
|                                              |                                                             |
|                                              |                                                             |
|                                              |                                                             |
|                                              |                                                             |
|                                              |                                                             |
|                                              |                                                             |
|                                              |                                                             |
|                                              |                                                             |
|                                              | © 2018 Bureau of The Burdget Thailand                       |
|                                              | a bero bureau or me budget monoria                          |

หน้าจอบันทึกตัวชี้วัดของกิจกรรม

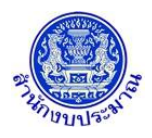

# ขั้นตอนการบันทึกข้อมูล

 ระบบจะแสดงเงื่อนไข ปี ขั้น : 2.4 ขั้นคำขอ >> คำขอกรม และหน่วยงาน ให้อัตโนมัติตามสิทธิ์ ระบุเงื่อนไข กิจกรรม

| 🛞 ระบบงบประมาณองค์กรปกครองส่วนท้องถิ่น       |                                                                                                    | â อภิสิทธิ์ สุขิตานนท์   <b>◯ Back</b>  ) ออกจากระบบ |
|----------------------------------------------|----------------------------------------------------------------------------------------------------|------------------------------------------------------|
| lao62i003 - โปรแกรมบันทึกตัวชี้วัดของกิจกรรม |                                                                                                    |                                                      |
| ระบุเงื่อนไข                                 | ปิงบประมาณ : 62 ชั้น : 2.4 ชั้นศาขอ >> ศาขอกรม<br>หน่วยงาน : 1510B องศ์การบริหารส่วนจังหวัด/เทศบาล/ต์ Q O<br>กิจกรรม : 1 การจัดบริการสาธารณะดำนการศึกษา Q O<br>Q ศันหา O ยกเลิก |                                                      |
|                                              | © 2018 Bureau of The Budget Thailand                                                                                                    |                                                      |
|                                              | หน้าจอเงื่อนไขหลักการค้นหา                                                                                                    |                                                      |

คลิกปุ่ม Q คันหา เพื่อค้นหาข้อมูล โปรแกรมจะแสดงหน้าจอดังรูป

|      | ระบบงบป                 | ระมาณองค์ก | รปกครองส่วนท้องถิ่น                                                                               |                    |                    |              |     | 🛔 อภิสั     | iทธิ์ สุขิดานนท์  G | Back 🍽 ออกจากระบ | ու |
|------|-------------------------|------------|---------------------------------------------------------------------------------------------------|--------------------|--------------------|--------------|-----|-------------|---------------------|------------------|----|
| lao6 | <mark>ี2i003</mark> - โ | ปรแกรมบัน  | ทึกตัวขี้วัดของกิจกรรม                                                                            |                    |                    |              |     |             |                     |                  |    |
|      | ระบุเงื่                | ่อนไข      |                                                                                                   |                    |                    |              |     |             |                     |                  |    |
|      |                         |            | ปิงบประมาณ : 62                                                                                   | ข้น : 2.4 ขั้นศาขอ | >> ศาขอกรม         |              | ٣   |             |                     |                  |    |
|      |                         |            | หน่วยงาน : 1510B                                                                                  | องค์การบริหาร      | ส่วนจังหวัด/เทศบาล | /ต์ <b>Q</b> | ຽ   |             |                     |                  |    |
|      |                         |            | กิจกรรม : 1                                                                                       | การจัดบริการส      | าธารณะด้านการศึกษ  | n Q          | 5   |             |                     |                  |    |
|      |                         |            |                                                                                                   | Q ด้นหา 🕽          | ยกเลิก             |              |     |             |                     |                  |    |
|      |                         |            |                                                                                                   |                    |                    |              |     |             |                     |                  |    |
|      |                         | รหัส       | ชื่อตัวชี้วัด                                                                                     | หน่วยนับ           |                    |              |     | ด่าเป้าหมาย |                     |                  |    |
|      |                         |            |                                                                                                   |                    | รวม                | ใดรม         | าส1 | ใตรมาส2     | ใตรมาส3             | ใตรมาส4          |    |
|      | แก้ไข                   | 1          | สถานตึกษาในสังกัดองค์กรปกครองส่วนท้องถิ่นได้รับการประเมิน<br>ดุณภาพนักเรียนระดับการศึกษาภาคบังคับ | แห่ง               | 0                  |              | (   | 0 0         | 0                   | 0                |    |
|      |                         |            |                                                                                                   |                    |                    |              |     | หน้า: 1 จำน | วนแถว: 15 💌 1       | -1 / 1 🔺 🕨       |    |
|      |                         |            |                                                                                                   |                    |                    |              |     |             |                     |                  |    |
|      |                         |            |                                                                                                   |                    |                    |              |     |             |                     |                  |    |
|      |                         |            |                                                                                                   |                    |                    |              |     |             |                     |                  |    |
|      |                         |            |                                                                                                   |                    |                    |              |     |             |                     |                  |    |
|      |                         |            | © 2018                                                                                            | Bureau of The Bu   | dget Thailand      |              |     |             |                     |                  |    |

#### หน้าจอแสดงผลการค้นหา

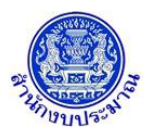

<u>การบันทึก/แก้ไขข้อมูล</u>

# ขั้นตอนการบันทึกข้อมูล

1. คลิกปุ่ม แก้ไข เพื่อบันทึกข้อมูลค่าเป้าหมายตัวชี้วัดของกิจกรรม โปรแกรมจะแสดงหน้าจอดังรูป

|        | ชอตวชวด: าสถานคกษา เป<br>หน่วยนับ:แห่ง                                                                                                    | แสงกดองคร | ารบกครองสวนทองถนา               | เดรบการบระเมนคุณภา | าพนกเรยนระดบการศก:                              | ษาภาคบงคบ |                                         |  |
|--------|----------------------------------------------------------------------------------------------------|-----------|---------------------------------|--------------------|-------------------------------------------------|-----------|-----------------------------------------|--|
| ไงบประ | มาณ62                                                                                                    |           |                                 |                    |                                                 |           |                                         |  |
|        | แผนการด่                                                                                                    | ่าเนินงาน |                                 |                    |                                                 |           |                                         |  |
|        | ไตรมาส 1                                                                                                    |           | ไตรมาส 2                        | 1                  | ตรมาส 3                                         |           | ใตรมาส 4                                |  |
| ต.ค.   | 0                                                                                                    | ม.ค.      | 0                               | เม.ย.              | 0                                               | ก.ค.      | 0                                       |  |
| พ.ย.   | 0                                                                                                    | ก.พ.      | 0                               | W.A.               | 0                                               | ส.ค.      | 0                                       |  |
| ธ.ค.   | 0                                                                                                    | มี.ค.     | 0                               | มิ.ย.              | 0                                               | ก.ย.      | 0                                       |  |
| รวม    | 0                                                                                                    | รวม       | 0                               | รวม                | 0                                               | รวม       | 0                                       |  |
|        |                                                                                                    |           |                                 |                    | 5                                               | วมทงสน:   | 0                                       |  |
|        | ປັຈນປรະນາຄ. 59:<br>ປັຈນປรະນາຄ. 60:<br>ປັຈນປรະນາຄ. 61:<br>ປັຈນປรະນາຄ. 63:<br>ປັຈນປรະນາຄ. 64:<br>ປັຈນປรະນາຄ. 65:<br>ປັຈນປรະນາຄ. 66 - 70:<br>ປັຈນປรະນາຄ. 71 - 75: |           | 0<br>0<br>0<br>0<br>0<br>0<br>0 |                    | ปังบประมาณ 59<br>ปังบประมาณ 60<br>ปังบประมาณ 61 |           | 000000000000000000000000000000000000000 |  |
|        | ปีงบประมาณ 76 - 79:                                                                                                    |           | 0                               |                    |                                                 |           |                                         |  |
|        |                                                                                                    | F         | tor                             |                    |                                                 |           |                                         |  |

#### หน้าจอข้อมูลตัวชี้วัดของกิจกรรม

- 2. บันทึกข้อมูลแผนการดำเนินงานของตัวชี้วัด ตามกิจกรรม โดยรายละเอียดการบันทึกประกอบด้วย
  - แผนการดำเนินงาน ปีงบประมาณปัจจุบัน บันทึกข้อมูลค่าเป้าหมายตัวชี้วัดรายเดือน ตามไตร มาส รวมไตรมาส และรวมทั้งสิ้น
  - แผนการดำเนินงาน ปีประมาณการ (ปีก่อนหน้าและปีถัดไป) บันทึกข้อมูลค่าเป้าหมายตัวชี้วัด ภาพรวมรายปี ตามแผนการดำเนินงานของส่วนราชการ
  - ผลการดำเนินงาน ปีก่อนหน้า 3 ปี บันทึกข้อมูลผลการดำเนินงานตามค่าเป้าหมายตัวชี้วัด ภาพรวมรายปี
  - Success Factor :

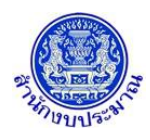

- 3. เมื่อทำการบันทึก/แก้ไขรายละเอียดข้อมูล เรียบร้อยแล้ว

| <b>0</b> u             | <b>ง้เตือน X</b> |
|------------------------|------------------|
| บันทึกข้อมูลเรียบร้อยแ | ລັວ              |
|                        | ຕຸກລູງ           |

คลิกปุ่ม คลง เพื่อรับทราบการบันทึกข้อมูล

กรณีมีการนำส่งข้อมูลคำขอฯ (Sign Off) เมื่อคลิกปุ่ม 🖺 บันทึก
 เพื่อบันทึกข้อมูล โปรแกรมจะแสดง
 ข้อความแจ้งเตือนดังรูป

|               | 🛦 แจ้งเดือน                                                            | ×    |
|---------------|------------------------------------------------------------------------|------|
|               | ไม่สามารถเพิ่ม/แก้ไข/ลบ ข้อมูลได้ เนื่องจากมีการ<br>SignOff ข้อมูลแล้ว |      |
|               | ตกลง                                                                   |      |
| คลิกปุ่ม ดกลง | 📃 เพื่อรับทราบการแจ้งเตือน พร้อมตรวจสอบข้อมูลที่เกิด                   | าข้อ |

## <u>กลับสู่หน้าเมนูหลัก</u>

เมื่อต้องการกลับสู่หน้าจอเมนูหลัก คลิกปุ่ม

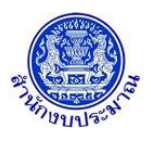

## 5. โปรแกรมบันทึกคำของบประมาณ เงินอุดหนุนทั่วไป

## วัตถุประสงค์

- เพื่อบันทึกข้อมูลรายการคำของบประมาณของหน่วยงานตามกิจกรรม เฉพาะรายการเงินอุดหนุนทั่วไป เช่น การ จัดการศึกษาขั้นพื้นฐาน (เรียนฟรี 15 ปี) และค่าอาหารเสริม (นม) เป็นต้น
- เพื่อบันทึกข้อมูลผลการเบิกจ่ายจริง และข้อมูลคำขอฯ ซึ่งประกอบด้วย ปริมาณ แผนการใช้จ่ายงบประมาณเป็นราย เดือน ตามไตรมาส เงินนอกงบประมาณ เหตุผลคำชี้แจง และเงินประมาณการรายจ่ายล่วงหน้า (MTEF/LTFF) ทั้งนี้ หน่วยงานไม่สามารถสร้างรายการใหม่ได้
- เมื่อหน่วยงานบันทึกข้อมูลเสร็จให้พิมพ์รายงานตรวจสอบ และรายงานตามแบบคำขอา ต่าง ๆ เพื่อตรวจสอบความ ถูกต้องครบถ้วนของข้อมูล

## สรุปขั้นตอนการบันทึกข้อมูล

1. ระบบจะแสดงเงื่อนไข ปี ขั้น : 2.4 ขั้นคำขอ >> คำขอกรม และหน่วยงาน ให้อัตโนมัติตามสิทธิ์

ระบุเงื่อนไข กิจกรรม คลิกปุ่ม "ค้นหา"

(กรณี กิจกรรมมีจำนวนรายการมาก สามารถเลือก ช่อง "งบเงินอุดหนุน" เพื่อช่วยค้นหารายการได้)

 2. บันทึกข้อมูลรายละเอียดรายการเงินอุดหนุนทั่วไปที่ "ชื่อรายการที่แสดงเป็นตัวอักษรสีแดง" แบ่งเป็น 4 ส่วน ดังนี้ ส่วนที่ 1 บันทึกข้อมูล :

(1) ผลการเบิกจ่ายจริงของงบประมาณ ปีก่อนหน้า 2 ปี (จากตัวอย่างปีงบประมาณปัจจุบันคือปี 2562)
(2) ปริมาณ

- (3) งบประมาณ (บาท)
- รายการเงินอุดหนุนทั่วไปที่มีมติคณะรัฐมนตรีรับรองและมีการกำหนดราคา/หน่วย การบันทึกระบบ จะเปิดให้บันทึกข้อมูลปริมาณ และระบบจะคำนวณยอดงบประมาณให้ (ผลการคำนวณยอด งบประมาณระบบปัดหลักสิบให้เป็นหลักร้อย)
- รายการเงินอุดหนุนทั่วไปที่ไม่ได้กำหนดราคา/หน่วย การบันทึกข้อมูลระบบจะเปิดให้บันทึกข้อมูล ปริมาณและงบประมาณ ระบบจะไม่คำนวณยอดงบประมาณให้

<u>ส่วนที่ 2</u> บันทึกข้อมูล : แผนการใช้จ่ายงบประมาณรายเดือน ตามไตรมาส

<u>ส่วนที่ 3</u> บันทึกข้อมูล : เงินนอกงบประมาณ ประกอบด้วย เงินรายได้ เงินกู้ และ เหตุผลคำชี้แจง (สามารถ บันทึกได้ไม่เกิน 800 อักขระ)

<u>ส่วนที่ 4</u> บันทึกข้อมูล : เงินประมาณการงบประมาณ (MTEF) 20 ปี โดยบันทึกปริมาณและงบประมาณของแต่ละปี

3. เมื่อบันทึกข้อมูลเรียบร้อย คลิกปุ่ม "บันทึก"

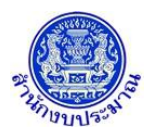

#### การเข้าใช้งานโปรแกรม

**เมนู :** คลิกเลือก ระบบคำของบประมาณ >> โปรแกรมบันทึกคำของบประมาณ >> บันทึกเงินงบประมาณ >> โปรแกรมบันทึกคำของบประมาณ เงินอุดหนุนทั่วไป

| ระบบงบประมาณองค์กรปกครองส่วนท้องถิ่น |                                                  | 🌡 อภิสิทธิ์ สุชิดานนท์  ⊖ Back  ⊕ ออกจากระ |
|--------------------------------------|--------------------------------------------------|--------------------------------------------|
| lao62b101 - โปรแกรมบันทึกคำของบประ   | มาณ เงินอุดหนุนทั่วไป                            |                                            |
| ระบุเงื่อนไข                         |                                                  |                                            |
|                                      | ปังบประมาณ : 62 ขึ้น : 2.4 ขั้นค่าขอ >> ค่าขอกรม | Y                                          |
|                                      | หน่วยงาน :                                       | Q 5                                        |
|                                      | กิจกรรม :                                        | CD                                         |
|                                      | งบเงินอุดหนุ่น : ทุกงบรายจ่าย                    | Ŧ                                          |
|                                      | Q, ดันหา 🕽 ยกเลิก                                |                                            |
|                                      |                                                  |                                            |
|                                      |                                                  |                                            |
|                                      |                                                  |                                            |
|                                      |                                                  |                                            |
|                                      |                                                  |                                            |
|                                      |                                                  |                                            |
|                                      |                                                  |                                            |
|                                      |                                                  |                                            |
|                                      |                                                  |                                            |

หน้าจอบันทึกคำของบประมาณ เงินอุดหนุนทั่วไป

# ขั้นตอนการบันทึกข้อมูล

 ระบบจะแสดงเงื่อนไข ปี ขั้น : 2.4 ขั้นคำขอ >> คำขอกรม และหน่วยงาน ให้อัตโนมัติตามสิทธิ์ ระบุเงื่อนไข กิจกรรม และ งบเงินอุดหนุน

| ระบบงบประมาณองค์กรปกครองส่วนท้องถิ่น |                                                                                                    | 🌡 อภิสิทธิ์ สุขิดานนท์  🔾 Back  🕩 ออกจากระบบ |
|--------------------------------------|----------------------------------------------------------------------------------------------------|----------------------------------------------|
| lao62b101 - โปรแกรมบันทึกคำของบประ   | มาณ เงินอุดหนุนทั่วไป                                                                                                    |                                              |
| ระบุเงื่อนไข                         | มีงนประมาณ : 62 ขึ้น : 2.4 ขั้นลำขอ >> ดำขอกรม ▼<br>หน่วยงาน : 15108 องศ์การบริหารส่วนจังหวัด/เทศบาล/สามะ Q ⊃<br>กิจกรรม : 1 การจัดบริการสาธารณะต่านการศึกษา Q ⊃<br>งบเงินอุดหนุน : งบตำเนินงาน ▼<br>Q ศันหา ⊅ ยกเล็ก |                                              |
|                                      | @ 2010 Duranu of The Purdent Theiland                                                                                                    |                                              |

หน้าจอเงื่อนไขหลักการค้นหา

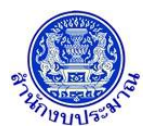

2. คลิกปุ่ม

**Q คันหา** เพื่อค้นหาข้อมูล โปรแกรมจะแสดงหน้าจอดังรูป

| lao62b10    | 1 - โปรแกรมบันทึกคำของบประมาณ เงินอุดเ                                             | หนุนทั่วไป |            |              |           |         |                 |             |     |      |          |             |            |
|-------------|------------------------------------------------------------------------------------|------------|------------|--------------|-----------|---------|-----------------|-------------|-----|------|----------|-------------|------------|
|             | ระบุเงื่อนไข                                                                       |            |            |              |           |         |                 |             |     |      |          |             |            |
|             |                                                                                    |            |            | . —          | × .       |         |                 |             |     |      |          |             |            |
|             |                                                                                    | ปังบปร     | ระมาณ : 62 | ขัน: 2.4     | ขันค่าขอ  | i>> คำ  | าขอกรม          | •           | _   |      |          |             |            |
|             |                                                                                    | หน่        | วยงาน : 15 | 10B อง       | ด์การบริเ | งารส่วา | เจ้งหวัด/เทศบาล | i/ต่าบส 🛛 🔾 | ( D | ļ    |          |             |            |
|             |                                                                                    | ñ          | จกรรม : 1  | กา           | รจัดบริกา | ารสาธา  | เรณะด้านการศึกษ | n o         | ( D | J    |          |             |            |
|             |                                                                                    | งบเงินอ    | ดหนุน: งา  | มด่าเนินงาน  |           |         |                 |             |     |      |          |             |            |
|             |                                                                                    |            |            | O an         | in D      | ขกเล็ก  |                 |             |     |      |          |             |            |
|             |                                                                                    |            |            |              |           |         |                 |             |     |      |          |             |            |
|             |                                                                                    |            |            |              |           |         |                 |             |     |      |          |             |            |
| 🖺 บันทึก    |                                                                                    |            |            |              |           |         |                 |             |     |      |          | รายการทั้งเ | เมด 38 ราย |
|             |                                                                                    |            |            |              |           |         |                 |             |     |      |          |             |            |
| พมวด        |                                                                                    | ราดา/หน่วย |            | เบิกจ่ายจริง |           | คำขอ    | งบประมาณ        |             |     |      |          |             |            |
| รายจ่าย     | รายการ                                                                             | (ระยะเวลา) | หน่วยนับ   | ปี 60        | ปริม      | าณ      | งบประมาณ        | รวมแผ       | ц   |      | ใดรมาส 1 |             |            |
|             |                                                                                    |            |            |              |           |         |                 |             |     | ด.ค. | W.U.     | 5.9.        | ม.ค        |
|             | เงินอุดหนุนการจัดการศึกษาภาคบังคับ (เงินสวัสดิการ 3                                | 2,500      |            |              |           |         |                 |             |     |      |          |             |            |
| ค่าตอบแทน   | จังหวัดภาคได)                                                                      | (12)       | อัตรา      |              | 0         | 0       | 0               |             | 0   | 0    | 0        | 0           |            |
|             | เงินอุดหนุนการจัดการศึกษาขององค์กรปกครองส่วนท่องถิ่น                               |            |            |              |           |         |                 |             |     |      |          |             |            |
|             | เนพนทจงหวดชายแดนภาคเด (คาดอนแทน และสวสตการ)                                        |            |            |              |           |         |                 |             |     |      |          |             |            |
| 00000000000 | พาจาร พาตอบแทน และสวสตการครูสอนตาสนา (สอนเสรม)<br>ขึ้นที่รับหรือควรแบบความให้      |            | Tom        |              |           |         |                 |             |     |      |          |             |            |
| PIDEDUTE    | หนทรงหวดอาอเอเตนภาพเล<br>เงินออหมุมสายให้อยุบาเอ็กเอ็ก (อ่าสวัสอิการส่วนรับหัวหนัว | 2 500      | 60013-1    |              | 0         | 0       | U               |             | 0   | U    | 0        | 0           |            |
| ค่าดอบแทน   | ศนย์และผัดแลเด็กในจังหวัดชายแดนภาคใต้)                                             | (12)       | อัตรา      |              | 0         | 0       | 0               |             | 0   | 0    | 0        | 0           |            |
|             | เงินอดหนุนการจัดการศึกษาภาคบังคับ (ค่าเช่าบ้าน)                                    |            |            |              | •         | v       | 0               |             | 0   | 0    | 0        | 0           |            |
| ค่าดอบแทน   | ข้าราชการครู                                                                       |            | อัตรา      |              | 0         | 0       | 0               |             | 0   | 0    | 0        | 0           |            |
|             | เงินอุดหมุนการจัดการศึกษาภาคบังคับ (ค่าเช่าบ้าน)                                   |            |            |              | -         | -       |                 |             |     | -    |          |             |            |
| ค่าดอบแทน   | ลูกจ้างประจำ                                                                       |            | อัตรา      |              | 0         | 0       | 0               |             | 0   | 0    | 0        | 0           |            |
|             | เงินอุดหนุนการจัดการศึกษาภาคบังคับ (ค่าการศึกษาของ                                 |            |            |              |           |         |                 |             |     |      |          |             |            |
|             | นุตร)                                                                              |            |            |              |           |         |                 |             |     |      |          |             |            |
|             | ข้าราชการครู                                                                       |            | อัตรา      |              | 0         | 0       | 0               |             | 0   | 0    | 0        | 0           |            |
| ค่าดอบแทน   |                                                                                    |            |            |              |           |         |                 |             |     |      |          |             |            |

#### หน้าจอแสดงผลการค้นหา

3. บันทึกข้อมูลรายการเงินอุดหนุนทั่วไปที่กำหนดไว้ ตามเงื่อนไขที่ระบุ โดยมีรายละเอียดข้อมูลประกอบด้วย

| หมวด<br>รายจ่าย | รายการ                                                   | ราคา/หน่วย<br>(ระยะเวลา) | หน่วยนับ |
|-----------------|----------------------------------------------------------|--------------------------|----------|
|                 | เงินอุดหนุนการจัดการศึกษาภาคบังคับ (เงินสวัสดิการ 3      | 2500                     |          |
| ค่าตอบแทน       | จังหวัดภาคใต้)                                           | (12)                     | อัตรา    |
|                 | เงินอุดหนุนการจัดการศึกษาขององค์กรปกครองส่วนท้องถิ่น     |                          |          |
|                 | ในพื้นที่จังหวัดชายแดนภาคใต้ (ค่าตอบแทน และสวัสดิการ)    |                          |          |
|                 | ค่าจ้าง ค่าตอบแทน และสวัสดิการครูสอนศาสนา (สอนเสริม)     |                          |          |
| ค่าดอบแทน       | พื้นที่จังหวัดชายแดนภาคใต้                               |                          | อัตรา    |
|                 | เงินอุดหนุนศูนย์พัฒนาเด็กเล็ก (ค่าสวัสดิการสำหรับหัวหน้า | 2500                     |          |
| ค่าดอบแทน       | สูนย์และผู้ดูแลเด็กในจังหวัดชายแดนภาคใต้)                | (12)                     | อัตรา    |
|                 | เงินอุดหนุนการจัดการศึกษาภาคบังคับ (ค่าเข่าบ้าน)         |                          |          |
| ค่าดอบแทน       | ข้าราชการครู                                             |                          | อัตรา    |
|                 | เงินอุดหนุนการจัดการศึกษาภาคบังคับ (ค่าเข่าบ้าน)         |                          |          |
| ค่าตอบแทน       | ลูกจ้างประจำ                                             |                          | อัตรา    |
|                 | เงินอุดหนุนการจัดการศึกษาภาคบังคับ (ค่าการศึกษาของ       |                          |          |
|                 | บุตร)                                                    |                          |          |
| ค่าตอบแทน       | ข้าราชการครู                                             |                          | อัตรา    |

#### ส่วนแสดงรายละเอียดรายการ

| หมวด      |                                                          | ราคา/หน่วย |          | เบิกจ่ายจริง | คำข    | องบประมาณ |
|-----------|----------------------------------------------------------|------------|----------|--------------|--------|-----------|
| รายจ่าย   | รายการ                                                   | (ระยะเวลา) | หน่วยนับ | ปี 60        | ปริมาณ | งบประมาณ  |
|           | เงินอุดหนุนการจัดการศึกษาภาคบังคับ (เงินสวัสดิการ 3      | 2500       |          |              |        |           |
| ค่าตอบแทน | จังหวัดภาคใต้)                                           | (12)       | อัตรา    | 0            | 0      | 0         |
|           | เงินอุดหนุนการจัดการศึกษาขององค์กรปกครองส่วนท้องถิ่น     |            |          |              |        |           |
|           | ในพื้นที่จังหวัดชายแดนภาคใต้ (ค่าตอบแทน และสวัสดิการ)    |            |          |              |        |           |
|           | ด่าจ้าง ค่าตอบแทน และสวัสดิการครูสอนศาสนา (สอนเสริม)     |            |          |              |        |           |
| ค่าตอบแทน | พื้นที่จังหวัดชายแดนภาคใต้                               |            | อัตรา    | 0            | 0      | 0         |
|           | เงินอุดหนุนศูนย์พัฒนาเด็กเล็ก (ค่าสวัสดิการสำหรับหัวหน้า | 2500       |          |              |        |           |
| ค่าตอบแทน | ศูนย์และผู้ดูแลเด็กในจังหวัดชายแดนภาคใต้)                | (12)       | อัตรา    | 0            | 0      | 0         |
|           | เงินอุดหนุนการจัดการศึกษาภาคบังคับ (ค่าเช่าบ้าน)         |            |          |              |        |           |
| ค่าตอบแทน | ข้าราชการครู                                             |            | อัตรา    | 0            | 0      | 0         |
|           | เงินอุดหนุนการจัดการศึกษาภาคบังคับ (ค่าเช่าบ้าน)         |            |          |              |        |           |
| ค่าตอบแทน | ลูกจ้างประจำ                                             |            | อัตรา    | 0            | 0      | 0         |
|           | เงินอุดหนุนการจัดการศึกษาภาคบังคับ (ค่าการศึกษาของ       |            |          |              |        |           |
|           | 1(คร)                                                    |            |          |              |        |           |
| ค่าตอบแทน | ข้าราชการครู                                             |            | อัตรา    | 0            | 0      | 0         |

ส่วนรองรับการบันทึกข้อมูล : เบิกจ่ายจริงปีงบประมาณย้อนหลัง 2 ปี ปริมาณ และ งบประมาณ

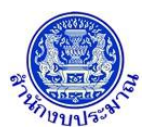

# โครงการพัฒนาระบบสารสนเทศเพื่อการจัดทำงบประมาณขององค์กรปกครองส่วนท้องถิ่น

|           |                                                          |            |          |        |               |          |      | 311   | โระมาณ ปี 62 |       |       |          |              |      |          | 0    |
|-----------|----------------------------------------------------------|------------|----------|--------|---------------|----------|------|-------|--------------|-------|-------|----------|--------------|------|----------|------|
| หมวด      |                                                          | ราคา/หน่วย |          |        | แสนการใช้จ่าย |          |      |       |              |       |       |          |              |      |          |      |
| รายจ่าย   | รายการ                                                   | (ระยะเวลา) | หน่วยนับ | รวมแผน |               | ใดรมาส 1 |      |       | ใตรมาส 2     |       |       | ใครมาส 3 |              |      | ใตรมาส 4 |      |
|           |                                                          |            |          |        | R.R.          | W.EI.    | 5.A. | 11.9. | ก.พ.         | มี.ค. | ເນ.ຍ. | W.A.     | <u>มิ.ย.</u> | n.e. | đ.A.     | ก.ย. |
|           | เงินอุดหนุนการจัดการศึกษาภาคบังดับ (เงินสวัสติการ 3      | 2500       |          |        |               |          |      |       |              |       |       |          |              |      |          |      |
| ต่าตอบแทน | จังหวัดภาคใต้)                                           | (12)       | ฮัตรา    | 0      | 0             | 0        | 0    | 0     | 0            | 0     | 0     | 0        | 0            | 0    | 0        | 0    |
|           | เงินอุดหนุนการจัดการศึกษาขององค์กรปกครองส่วนท้องถิ่น     |            |          |        |               |          |      |       |              |       |       |          |              |      |          |      |
|           | ในพื้นที่จังหวัดช่ายแดนภาคใด้ (ด่าดอบแทน และสวัสดิการ)   |            |          |        |               |          |      |       |              |       |       |          |              |      |          |      |
|           | ด่าจ้าง ด่าดอบแทน และสวัสดิการครูสอนศาสนา (สอนเสริม)     |            |          |        |               |          |      |       |              |       |       |          |              |      |          |      |
| ต่ำตอบแทน | พื้นที่จังหวัดขายแดนภาคใต้                               |            | อัตรา    | 0      | 0             | 0        | 0    | 0     | 0            | 0     | 0     | 0        | 0            | 0    | 0        | 0    |
|           | เงินอุดหนุนศูนย์พัฒนาเด็กเล็ก (ค่าสวัสดิการสำหรับหัวหน้า | 2500       |          |        |               |          |      |       |              |       |       |          |              |      |          |      |
| ด่าดอบแทน | ศูนย์และผู้ดูแลเด็กในจังหวัดข่ายแดนภาคใต้)               | (12)       | อัตรา    | 0      | 0             | 0        | 0    | 0     | 0            | 0     | 0     | 0        | 0            | 0    | 0        | 0    |
|           | เงินอุดหนุนการจัดการศึกษาภาคบังดับ (ด่าเข่าบ้าน)         |            |          |        |               |          |      |       |              |       |       |          |              |      |          |      |
| ด่าดอบแทน | ข้าราชการครู                                             |            | อัตรา    | 0      | 0             | 0        | 0    | 0     | 0            | 0     | 0     | 0        | 0            | 0    | 0        | 0    |
|           | เงินอุดหนุนการจัดการศึกษาภาคบังดับ (ด่าเข่าบ้าน)         |            |          |        |               |          |      |       |              |       |       |          |              |      |          |      |
| ด่าดอบแทน | ลูกจ้างประสา                                             |            | อัตรา    | 0      | 0             | 0        | 0    | 0     | 0            | 0     | 0     | 0        | 0            | 0    | 0        | 0    |
|           | เงินอุดหนุนการจัดการศึกษาภาคบังคับ (ค่าการศึกษาของ       |            |          |        |               |          |      |       |              |       |       |          |              |      |          |      |
|           | 1(PS)                                                    |            |          |        |               |          |      |       |              |       |       |          |              |      |          |      |
| ค่าดอบแทน | ข้าราชการครู                                             |            | อัตรา    | 0      | 0             | 0        | 0    | 0     | 0            | 0     | 0     | 0        | 0            | 0    | 0        | 0    |

#### ส่วนรองรับการบันทึกข้อมูล : แผนการใช้จ่ายงบประมาณ

| หมวด      |                                                          | ราคา/หน่วย |          | เงินนอกง   | บประมาณ |                 |
|-----------|----------------------------------------------------------|------------|----------|------------|---------|-----------------|
| รายจ่าย   | รายการ                                                   | (ระยะเวลา) | หน่วยนับ |            |         | เหตุผลค่าชี้แจง |
|           |                                                          |            |          | เงินรายได้ | เงินกู้ |                 |
|           | เงินอุดหนุนการจัดการศึกษาภาคบังคับ (เงินสวัสดิการ 3      | 2500       |          |            |         |                 |
| ด่าดอบแทน | จังหวัดภาคใต้)                                           | (12)       | อัตรา    | 0          | 0       |                 |
|           | เงินอุดหนุนการจัดการศึกษาขององค์กรปกครองส่วนท้องถิ่น     |            |          |            |         |                 |
|           | ในพื้นที่จังหวัดชายแดนภาคใต้ (ค่าตอบแทน และสวัสดิการ)    |            |          |            |         |                 |
|           | ค่าจ้าง ค่าตอบแทน และสวัสดีการครูสอนศาสนา (สอนเสริม)     |            |          |            |         |                 |
| ค่าตอบแทน | พื้นที่จังหวัดชายแดนภาคใต้                               |            | อัตรา    | 0          | 0       |                 |
|           | เงินอุดหนุนศูนย์พัฒนาเด็กเล็ก (ค่าสวัสดิการสำหรับหัวหน้า | 2500       |          |            |         |                 |
| ค่าตอบแทน | สูนย์และผู้ดูแลเด็กในจังหวัดชายแดนภาคใต้)                | (12)       | อัตรา    | 0          | 0       |                 |
|           | เงินอุดหนุนการจัดการศึกษาภาคบังคับ (ค่าเช่าบ้าน)         |            |          |            |         |                 |
| ค่าตอบแทน | ข้าราชการครู                                             |            | อัตรา    | 0          | 0       |                 |
|           | เงินอุดหนุนการจัดการศึกษาภาคบังคับ (ค่าเช่าบ้าน)         |            |          |            |         |                 |
| ค่าตอบแทน | ลูกจ้างประจำ                                             |            | อัตรา    | 0          | 0       |                 |
|           | เงินอุดหนุนการจัดการศึกษาภาคบังคับ (ค่าการศึกษาของ       |            |          |            |         |                 |
|           | นุตร)                                                    |            |          |            |         |                 |
| ค่าตอบแทน | ข้าราชการครู                                             |            | อัตรา    | 0          | 0       |                 |

#### ส่วนรองรับการบันทึกข้อมูล : เงินนอกงบประมาณ และ เหตุผลคำชี้แจง

|           |                                                          |            |          |        |          |        |          |        |          |        |          | ประมาณการ | รงบประมาณ (MTEF | )      |          |
|-----------|----------------------------------------------------------|------------|----------|--------|----------|--------|----------|--------|----------|--------|----------|-----------|-----------------|--------|----------|
| พมวด      |                                                          | ราคา/หน่วย |          |        |          |        |          |        |          |        |          |           |                 |        |          |
| รายจ่าย   | รายการ                                                   | (ระยะเวลา) | หน่วยนับ |        | ปี 61    |        | ปี 59    |        | ปี 60    |        | ปี 63    |           | ปี 64           |        | ปี 65    |
|           |                                                          |            |          | ปรีมาณ | งบประมาณ | ปรีมาณ | งบประมาณ | ปริมาณ | งบประมาณ | ปริมาณ | งบประมาณ | ปรีมาณ    | งบประมาณ        | ปรีมาณ | งบประมาณ |
|           | เงินอุดหนุนการจัดการศึกษาภาคบังคับ (เงินสวัสดิการ 3      | 2500       |          |        |          |        |          |        |          |        |          |           |                 |        |          |
| ด่าดอบแทน | ຈັงหวัดภาคใต้)                                           | (12)       | อัตรา    | 0      | 0        | 0      | 0        | 0      | 0        | 0      | 0        | 0         | 0               | 0      | 0        |
|           | เงินอุดหนุนการจัดการศึกษาขององค์กรปกครองส่วนท้องถิ่น     |            |          |        |          |        |          |        |          |        |          |           |                 |        |          |
|           | ในพื้นที่จังหวัดชายแดนภาคใต้ (ค่าตอบแทน และสวัสดิการ)    |            |          |        |          |        |          |        |          |        |          |           |                 |        |          |
|           | ด่าจ้าง ด่าตอบแทน และสวัสดีการครูสอนศาสนา (สอนเสริม)     |            |          |        |          |        |          |        |          |        |          |           |                 |        |          |
| ด่าดอบแทน | พื้นที่จังหวัดชายแดนภาคใต้                               |            | อัตรา    | 0      | 0        | 0      | 0        | 0      | 0        | 0      | 0        | 0         | 0               | 0      | 0        |
|           | เงินอุดหนุนศูนย์พัฒนาเด็กเล็ก (ค่าสวัสดิการสำหรับหัวหน้า | 2500       |          |        |          |        |          |        |          |        |          |           |                 |        |          |
| ค่าตอบแทน | สูนย์และผู้ดูแลเด็กในจังหวัดชายแดนภาคใต้)                | (12)       | อัตรา    | 0      | 0        | 0      | 0        | 0      | 0        | 0      | 0        | 0         | 0               | 0      | 0        |
|           | เงินอุดหนุนการจัดการศึกษาภาคบังคับ (ค่าเข่าบ้าน)         |            |          |        |          |        |          |        |          |        |          |           |                 |        |          |
| ค่าตอบแทน | ข้าราชการครู                                             |            | อัตรา    | 0      | 0        | 0      | 0        | 0      | 0        | 0      | 0        | 0         | 0               | 0      | 0        |
|           | เงินอุดหนุนการจัดการศึกษาภาคบังคับ (ค่าเข่าบ้าน)         |            |          |        |          |        |          |        |          |        |          |           |                 |        |          |
| ค่าตอบแทน | ลูกจ้างประจำ                                             |            | อัตรา    | 0      | 0        | 0      | 0        | 0      | 0        | 0      | 0        | 0         | 0               | 0      | 0        |
|           | เงินอุดหนุนการจัดการศึกษาภาคบังคับ (ค่าการศึกษาของ       |            |          |        |          |        |          |        |          |        |          |           |                 |        |          |
|           | រុពទ)                                                    |            |          |        |          |        |          |        |          |        |          |           |                 |        |          |
| ด่าดอบแทน | ข้าราชการครู                                             |            | อัตรา    | 0      | 0        | 0      | 0        | 0      | 0        | 0      | 0        | 0         | 0               | 0      | 0        |

#### ส่วนรองรับการบันทึกข้อมูล : เงินประมาณการงบประมาณ (MTEF)

|           |                                                          |            |          |          |          |        |          |        | $\odot$  |
|-----------|----------------------------------------------------------|------------|----------|----------|----------|--------|----------|--------|----------|
| หมวด      |                                                          | ราคา/หน่วย |          |          |          |        |          |        |          |
| รายจ่าย   | รายการ                                                   | (ระยะเวลา) | หน่วยนับ | ปี 66-70 |          |        | 0 71-75  |        | 1 76-80  |
|           |                                                          |            |          | ปริมาณ   | งบประมาณ | ปริมาณ | งบประมาณ | ปริมาณ | งบประมาณ |
|           | เงินอุดหนุนการจัดการศึกษาภาคบังคับ (เงินสวัสดิการ 3      | 2500       |          |          |          |        |          |        |          |
| ด่าดอบแทน | จังหวัดภาคใต้)                                           | (12)       | อัตรา    | 0        | 0        | 0      | 0        | 0      | 0        |
|           | เงินอุดหนุนการจัดการศึกษาขององค์กรปกครองส่วนท้องถิ่น     |            |          |          |          |        |          |        |          |
|           | ในพื้นที่จังหวัดชายแดนภาคใด้ (ค่าตอบแทน และสวัสดีการ)    |            |          |          |          |        |          |        |          |
|           | ด่าจ้าง ด่าตอบแทน และสวัสดีการครูสอนศาสนา (สอนเสริม)     |            |          |          |          |        |          |        |          |
| ด่าดอบแทน | พื้นที่จังหวัดชายแดนภาคใต้                               |            | ฮัตรา    | 0        | 0        | 0      | 0        | 0      | 0        |
|           | เงินอุดหนุนศูนย์พัฒนาเด็กเล็ก (ค่าสวัสดิการสำหรับหัวหน้า | 2500       |          |          |          |        |          |        |          |
| ด่าดอบแทน | สูนย์และผู้ดูแลเด็กในจังหวัดชายแดนภาคใต้)                | (12)       | ฮัตรา    | 0        | 0        | 0      | 0        | 0      | 0        |
|           | เงินอุดหนุนการจัดการศึกษาภาคบังคับ (ค่าเช่าบ้าน)         |            |          |          |          |        |          |        |          |
| ด่าดอบแทน | ข้าราชการครู                                             |            | ฮัตรา    | 0        | 0        | 0      | 0        | 0      | 0        |
|           | เงินอุดหนุนการจัดการศึกษาภาคบังคับ (ค่าเช่าบ้าน)         |            |          |          |          |        |          |        |          |
| ด่าดอบแทน | ลูกจ้างประจำ                                             |            | อัตรา    | 0        | 0        | 0      | 0        | 0      | 0        |
|           | เงินอุดหนุนการจัดการศึกษาภาคบังคับ (ค่าการศึกษาของ       |            |          |          |          |        |          |        |          |
|           | นุตร)                                                    |            |          |          |          |        |          |        |          |
| ด่าดอบแทน | ข้าราชการคร                                              |            | อัตรา    | 0        | 0        | 0      | 0        | 0      | 0        |

ส่วนรองรับการบันทึกข้อมูล : เงินประมาณการงบประมาณ (MTEF)

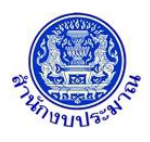

#### <u>การบันทึก/แก้ไขข้อมูล</u>

#### ขั้นตอนการบันทึกข้อมูล

1. แสดงรายละเอียดรายการ (ระบบไม่ให้แก้ไข) : หมวดรายจ่าย รายการ ราคา/หน่วย (ระยะเวลา) และ หน่วยนับ

| หมวด      |                                                                                                    | ราคา/หน่วย |          | เมิกจ่ายจริง | ค่าข   | องบประมาณ |
|-----------|----------------------------------------------------------------------------------------------------|------------|----------|--------------|--------|-----------|
| รายจ่าย   | รายการ                                                                                                    | (ระยะเวลา) | หน่วยนับ | ปี 60        | ปริมาณ | งบประมาณ  |
|           | เงินอุดหนุนการจัดการศึกษาภาคบังคับ (เงินสวัสดิการ 3                                                                                                    | 2500       |          |              |        |           |
| ค่าตอบแทน | จังหวัดภาคใต้)                                                                                                    | (12)       | อัตรา    | 0            | 19     | 47,500    |
|           | เงินอุดหนุนการจัดการศึกษาขององค์กรปกครองส่วนท้องถิ่น<br>ในพื้นที่จังหวัดชายแดนภาคใต้ (ค่าดอบแทน และสวัสดิการ)<br>ค่าจ้าง ค่าดอบแทน และสวัสดิการครูสอนศาสนา (สอนเสริม) |            |          |              |        |           |
| ค่าตอบแทน | พื้นที่จังหวัดชายแดนภาคใต้                                                                                                    |            | อัตรา    | 0            | 27     | 0         |
|           | เงินอุดหนุนศูนย์พัฒนาเด็กเล็ก (ค่าสวัสดิการสำหรับหัวหน้า                                                                                                    | 2500       |          |              |        |           |
| ค่าดอบแทน | สูนย์และผู้ดูแลเด็กในจังหวัดชายแดนภาคใต้)                                                                                                    | (12)       | อัตรา    | 0            | 0      | 0         |
| ค่าตอบแทน | เงินอุดหนุนการจัดการศึกษาภาคบังคับ (ค่าเช่าบ้าน)<br>ข้ารา <mark>ชการครู</mark>                                                                                        |            | อัตรา    | 0            | 0      | 0         |
| ค่าดอบแทน | เงินอุดหนุนการจัดการศึกษาภาคบังคับ (ค่าเช่าบ้าน)<br><mark>ลูกจ้างประจำ</mark>                                                                                         |            | อัตรา    | 0            | 0      | 0         |
|           | เงินอุดหนุนการจัดการศึกษาภาคบังคับ (ค่าการศึกษาของ<br>มุตร)                                                                                                    |            |          |              |        |           |
| ด่าดอบแทน | ข้าราชการครู                                                                                                    |            | อัตรา    | 0            | 0      | 0         |

รายการเงินอุดหนุนทั่วไปที่มี/ไม่มี กำหนดราคา/หน่วย

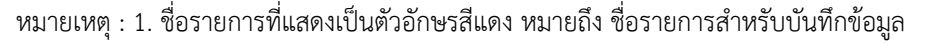

 2. ชื่อรายการที่แสดงเป็นตัวอักษรสีดำ หมายถึง ชื่อรายการหลักที่มีชื่อรายการย่อยแสดงเป็น ตัวอักษรสีแดง สำหรับบันทึกข้อมูลเพื่อบันทึก

2. การบันทึกข้อมูล

ส่วนที่ 1 บันทึกข้อมูล : เบิกจ่ายจริงปีงบประมาณ ปีก่อนหน้า 2 ปี ปริมาณ และ งบประมาณ

- รายการเงินอุดหนุนทั่วไปที่มีมติคณะรัฐมนตรีรับรองและมีการกำหนดราคา/หน่วย การบันทึกระบบ จะเปิดให้บันทึกข้อมูลปริมาณ และระบบจะคำนวณยอดงบประมาณให้ (ผลการคำนวณยอด งบประมาณระบบปัดหลักสิบให้เป็นหลักร้อย)
- รายการเงินอุดหนุนทั่วไปที่ไม่ได้กำหนดราคา/หน่วย การบันทึกข้อมูลระบบจะเปิดให้บันทึกข้อมูล ปริมาณและงบประมาณ ระบบจะไม่คำนวณยอดงบประมาณให้

ส่วนที่ 2 บันทึกข้อมูล : แผนการใช้จ่ายงบประมาณรายเดือน ตามไตรมาส

|           |                                                          |            |          |        |      |          |      | งบา   | ไระมาณ ปี 62 |          |         |          |       |      |          | $\odot$ |
|-----------|----------------------------------------------------------|------------|----------|--------|------|----------|------|-------|--------------|----------|---------|----------|-------|------|----------|---------|
| หมวด      |                                                          | ราคา/หน่วย |          |        |      |          |      |       | ແຜນກາ        | รใช้จ่าย |         |          |       |      |          |         |
| รายจ่าย   | รายการ                                                   | (ระยะเวลา) | หน่วยนับ | รวมแผน |      | ใดรมาส 1 |      |       | ใครมาส 2     |          |         | ใครมาส 3 |       |      | ใตรมาส 4 |         |
|           |                                                          |            |          |        | R.R. | W.E.     | 5.9. | 11.9. | ก.พ.         | มี.ค.    | L11.51. | W.A.     | มี.ย. | n.e. | đ.A.     | ñ.IJ.   |
|           | เงินอุดหนุนการจัดการศึกษาภาคบังศับ (เงินสวัสดิการ 3      | 2500       |          |        |      |          |      |       |              |          |         |          |       |      |          |         |
| ต่าตอบแทน | จังหวัดภาคโต)                                            | (12)       | อัตรา    | 0      | 0    | 0        | 0    | 0     | 0            | 0        | 0       | 0        | 0     | 0    | 0        | 0       |
|           | เงินอุดหนุนการจัดการศึกษาขององค์กรปกครองส่วนท้องถิ่น     |            |          |        |      |          |      |       |              |          |         |          |       |      |          |         |
|           | ในพื้นที่จังหวัดชายแดนภาคใต้ (ค่าดอบแทน และสวัสดิการ)    |            |          |        |      |          |      |       |              |          |         |          |       |      |          |         |
|           | ด่าจ้าง ด่าตอบแทน และสวัสดิการครูสอนศาสนา (สอนเสริม)     |            |          |        |      |          |      |       |              |          |         |          |       |      |          |         |
| ด่าดอบแทน | พื้นที่จังหวัดข่ายแดนภาคใต้                              |            | อัตรา    | 0      | 0    | 0        | 0    | 0     | 0            | 0        | 0       | 0        | 0     | 0    | 0        | 0       |
|           | เงินอุดหนุนศูนย์พัฒนาเด็กเล็ก (ค่าสวัสดิการสำหรับหัวหน้า | 2500       |          |        |      |          |      |       |              |          |         |          |       |      |          |         |
| ด่าดอบแทน | ศูนย์และผู้ดูแลเด็กในจังหวัดข่ายแดนภาคใต่)               | (12)       | อัตรา    | 0      | 0    | 0        | 0    | 0     | 0            | 0        | 0       | 0        | 0     | 0    | 0        | 0       |
|           | เงินอุดหนุนการจัดการศึกษาภาคบังศับ (ค่าเข่าบ้าน)         |            |          |        |      |          |      |       |              |          |         |          |       |      |          |         |
| ด่าดอบแทน | ข้าราชการครู                                             |            | อัตรา    | 0      | 0    | 0        | 0    | 0     | 0            | 0        | 0       | 0        | 0     | 0    | 0        | 0       |
|           | เงินอุดหนุนการจัดการศึกษาภาคบังศับ (ค่าเข่าบ้าน)         |            |          |        |      |          |      |       |              |          |         |          |       |      |          |         |
| ด่าดอบแทน | ลูกจ้างประจำ                                             |            | อัตรา    | 0      | 0    | 0        | 0    | 0     | 0            | 0        | 0       | 0        | 0     | 0    | 0        | 0       |
|           | เงินอุดหนุนการจัดการศึกษาภาคบังดับ (ค่าการศึกษาของ       |            |          |        |      |          |      |       |              |          |         |          |       |      |          |         |
|           | 11PS)                                                    |            |          |        |      |          |      |       |              |          |         |          |       |      |          |         |
| ด่าดอบแทน | ข้าราชการครู                                             |            | อัตรา    | 0      | 0    | 0        | 0    | 0     | 0            | 0        | 0       | 0        | 0     | 0    | 0        | 0       |

#### ส่วนรองรับการบันทึกข้อมูล : แผนการใช้จ่ายงบประมาณ

ส่วนที่ 3 บันทึกข้อมูล : เงินนอกงบประมาณ ประกอบด้วย เงินรายได้ เงินกู้ และ เหตุผลคำชี้แจง (สามารถบันทึกได้ ไม่เกิน 800 อักขระ)

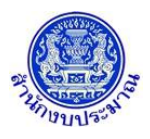

## ้ โครงการพัฒนาระบบสารสนเทศเพื่อการจัดทำงบประมาณขององค์กรปกครองส่วนท้องถิ่น

| 11120     |                                                          | 5202/mi20  |        | เงินนอกงบประมาณ |             |               |
|-----------|----------------------------------------------------------|------------|--------|-----------------|-------------|---------------|
|           |                                                          |            |        | cou uario       | DD John Ion |               |
| รายจาย    | รายการ                                                   | (ระยะเวลา) | หนวยนบ |                 |             | เหตุผลคำชีแจง |
|           |                                                          |            |        | เงินรายได้      | เงินกู้     |               |
|           | เงินอุดหนุนการจัดการศึกษาภาคบังคับ (เงินสวัสดิการ 3      | 2500       |        |                 |             |               |
| ด่าตอบแทน | จังหวัดภาคใต้)                                           | (12)       | อัตรา  | 0               | 0           |               |
|           | เงินอุดหนุนการจัดการศึกษาขององค์กรปกครองส่วนท้องถิ่น     |            |        |                 |             |               |
|           | ในพื้นที่จังหวัดชายแดนภาคใต้ (ค่าตอบแทน และสวัสดิการ)    |            |        |                 |             |               |
|           | ค่าจ้าง ค่าตอบแทน และสวัสดิการครูสอนศาสนา (สอนเสริม)     |            |        |                 |             |               |
| ค่าตอบแทน | พื้นที่จังหวัดชายแดนภาคใต้                               |            | อัตรา  | 0               | 0           |               |
|           | เงินอุดหนุนศูนย์พัฒนาเด็กเล็ก (ค่าสวัสดิการสำหรับหัวหน้า | 2500       |        |                 |             |               |
| ค่าตอบแทน | ศูนย์และผู้ดูแลเด็กในจังหวัดชายแดนภาคใต้)                | (12)       | อัตรา  | 0               | 0           |               |
|           | เงินอุดหนุนการจัดการศึกษาภาคบังคับ (ค่าเช่าบ้าน)         |            |        |                 |             |               |
| ค่าตอบแทน | ข้าราชการครู                                             |            | อัตรา  | 0               | 0           |               |
|           | เงินอุดหนุนการจัดการศึกษาภาคบังคับ (ค่าเช่าบ้าน)         |            |        |                 |             |               |
| ด่าดอบแทน | ลูกจ้างประจำ                                             |            | อัตรา  | 0               | 0           |               |
|           | เงินอุดหนุนการจัดการศึกษาภาคบังคับ (ค่าการศึกษาของ       |            |        |                 |             |               |
|           | นุตร)                                                    |            |        |                 |             |               |
| ค่าตอบแทน | ข้าราชการคร                                              |            | อัตรา  | 0               | 0           |               |

ส่วนรองรับการบันทึกข้อมูล : เงินนอกงบประมาณ และ เหตุผลคำชี้แจง

ส่วนที่ 4 บันทึกข้อมูล : เงินประมาณการงบประมาณ (MTEF) 20 ปี โดยบันทึกปริมาณและงบประมาณของแต่ละปี หมายเหตุ : กรณีรายการปีเดียวจบและไม่ได้ของบประมาณในปีปัจจุบัน ให้บันทึกวงเงินประมาณการ (MTEF) ของ ปีก่อนหน้าที่ชื่อรายการ " รายการปีเดียวจบ (ของปีก่อนหน้า) "

|           |                                                          |            |          |        |          |        |          |        |          |        |          | ประมาณการ | เงบประมาณ (MTEF | )      |          |
|-----------|----------------------------------------------------------|------------|----------|--------|----------|--------|----------|--------|----------|--------|----------|-----------|-----------------|--------|----------|
| หมวด      |                                                          | ราคา/หน่วย |          |        |          |        |          |        |          |        |          |           |                 |        |          |
| รายจ่าย   | รายการ                                                   | (ระยะเวลา) | หน่วยนับ |        | ปี 61    |        | ปี 59    |        | ปี 60    |        | ปี 63    |           | ปี 64           |        | ปี 65    |
|           |                                                          |            |          | ปรีมาณ | งบประมาณ | ปรีมาณ | งบประมาณ | ปรีมาณ | งบประมาณ | ปริมาณ | งบประมาณ | ปรีมาณ    | งบประมาณ        | ปรีมาณ | งบประมาณ |
|           | เงินอุดหนุนการจัดการศึกษาภาคบังคับ (เงินสวัสดิการ 3      | 2500       |          |        |          |        |          |        |          |        |          |           |                 |        |          |
| ด่าดอบแทน | จังหวัดภาคใต้)                                           | (12)       | อัตรา    | 0      | 0        | 0      | 0        | 0      | 0        | 0      | 0        | 0         | 0               | 0      | 0        |
|           | เงินอุดหนุนการจัดการศึกษาขององค์กรปกครองส่วนท้องถิ่น     |            |          |        |          |        |          |        |          |        |          |           |                 |        |          |
|           | ในพื้นที่จังหวัดชายแดนภาคใต้ (ค่าตอบแทน และสวัสดีการ)    |            |          |        |          |        |          |        |          |        |          |           |                 |        |          |
|           | ค่าจ้าง ค่าตอบแทน และสวัสดีการครูสอนศาสนา (สอนเสริม)     |            |          |        |          |        |          |        |          |        |          |           |                 |        |          |
| ด่าตอบแทน | พื้นที่จังหวัดชายแดนภาคใต้                               |            | อัตรา    | 0      | 0        | 0      | 0        | 0      | 0        | 0      | 0        | 0         | 0               | 0      | 0        |
|           | เงินอุดหนุนศูนย์พัฒนาเด็กเล็ก (ค่าสวัสดิการสำหรับหัวหน้า | 2500       |          |        |          |        |          |        |          |        |          |           |                 |        |          |
| ด่าดอบแทน | สูนย์และผู้ดูแลเด็กในจังหวัดชายแดนภาคใต้)                | (12)       | อัตรา    | 0      | 0        | 0      | 0        | 0      | 0        | 0      | 0        | 0         | 0               | 0      | 0        |
|           | เงินอุดหนุนการจัดการศึกษาภาคบังคับ (ค่าเข่าบ้าน)         |            |          |        |          |        |          |        |          |        |          |           |                 |        |          |
| ด่าดอบแทน | ข้าราชการครู                                             |            | อัตรา    | 0      | 0        | 0      | 0        | 0      | 0        | 0      | 0        | 0         | 0               | 0      | 0        |
|           | เงินอุดหนุนการจัดการศึกษาภาคบังคับ (ค่าเข่าบ้าน)         |            |          |        |          |        |          |        |          |        |          |           |                 |        |          |
| ค่าตอบแทน | ลูกจ้างประจำ                                             |            | อัตรา    | 0      | 0        | 0      | 0        | 0      | 0        | 0      | 0        | 0         | 0               | 0      | 0        |
|           | เงินอุดหนุนการจัดการศึกษาภาคบังคับ (ค่าการศึกษาของ       |            |          |        |          |        |          |        |          |        |          |           |                 |        |          |
|           | นุตร)                                                    |            |          |        |          |        |          |        |          |        |          |           |                 |        |          |
| ด่าดอบแทน | ข้าราชการครู                                             |            | อัตรา    | 0      | 0        | 0      | 0        | 0      | 0        | 0      | 0        | 0         | 0               | 0      | 0        |

ส่วนรองรับการบันทึกข้อมูล : เงินประมาณการงบประมาณ (MTEF)

|           |                                                          |            |          |        |          |        |          |        | 0        |
|-----------|----------------------------------------------------------|------------|----------|--------|----------|--------|----------|--------|----------|
| หมวด      |                                                          | ราดา/หน่วย |          |        |          |        |          |        |          |
| รายจ่าย   | รายการ                                                   | (ระยะเวลา) | หน่วยนับ | ĩ      | 1 66-70  | i      | 0 71-75  | ĩ      | 1 76-80  |
|           |                                                          |            |          | ปรีมาณ | งบประมาณ | ปริมาณ | งบประมาณ | ปริมาณ | งบประมาณ |
|           | เงินอุดหนุนการจัดการศึกษาภาคบังคับ (เงินสวัสดิการ 3      | 2500       |          |        |          |        |          |        |          |
| ค่าดอบแทน | จังหวัดภาคใต้)                                           | (12)       | อัตรา    | 0      | 0        | 0      | 0        | 0      |          |
|           | เงินอุดหนุนการจัดการศึกษาขององค์กรปกครองส่วนท้องถิ่น     |            |          |        |          |        |          |        |          |
|           | ในพื้นที่จังหวัดข่ายแดนภาคใต้ (ค่าตอบแทน และสวัสดิการ)   |            |          |        |          |        |          |        |          |
|           | ด่าจ้าง ด่าตอบแทน และสวัสดีการครูสอนศาสนา (สอนเสริม)     |            |          |        |          |        |          |        |          |
| ด่าดอบแทน | พื้นที่จังหวัดชายแดนภาคใต้                               |            | อัตรา    | 0      | 0        | 0      | 0        | 0      |          |
|           | เงินอุดหนุนศูนย์พัฒนาเด็กเล็ก (ค่าสวัสดิการสำหรับหัวหน้า | 2500       |          |        |          |        |          |        |          |
| ด่าดอบแทน | ศูนย์และผู้ดูแลเด็กในจังหวัดชายแดนภาคใต้)                | (12)       | อัตรา    | 0      | 0        | 0      | 0        | 0      |          |
|           | เงินอุดหนุนการจัดการศึกษาภาคบังคับ (ค่าเช่าบ้าน)         |            |          |        |          |        |          |        |          |
| ด่าดอบแทน | ข้าราชการครู                                             |            | อัตรา    | 0      | 0        | 0      | 0        | 0      |          |
|           | เงินอุดหนุนการจัดการศึกษาภาคบังคับ (ค่าเช่าบ้าน)         |            |          |        |          |        |          |        |          |
| ค่าดอบแทน | ลูกจ้างประจำ                                             |            | อัตรา    | 0      | 0        | 0      | 0        | 0      |          |
|           | เงินอุดหนุนการจัดการศึกษาภาคบังคับ (ค่าการศึกษาของ       |            |          |        |          |        |          |        |          |
|           | นุตร)                                                    |            |          |        |          |        |          |        |          |
| ค่าดอบแทน | ข้าราชการครู                                             |            | อัตรา    | 0      | 0        | 0      | 0        | 0      |          |

ส่วนรองรับการบันทึกข้อมูล : เงินประมาณการงบประมาณ (MTEF)

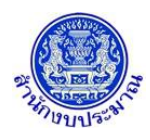

- 3. เมื่อทำการบันทึก/แก้ไขรายละเอียดข้อมูล เรียบร้อยแล้ว

|          |      | 🚯 แจ้งเดือน                 | × |
|----------|------|-----------------------------|---|
|          |      |                             |   |
|          |      | บันทึกข้อมูลเรียบร้อยแล้ว   |   |
|          |      | ตกลง                        |   |
| คลิกปุ่ม | ตกลง | เพื่อรับทราบการบันทึกข้อมูล |   |

• กรณีบันทึกข้อมูลช่องงบประมาณของคำของบประมาณ กับช่องรวมแผน ไม่เท่ากัน โปรแกรมทำการตรวจสอบ

| ข้อมูล เมื่อคลิกปุ่ | ม 🖪 บันทึก เพื่อบันทึกข้อมูล โปรแกรมจะแสดงข้อคว                                               | ามแจ้งเตือนดังรูป |
|---------------------|-----------------------------------------------------------------------------------------------|-------------------|
|                     | 🛦 แจ้งเดือน                                                                                   | ×                 |
|                     | ไม่สามารถบันทึกข้อมูลได้ กรุณาตรวจสอบช่องงบ<br>ประมาณ และช่องรวมแผน รายการที่ [1] ต้องเท่ากัน |                   |
|                     | ตกลง                                                                                          |                   |
|                     |                                                                                               |                   |

คลิกปุ่ม **คกลง** เพื่อรับทราบการแจ้งเตือน พร้อมตรวจสอบข้อมูลที่เกิดข้อผิดพลาด พร้อมทั้งแสดงพื้นหลังสีแดงในช่องที่โปรแกรมได้ทำการตรวจสอบ

| ค่าขล  | องบประมาณ |        |
|--------|-----------|--------|
| ปริมาณ | งบประมาณ  | รวมแผน |
|        |           |        |
|        |           |        |
| 10     | 100,000   | 1,000  |

 กรณีไม่ได้ระบุข้อมูลเบิกจ่ายจริง เมื่อคลิกปุ่ม เพื่อบันทึกข้อมูล โปรแกรมจะแสดงข้อความแจ้ง
 เตือนดังรูป (แต่สามารถบันทึกข้อมูล)

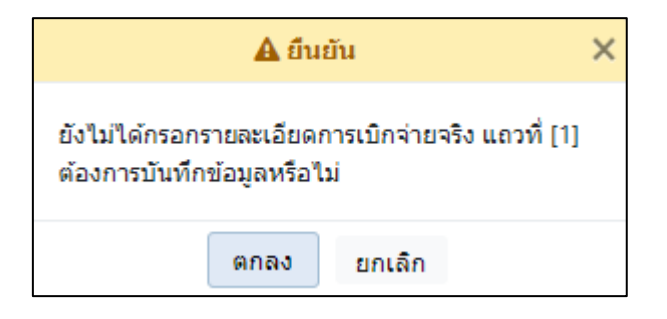

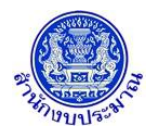

คลิกปุ่ม คลง เพื่อรับทราบการแจ้งเตือน พร้อมตรวจสอบข้อมูลที่เกิดข้อผิดพลาด

• กรณีบันทึกข้อมูลช่องเหตุผลคำชี้แจง เกินกว่า 800 อักขระ โปรแกรมทำการตรวจสอบข้อมูล เมื่อคลิกปุ่ม

🖺 บันทึก เพื่อบันทึกข้อมูล โปรแกรมจะแสดงข้อความแจ้งเตือนดังรูป

| 🛕 แจ้งเดือน                                                                                          |
|----------------------------------------------------------------------------------------------------|
| ไม่สามารถบันทึกข้อมูลได้ กรุณาตรวจสอบช่อง<br>เหตุผลคำชี้แจง รายการที่ [1] มีอักขระเกิน 800<br>อักขระ |
| ตกลง                                                                                                 |

คลิกปุ่ม คกลง เพื่อรับทราบการแจ้งเตือน พร้อมตรวจสอบข้อมูลที่เกิดข้อผิดพลาด

พร้อมทั้งแสดงพื้นหลังสีแดงในช่องที่โปรแกรมได้ทำการตรวจสอบ

| เหตุผลค่าชี้แจง                                     |
|-----------------------------------------------------|
| ในการจัดทำคำของบประมาณ เงินอุดหนุนทั่วไป ปิงบประมาณ |

กรณีมีการนำส่งข้อมูลคำขอฯ (Sign Off) เมื่อคลิกปุ่ม มีบันทึก
 เพื่อบันทึกข้อมูล โปรแกรมจะแสดง
 ข้อความแจ้งเตือนดังรูป

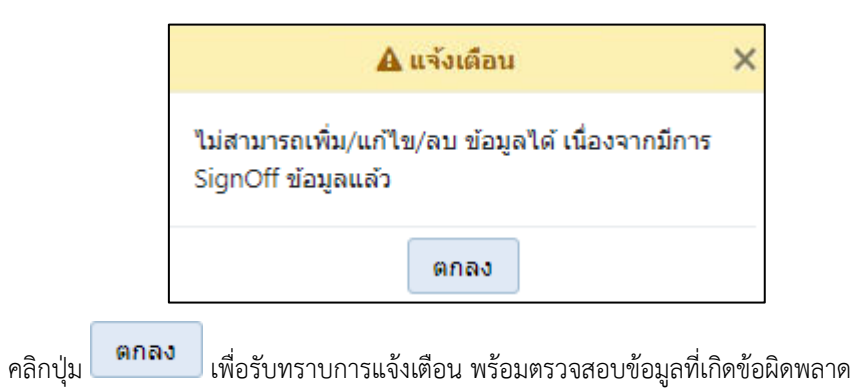

## <u>กลับสู่หน้าเมนูหลัก</u>

เมื่อต้องการกลับสู่หน้าจอเมนูหลัก คลิกปุ่ม

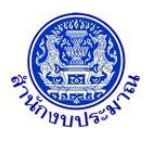

## 6. โปรแกรมบันทึกคำของบประมาณ เงินอุดหนุนเฉพาะกิจ

#### วัตถุประสงค์

- เพื่อบันทึกข้อมูลรายการคำของบประมาณ (รายการเงินอุดหนุนเฉพาะกิจ) ของหน่วยงานตามกิจกรรม และหมวด รายจ่ายย่อย โดยสำนักงบประมาณกำหนดรายการหลักต่างๆ ไว้เบื้องต้น
- 2. หน่วยงานสร้างรายการย่อยใหม่ได้ ภายใต้รายการหลัก ซึ่งรายการย่อยต้องมีลักษณะเดียวกันกับรายการหลัก
- เมื่อหน่วยงานบันทึกข้อมูลเสร็จให้พิมพ์รายงานตรวจสอบ และรายงานตามแบบคำขอฯ ต่าง ๆ เพื่อตรวจสอบความ ถูกต้องครบถ้วนของข้อมูล

## สรุปขั้นตอนการบันทึกข้อมูล

1. ระบบจะแสดงเงื่อนไข ปี ขั้น : 2.4 ขั้นคำขอ >> คำขอกรม และหน่วยงาน ให้อัตโนมัติตามสิทธิ์

ระบุเงื่อนไข กิจกรรม หมวดรายจ่ายย่อย และรายการ (หลัก) คลิกปุ่ม "ค้นหา"

(ราคา/หน่วย : ใช้เป็นข้อมูลประกอบการพิจารณาของบประมาณของรายการนั้น)

2. บันทึกข้อมูลรายละเอียดรายการเงินอุดหนุนเฉพาะกิจ แบ่งเป็น 4 ส่วน ดังนี้

<u>ส่วนที่ 1</u> บันทึกข้อมูล : (1) สร้างรายการ (2) รายละเอียดรายการภาระผูกพัน (ถ้ามี)

- กรณี เพิ่มรายการย่อยใหม่ คลิกปุ่ม "เพิ่ม" (โดยหน่วยงานสามารถเพิ่มรายการย่อยที่มีลักษณะ เดียวกับรายการหลักที่เลือกในระบุเงื่อนไข)
  - โปรแกรมจะแจ้งเตือน ไม่พบข้อมูล คลิกปุ่ม "ตกลง"
  - การสร้างชื่อรายการย่อย : พิมพ์ชื่อรายการโดยมีรูปแบบดังนี้ "...(ประเภทงานก่อสร้างหรือ ครุภัณฑ์ พื้นที่เป้าหมาย)..."
  - ตัวอย่างเช่น เพิ่ม รายการย่อยชื่อ : "อาคารเรียนอนุบาล (ตอกเสาเข็ม) โรงเรียนอนุบาลอ่าว นาง องค์การบริหารส่วนตำบลอ่าวนาง อำเภอเมืองกระบี่ จังหวัดกระบี่"
    - ประเภทงานก่อสร้าง คือ "อาคารเรียนอนุบาล (ตอกเสาเข็ม)"
  - พื้นที่เป้าหมาย คือ "โรงเรียนอนุบาลอ่าวนาง องค์การบริหารส่วนตำบลอ่าวนาง อำเภอ
     เมืองกระบี่ จังหวัดกระบี่"
- 2.2 กรณี รายการย่อยเป็นรายการภาระผูกพัน ต้องเลือก "เป็นรายการภาระผูกพัน" (ถ้ามี)
- 2.3 ผลการเบิกจ่ายจริงของงบประมาณ ปีก่อนหน้า 2 ปี (จากตัวอย่างปีงบประมาณปัจจุบันคือปี 2562)
- 2.4 ปริมาณ
- 2.5 งบประมาณ (บาท)

<u>ส่วนที่ 2</u> บันทึกข้อมูล : แผนการใช้จ่ายงบประมาณรายเดือน ตามไตรมาส

<u>ส่วนที่ 3</u> บันทึกข้อมูล : เงินนอกงบประมาณ ประกอบด้วย เงินรายได้ เงินกู้ และ เหตุผลคำชี้แจง (สามารถบันทึก ได้ไม่เกิน 800 อักขระ)

<u>ส่วนที่ 4</u> บันทึกข้อมูล : เงินประมาณการงบประมาณ (MTEF) 20 ปี โดยบันทึกปริมาณและงบประมาณของแต่ ละปี

3. เมื่อบันทึกข้อมูลเรียบร้อย คลิกปุ่ม "บันทึก"

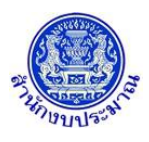

## การเข้าใช้งานโปรแกรม

**เมนู :** คลิกเลือก ระบบคำของบประมาณ >> โปรแกรมบันทึกคำของบประมาณ >> บันทึกเงินงบประมาณ >> โปรแกรมบันทึกคำของบประมาณ เงินอุดหนุนเฉพาะกิจ

| 😰 ระบบงบประ | ะมาณองค์กรปกครองส่วนท้องถิ่น                       |                                  |          | 🛔 อภิสิทธิ์ สุขิตานนท์   <b>O</b> Back  🕩 ออกจากระบบ |
|-------------|----------------------------------------------------|----------------------------------|----------|------------------------------------------------------|
| lao62b1     | 02 - โปรแกรมบันทึกคำของบประมาณ เงินอุดหนุนเฉพาะกิจ |                                  |          |                                                      |
|             | ระบุเงื่อนไข                                       |                                  |          |                                                      |
|             | ปังบประมาณ : (                                     | 2 ขั้น: 2.4 ขั้นด่าขอ >> ดำ      | ขอกรม 🔻  |                                                      |
|             | หน่วยงาน :                                         |                                  | C D      |                                                      |
|             | กิจกรรม :                                          |                                  | C D      |                                                      |
|             | งบเงินอุดหนุน : หมวดรายจ่ายย่อย :                  | เงินเดือน                        | <b>T</b> |                                                      |
|             | รายการ :                                           |                                  | 0 0      |                                                      |
|             | ราคา/หน่วย :                                       |                                  |          |                                                      |
|             |                                                    | Q ดันหา 🕽 ยกเลิก                 |          |                                                      |
|             |                                                    |                                  |          |                                                      |
|             |                                                    |                                  |          |                                                      |
|             |                                                    |                                  |          |                                                      |
|             |                                                    |                                  |          |                                                      |
|             |                                                    |                                  |          |                                                      |
|             |                                                    |                                  |          |                                                      |
|             |                                                    |                                  |          |                                                      |
|             |                                                    |                                  |          |                                                      |
|             |                                                    | © 2018 Bureau of The Budget That | iland    |                                                      |

หน้าจอบันทึกคำของบประมาณ เงินอุดหนุนเฉพาะกิจ

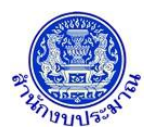

## ขั้นตอนการบันทึกข้อมูล

 ระบุเงื่อนไขหลัก ได้แก่ กิจกรรม งบเงินอุดหนุน : หมวดรายจ่ายย่อย และ รายการ(หลัก) โดยระบบจะแสดงราคา/ หน่วย อัตโนมัติ เพื่อเป็นข้อมูลประกอบการพิจารณาในการขอตั้งงบประมาณ

| 2-004002-D ILUOVHI ISOTHISOVAJULIOVLIU                    |                       |                                      |   | ă อภุลทธ์ สุขตานนท  O Back  i⊅ ออ |  |
|-----------------------------------------------------------|-----------------------|--------------------------------------|---|-----------------------------------|--|
| lao62b102 - โปรแกรมบันทึกคำของบประมาณ เงินอุดหนุนเฉพาะกิจ |                       |                                      |   |                                   |  |
| ระบุเงื่อนไข                                              |                       |                                      |   |                                   |  |
|                                                           |                       |                                      |   |                                   |  |
| ปังบประม                                                  | mณ:62 ขั้น:           | 2.4 ขันคำขอ >> คำขอกรม 🔻             |   |                                   |  |
| หน่วยง                                                    | งาน : 1510B           | องค์การบริหารส่วนจังหวัด/เทศบาล/ตำบะ | Q | 5                                 |  |
| กิจก                                                      | รรม : 1               | การจัดบริการสาธารณะด้านการศึกษา      | Q | 0                                 |  |
| งบเงินอุดหนุน : หมวดรายจ่ายเ                              | ม่อย : ที่ดินสิ่งก่อง | ৰহঁণ 🔻                               |   |                                   |  |
| 578                                                       | nns : 000098-00       | ก่อสร้างอาคารเรียนและอาคารประกอบ     | Q | 5                                 |  |
|                                                           |                       | อาคารอเนกประสงค์                     |   |                                   |  |
| ราคา/หเ                                                   | ม่วย : 7,707,000 /    | หลัง                                 |   |                                   |  |
|                                                           | Q ศัมหา 🖸 ยกเล็ก      |                                      |   |                                   |  |
|                                                           |                       |                                      |   |                                   |  |
|                                                           |                       |                                      |   |                                   |  |
|                                                           |                       |                                      |   |                                   |  |
|                                                           |                       |                                      |   |                                   |  |
|                                                           |                       |                                      |   |                                   |  |
|                                                           |                       |                                      |   |                                   |  |
|                                                           |                       |                                      |   |                                   |  |
|                                                           |                       |                                      |   |                                   |  |
|                                                           |                       |                                      |   |                                   |  |
|                                                           |                       |                                      |   |                                   |  |
|                                                           |                       |                                      |   |                                   |  |

#### หน้าจอเงื่อนไขหลักการค้นหา

คลิกปุ่ม
 Q คันหา
 เพื่อค้นหาข้อมูล

## <u>การบันทึก/แก้ไขข้อมูล</u>

## ขั้นตอนการบันทึกข้อมูล

2. บันทึกข้อมูลรายละเอียดรายการเงินอุดหนุนเฉพาะกิจ แบ่งเป็น 4 ส่วน ดังนี้

<u>ส่วนที่ 1</u> บันทึกข้อมูล : (1) สร้างรายการย่อยใหม่ (2) รายละเอียดรายการภาระผูกพัน (ถ้ามี)

- กรณี เพิ่มรายการย่อยใหม่ คลิกปุ่ม "เพิ่ม" (โดยหน่วยงานสามารถเพิ่มรายการย่อยที่มีลักษณะเดียวกับรายการ หลักที่เลือกในระบุเงื่อนไข)
  - โปรแกรมจะแจ้งเตือน ไม่พบข้อมูล คลิกปุ่ม "ตกลง"
  - การสร้างชื่อรายการย่อย : พิมพ์ชื่อรายการโดยมีรูปแบบดังนี้ "...(ประเภทงานก่อสร้างหรือครุภัณฑ์ พื้นที่ เป้าหมาย)..."
  - ตัวอย่างเช่น เพิ่ม รายการย่อยชื่อ : "อาคารเรียนอนุบาล (ตอกเสาเข็ม) โรงเรียนอนุบาลอ่าวนาง องค์การบริหาร ส่วนตำบลอ่าวนาง อำเภอเมืองกระบี่ จังหวัดกระบี่"
    - ประเภทงานก่อสร้าง คือ "อาคารเรียนอนุบาล (ตอกเสาเข็ม)"
    - พื้นที่เป้าหมาย คือ "โรงเรียนอนุบาลอ่าวนาง องค์การบริหารส่วนตำบลอ่าวนาง อำเภอเมืองกระบี่ จังหวัด กระบี่"

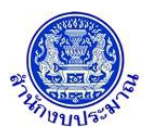

## ้ โครงการพัฒนาระบบสารสนเทศเพื่อการจัดทำงบประมาณขององค์กรปกครองส่วนท้องถิ่น

| ระบบงบประเ | มาณองค์กรปกครองส่วนท้องถิ่น            |                   |             |                         |                                |                |          | 👗 ລກິສຳ  | ทธิ์ สุขิดานนท์  6 | 3 Back 🍽 aar  | าจาก |
|------------|----------------------------------------|-------------------|-------------|-------------------------|--------------------------------|----------------|----------|----------|--------------------|---------------|------|
| lao62b102  | ? - โปรแกรมบันทึกคำของบประมาณ เงินอุดห | หนุนเฉพาะกิจ      |             |                         |                                |                |          |          |                    |               |      |
|            | ระบุเงื่อนไข                           |                   |             |                         |                                |                |          |          |                    |               |      |
|            |                                        |                   |             |                         |                                |                |          |          |                    |               |      |
|            |                                        | ปังบประม          | าณ: 62      | ข้น: 2.4 ขันค่า         | เขอ >> คำขอกรม                 | •              |          |          |                    |               |      |
|            |                                        | หน่วยง            | ทน : 1510   | B องค์การ:              | บรีหารส่วนจังหวัด/<br>-        | /เทศบาล/ต่าบะ  | 0 0      |          |                    |               |      |
|            |                                        | กิจกร             | รรม: 1      | การจัดบ่                | รีการสาธารณะด้าน               | เการศึกษา      | 0 0      |          |                    |               |      |
|            | งบเงินอุดหนุา                          | เ : หมวดรายจ่ายย่ | อย: ทีดิน   | สิงก่อสร้าง             | ø                              | •              |          |          |                    |               |      |
|            |                                        | รายก              | nns : 00009 | 98-0( กอสราง)<br>อาคาร: | อาคารเรยนและอาเ<br>ถเนกประสงค์ | คารประกอบ      | Q 9      |          |                    |               |      |
|            |                                        | 5202 (m)          | 7 707       | 000 / หลัง              |                                |                |          |          |                    |               |      |
|            |                                        | 3141/114          |             | 0.000                   | <b>D</b>                       |                |          |          |                    |               |      |
|            |                                        |                   |             | Q คมหา                  | 3 ยกเลก                        |                |          |          |                    |               |      |
|            |                                        |                   |             |                         |                                |                |          |          |                    |               |      |
| + เพมขอมูล |                                        |                   |             |                         |                                |                |          |          |                    | รายการทงหมด 0 | รายเ |
|            |                                        | เป็นรายการ        |             | เนื้ออ่ายจริง           |                                | ด่าของหประหมาย |          |          |                    |               |      |
|            | รายการ                                 | ภาระผูกพัน        | หน่วยนับ    | ปี 60                   |                                | HIDDODDIVIN    | •        |          |                    | ใดรมาส 1      |      |
|            |                                        |                   |             |                         | ราคา/หน่วย                     | ปรีมาณ         | งบประมาณ | รวมแผน   | ด.ค.               | W.8.          |      |
|            |                                        |                   |             |                         | ราคา/หนวย                      | ปริมาณ         | งบประมาณ | וואזונכנ | <b>6.</b> 8.       | ν.ε.          |      |
| 4          |                                        |                   |             |                         |                                |                |          |          |                    |               |      |

#### กรณีสร้างรายการย่อยใหม่

• กรณีเพิ่มรายการย่อยใหม่ เมื่อ คลิกปุ่ม "เพิ่ม" โปรแกรมจะแสดงข้อความดังรูป

|             | 🚯 แจ้งเตือน | × |
|-------------|-------------|---|
| ไม่พบข้อมูล |             |   |
|             | ตกลง        |   |

คลิกปุ่ม ตกลง เพื่อรับทราบการแจ้งเตือนข้อมูล โปรแกรมจะแสดงหน้าจอดังรูป

- 2.2 กรณี รายการย่อยเป็นรายการภาระผูกพัน ต้องเลือก "เป็นรายการภาระผูกพัน" (ถ้ามี)
- 2.3 ผลการเบิกจ่ายจริงของงบประมาณ ปีก่อนหน้า 2 ปี (จากตัวอย่างปีงบประมาณปัจจุบันคือปี 2562)
- 2.4 ปริมาณ
- 2.5 งบประมาณ (บาท)

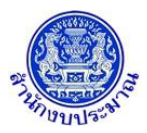

## ้ โครงการพัฒนาระบบสารสนเทศเพื่อการจัดทำงบประมาณขององค์กรปกครองส่วนท้องถิ่น

|                        | and to prove the second second s |                    |                   |                  |                            |                                      |                        |                         |                             |                   |                                    |
|------------------------|----------------------------------------------------------------------------------------------------|--------------------|-------------------|------------------|----------------------------|--------------------------------------|------------------------|-------------------------|-----------------------------|-------------------|------------------------------------|
|                        |                                                                                                    | บ                  | งบประม            | าณ: 62           | ขั้น : 2.4 ขั้นค่า         | ขอ >> คำขอกรม                        | Ψ.                     |                         |                             |                   |                                    |
|                        |                                                                                                    |                    | หน่วยง            | าน: 15108        | 3 องค์การเ                 | เริ่หารส่วนจังหวัด/เข                | าศบาล/ตำบะ             | 0 0                     |                             |                   |                                    |
|                        |                                                                                                    |                    | กิจกร             | ศรม: 1           | การจัดบริ                  | การสาธารณะด้านกา                     | ารศึกษา                | 0 0                     |                             |                   |                                    |
|                        | งบเงินอุดหนุ่ม                                                                                                    | : หมวดร            | กยจ่ายย่          | อย: ที่ดินอ่     | สิ่งก่อสร้าง               | -                                    | •                      |                         |                             |                   |                                    |
|                        |                                                                                                    |                    | รายก              | ins: 00009       | 98-0( กอสรางอ<br>อาคารเ    | กคารเรยนและอาคา<br>รัยนอนบาล (ตอกเสา | เรบระกอบ<br>าเข็ม)     | Q 5                     |                             |                   |                                    |
|                        |                                                                                                    |                    | ราคา/หน่          | 50 : 6,048,0     | 000 / หลัง                 |                                      |                        |                         |                             |                   |                                    |
|                        |                                                                                                    |                    |                   |                  | Q ดับหา                    | <b>O</b> ຍຸກເລັກ                     |                        |                         |                             |                   |                                    |
|                        |                                                                                                    |                    |                   |                  |                            |                                      |                        |                         |                             |                   |                                    |
| + เพิ่มข้อมล           |                                                                                                    |                    |                   |                  |                            |                                      |                        |                         |                             | รายเ              | าารทั้งหมด <b>2</b> รา             |
| ~                      |                                                                                                    |                    |                   |                  |                            |                                      |                        |                         |                             |                   |                                    |
|                        |                                                                                                    |                    |                   |                  |                            |                                      |                        |                         |                             |                   |                                    |
|                        |                                                                                                    | เป็นร              | ายการ             |                  | เบิกจ่ายจริง               |                                      | ค่าของบประมาถ          |                         |                             |                   |                                    |
|                        | รายการ                                                                                                    | เป็นร<br>ภาระ      | รายการ<br>ะผูกพัน | หน่วยนับ         | เบิกจ่ายจริง<br>ปี 60      | ราคา/หน่วย                           | คำของบประมาถ<br>ปริมาณ | งบประมาณ                | รวมแผน                      | <u>я.</u> а.      | ใดรมาส 1<br>พ.ย.                   |
| บันทึก                 | รายการ<br>โรงเรียนอนุบาลเขาหนม อาคารอนุบาล 3 ห้องเรียน                                                                                                    | เป็นร<br>ภาระ      | รายการ<br>เผูกพัน | หน่วยนับ         | เบิกจ่ายจริง<br>ปี 60      | ราคา/หน่วย                           | คำของบประมาถ<br>ปริมาณ | งบประมาณ                | รวมแผน                      | A.A.              | ไตรมาส 1<br>พ.ย.                   |
| บันทึก                 | รายการ<br>โรงเรียนอนุบาลเขาหนม อาคารอนุบาล 3 ห้องเรียน                                                                                                    | ເປັນ:<br>ກາຈະ      | รายการ<br>เผูกพัน | หน่วยนับ         | เบิกจ่ายจริง<br>ปี 60      | ราคา/หน่วย                           | คำของบประมาณ<br>ปริมาณ | งบประมาณ<br>1 2,000,000 | รวมแผน                      | <u>я.</u> я.      | ใดรมาส 1<br>พ.ย.                   |
| บันทึก<br>ลบ<br>บันทึก | รายการ<br>โรงเรียนอนุมาตเขาพบม อาคารอนุมาค 3 ห้องเรียน<br>โรงเรียนอนุมาตเขาพบม อาคารโรงครัว                                                                                                    | เป็นร<br>ภาระ<br>🕑 | รายการ<br>:ผูกพัน | หน่วยนับ<br>หลัง | เบิกจ่ายจริง<br>ปี 60<br>0 | ราดา/หน่วย<br>4,600,000.00           | คำของบประมาถ<br>ปริมาณ | งบประมาณ<br>1 2,000,000 | <b>533ШИНЦ</b><br>2,000,000 | <sub>ິ</sub> ດ.ຄ. | ใตรมาส 1<br>พ.ย.                   |
| บันทึก<br>ลบ<br>บันทึก | รายการ<br>โรงเรียนอนุบาลเขาพนม อาคารอนุบาล 3 ห้องเรียน<br>โรงเรียนอนุบาลเขาพนม อาคารโรงครัว                                                                                                    | เป็นร<br>ภาระ<br>ช | รายการ<br>ะผูกพัน | หน่วยนับ<br>หลัง | เป็กจ่ายจริง<br>ปี 60<br>0 | ราคา/หน่วย<br>4,600,000.00           | คำของบประมาณ<br>ปริมาณ | งบประมาณ<br>1 2,000,000 | 2,000,000                   | я.я.<br>0         | <u>ใครมาส 1</u><br>พ.ย.<br>150,000 |

- แสดงข้อมูลหลังจากสร้างรายการย่อยเสร็จ
- กรณีรายการนั้น ๆ ไม่สามารถดำเนินงานแล้วเสร็จภายใน 1 ปี และของบประมาณผูกพันข้ามปี แสดงว่า รายการนั้น ๆ เป็นรายการภาระผูกพัน ต้องระบุรายละเอียดภาระผูกพันทุกรายการ

คลิก 🗹 กรณีเป็นรายการภาระผูกพัน แล้วคลิกปุ่ม 🕒 ระบุรายละเอียดภาระผูกพัน โปรแกรมจะแสดง หน้าจอดังรูป

| ปีผูกพัน (yy) :                          | 62 🔻               | ถึงปี (yy): 63 🔻   |
|------------------------------------------|--------------------|--------------------|
| ลักษณะผูกพัน                             |                    |                    |
|                                          | ⊖ผูกพันสัญญา⊖ผูกพั | น ม 23 ®ผูกพันใหม่ |
| หนังสือมติ ครม. ที่อนุมัติโครงการ :      |                    | ระบุวัน            |
| หนังสือมติ ครม.ที่อนุมัติผูกพันรายการ :  |                    | ระบุวัน            |
| สัญญา :                                  |                    | ຈະນຸວັນ            |
| แผนเริ่มแรกของวันที่จะเซ็นสัญญา :        | ระบุวัน 🛗          |                    |
| แผนล่าสุดของวันที่จะเช็นสัญญา : 🤇        | ระบุวัน 🛗          |                    |
| วันที่สิ้นสุดสัญญา :                     | ระบุวัน 🛗          |                    |
| ปริมาณ : [                               | 1                  |                    |
| ยอดเงินงบประมาณ (บาท) : [                | 2,000,000          | หมายเหตุ           |
| ยอดเงินงบประมาณ ณ ขั้น (บาท) :           | 2,000,000          |                    |
| ยอดงบประมาณยกมาจากรายการอื่น (บาท) : [   | 0.00               |                    |
| เงินส่ารองเผื่อเหลือเผื่อขาด (บาท) :     | 0.00               |                    |
| สถานภาพ                                  |                    |                    |
| สถานภาพรายการผูกพัน :                    | กรุณาระบุสถานภาพ   | ¥                  |
| วามจำเป็นในการตั้งงบประมาณผูกพันข้ามปี : |                    | 2 D                |
| ประกอบรอยออรใจรัก่อยสี่ส่ว รักษ          |                    | 0 5                |

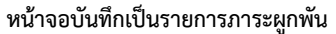

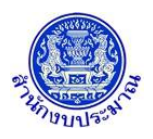

ระบุรายละเอียดรายการภาระผูกพัน ประกอบด้วย

- ปีผูกพัน (yy) : ถึงปี (yy) :
- ลักษณะผูกพัน : (ผูกพันสัญญา ผูกพัน ม.23 ผูกพันใหม่)
- หนังสือมติ ครม. ที่อนุมัติโครงการ : ระบุวันที่ :
- หนังสือมติ ครม. ที่อนุมัติผูกพันรายการ : ระบุวันที่ :
- สัญญา : ระบุวันที่ :
- แผนเริ่มแรกของวันที่จะเซ็นสัญญา : ระบุวันที่ :
- แผนล่าสุดของวันที่จะเซ็นสัญญา : ระบุวันที่ :
- วันที่สิ้นสุดสัญญา : ระบุวันที่ :
- ปริมาณ :
- ยอดเงินงบประมาณ (บาท) :
- ยอดเงินงบประมาณ ณ ขั้น (บาท) :
- ยอดงบประมาณยกมาจากรายการอื่น (บาท) :
- เงินสำรองเผื่อเหลือเผื่อขาด (บาท) :
- หมายเหตุ :
- สถานภาพรายการผูกพัน :
- ความจำเป็นในการตั้งงบประมาณผูกพันข้ามปี :
- ประเภทรายการใช้จ่ายที่สำคัญ :

| คลิกปุ่ม 🖪 บั | <b>้นทึก</b><br>เพื่อบันทึกรายการภาระผูกพัน โปรแกรมจะแสดงข้อความด้                                | ้งรูป |
|---------------|---------------------------------------------------------------------------------------------------|-------|
|               | 🔁 แจ้งเดือน 🛛 🗙                                                                                   |       |
|               | เพิ่มรายละเอียดข้อมูลภาระผูกพันเรียบร้อยแล้ว<br>กรุณากดปุ่มบันทึกที่รายการ เพื่อทำการบันทึกข้อมูล |       |
|               | ตกลง                                                                                              |       |
| คลิกปุ่ม ดกส  | <b>งง</b><br>เพื่อรับทราบ                                                                         |       |

<u>ส่วนที่ 2</u> บันทึกข้อมูล : แผนการใช้จ่ายงบประมาณรายเดือน ตามไตรมาส

|             |                                              |       |        |           |      |          |           | งบประมา | ณ ปี 62  |               |         |          |       |      |          | $\odot$ |
|-------------|----------------------------------------------|-------|--------|-----------|------|----------|-----------|---------|----------|---------------|---------|----------|-------|------|----------|---------|
|             |                                              | เป็นร | ายการ  |           |      |          |           |         |          | แผนการใช้จ่าย |         |          |       |      |          |         |
|             | รายการ                                       | ภาระ  | สูกพัน |           |      | ใดรมาส 1 |           |         | ใดรมาส 2 |               |         | ใครมาส 3 |       |      | ใตรมาส 4 |         |
|             |                                              |       |        | รวมแผน    | ด.ด. | W.EJ.    | 5.A.      | 11.R.   | n.w.     | มี.ค.         | L11.EJ. | WLR.     | มิ.ย. | n.e. | đ.A.     | n.a.    |
| บันทึก      | โรงเรียนอนุบาลเขาพนม อาคารอนุบาล 3 ห้องเรียน |       |        |           |      |          |           |         |          |               |         |          |       |      |          |         |
|             | Ĩ                                            |       |        |           |      |          |           |         |          |               |         |          |       |      |          |         |
| 61 <u>1</u> |                                              |       |        | 2,000,000 | 0    | 0        | 1,000,000 | 0       | 0        | 1,000,000     | 0       | 0        | 0     | 0    | 0        | 0       |

ส่วนรองรับการบันทึกข้อมูล : แผนการใช้จ่ายงบประมาณ รายเดือน 12 เดือน

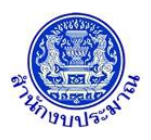

<u>ส่วนที่ 3</u> บันทึกข้อมูล : เงินนอกงบประมาณ ประกอบด้วย เงินรายได้ เงินกู้ และ เหตุผลคำชี้แจง (สามารถบันทึกได้ไม่เกิน

800 อักขระ)

|        | รายการ                                       | เป็นรา<br>ภาระเ | เยการ<br>งกพัน | เงินนอกง   | บประมาณ | เหตะอคำขึ้นจง                                                 |
|--------|----------------------------------------------|-----------------|----------------|------------|---------|---------------------------------------------------------------|
|        |                                              |                 |                | เงินรายได้ | เงินกู้ |                                                               |
| บันทึก | โรงเรียนอนุบาลเขาพนม อาคารอนุบาล 3 ห้องเรียน |                 |                |            |         | - อาคาร ค.ส.ล. ขั้นเดียว (พื้นที่ใช้สอย 327 ตร.ม.) - ฐานราก - |
| ลบ     |                                              |                 |                | 0          | 0       |                                                               |

ส่วนรองรับการบันทึกข้อมูล : เงินนอกงบประมาณ และ เหตุผลคำชี้แจง

<u>ส่วนที่ 4</u> บันทึกข้อมูล : เงินประมาณการงบประมาณ (MTEF) 20 ปี โดยบันทึกปริมาณและงบประมาณของแต่ละปี

|        |                                              |       |        |        |          |        |          |        |          |        | ;         | ประมาณการ | รงบประมาณ (MTEF | )      |          |
|--------|----------------------------------------------|-------|--------|--------|----------|--------|----------|--------|----------|--------|-----------|-----------|-----------------|--------|----------|
|        |                                              | เป็นร | ายการ  |        |          |        |          |        |          |        |           |           |                 |        |          |
|        | รายการ                                       | ภาระ  | ผูกพัน |        | ปี 61    |        | ปี 59    |        | ปี 60    |        | ปี 63     |           | ปี 64           |        | ปี 65    |
|        |                                              |       |        | ปริมาณ | งบประมาณ | ปริมาณ | งบประมาณ | ปริมาณ | งบประมาณ | ปริมาณ | งบประมาณ  | ปริมาณ    | งบประมาณ        | ปริมาณ | งบประมาณ |
| บันทึก | โรงเรียนอนุบาลเขาพนม อาคารอนุบาล 3 ห้องเรียน |       |        |        |          |        |          |        |          |        |           |           |                 |        |          |
|        |                                              | 1     |        |        |          |        |          |        |          |        |           |           |                 |        |          |
| ລນ     |                                              |       |        | 0      | 0        | 0      | 0        | 0      | 0        | 1      | 1,000,000 | 1         | 1,600,000       | 0      | 0        |

ส่วนรองรับการบันทึกข้อมูล : เงินประมาณการงบประมาณ (MTEF)

|        |                                              |          |       |        | ปร       | ะมาณการงา | ปประมาณ (MTEF) |        |          |
|--------|----------------------------------------------|----------|-------|--------|----------|-----------|----------------|--------|----------|
|        |                                              | เป็นร    | ายการ |        |          |           | -              |        |          |
|        | รายการ                                       | ภาระ     | ผูกพน |        | 3 66-70  |           | 0 71-75        |        | 0 76-80  |
|        |                                              |          |       | ปริมาณ | งบประมาณ | ปริมาณ    | งบประมาณ       | ปริมาณ | งบประมาณ |
| บันทึก | โรงเรียนอนุบาลเขาพนม อาคารอนุบาล 3 ห้องเรียน |          |       |        |          |           |                |        |          |
|        |                                              | <b>~</b> |       |        |          |           |                |        |          |
| ລນ     |                                              |          |       | 0      | 0        | 0         | 0              | 0      | 0        |

ส่วนรองรับการบันทึกข้อมูล : เงินประมาณการงบประมาณ (MTEF)

- 3. เมื่อบันทึก/แก้ไขข้อมูลเรียบร้อย คลิกปุ่ม "บันทึก"
  - คลิกปุ่ม <u>บันทึก</u> เพื่อบันทึกข้อมูล โปรแกรมจะแสดงข้อความดังรูป

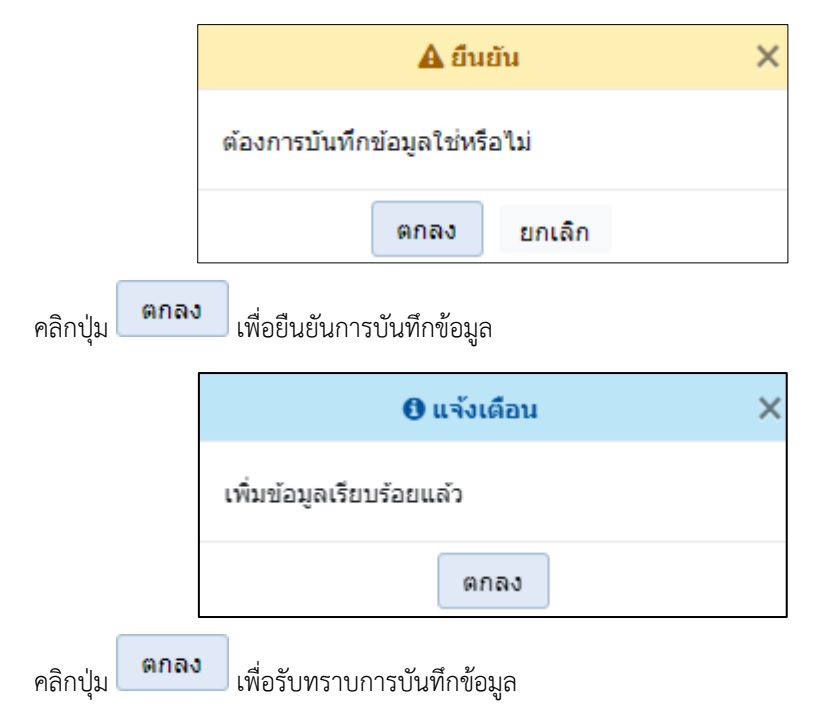

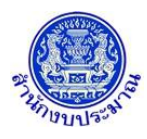

 กรณี ไม่ได้บันทึกข้อมูลช่อง รายการ หน่วยนับ ราคา/หน่วย ปริมาณ และงบประมาณ โปรแกรมทำการ ตรวจสอบข้อมูล (ไม่อนุญาตให้บันทึกข้อมูล) พร้อมทั้งแสดงพื้นหลังสีแดงในช่องที่โปรแกรมได้ทำการตรวจสอบ

| เมื่อคลิกป่ม | บันทึก | เพื่อบันทึกข้อมล |
|--------------|--------|------------------|
|              |        | 110000           |

|                  |        | เป็นร | ายการ  |          | เบิกจ่ายจริง |            | ดำของบประมาณ |          |
|------------------|--------|-------|--------|----------|--------------|------------|--------------|----------|
|                  | รายการ | ภาระ  | ผูกพัน | หน่วยนับ | ปี 60        | ราคา/หน่วย | ปริมาณ       | งบประมาณ |
| บันทึก<br>ยกเลิก |        |       |        |          | 0            |            |              |          |

กรณีบันทึกข้อมูลช่องงบประมาณของคำของบประมาณ กับช่องรวมแผน ไม่เท่ากัน โปรแกรมทำการตรวจสอบ

| ข้อมล เ | มื่อคลิกป่ม | บันทึก | เพื่อบันทึกข้อมล | โปรแกรมจะแสดง | งข้อความแจ | จ้งเตือนเ | ดังรป |
|---------|-------------|--------|------------------|---------------|------------|-----------|-------|
| 91      | 9           |        | 91               |               |            |           | 91    |

|                              | 🛦 แจ้งเดือน                                          | >      |
|------------------------------|------------------------------------------------------|--------|
| ้ไม่สามารถบัน<br>ประมาณ และข | ทึกข้อมูลได้ กรุณาตรวจสอบร<br>ช่องรวมแผน ต้องเท่ากัน | ช่องงบ |
|                              | ตกลง                                                 |        |

คลิกปุ่ม **ตกลง** เพื่อรับทราบการแจ้งเตือน พร้อมตรวจสอบข้อมูลที่เกิดข้อผิดพลาด พร้อมทั้งแสดงพื้นหลังสีแดงในช่องที่โปรแกรมได้ทำการตรวจสอบ

|        |                                               | เป็นร | ายการ  |          | เบิกจ่ายจริง |              | ด่าของบประมาณ |           |         |
|--------|-----------------------------------------------|-------|--------|----------|--------------|--------------|---------------|-----------|---------|
|        | รายการ                                        | ภาระ  | ผูกพัน | หน่วยนับ | ปี 60        |              |               |           |         |
|        |                                               |       |        |          |              | ราคา/หน่วย   | ปริมาณ        | งบประมาณ  | รวมแผน  |
| บันทึก | ก่อสร้างอาคารเรียนและอาคารประกอบ              |       |        |          |              |              |               |           |         |
|        | ์ อาคารเรียน 3 ชั้น 12 ห้องเรียน (ตอกเสาเข็ม) |       |        |          |              |              |               |           |         |
| ยกเลก  |                                               |       |        |          | 0            | 7,969,000.00 | 1             | 4,000,000 | 200,000 |

กรณีไม่ได้ระบุข้อมูลเบิกจ่ายจริง เมื่อคลิกปุ่ม
 บันทึก
 เพื่อบันทึกข้อมูล โปรแกรมจะแสดงข้อความแจ้ง
 เตือนดังรูป (แต่สามารถบันทึกข้อมูล)

|         |      | <b>≜</b> ยืนยัน ×                                                     |
|---------|------|-----------------------------------------------------------------------|
|         |      | ยังไม่ได้กรอกรายละเอียดการเบิกจ่ายจริง ต้องการ<br>บันทึกข้อมูลหรือไม่ |
|         |      | ตกลง ยกเลิก                                                           |
| คลิกป่ม | ตกลง | เพื่อรับทราบการแจ้งเตือน พร้อมตรวจสอบข้อมลที่เกิดข้อ                  |

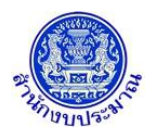

กรณีบันทึกข้อมูลช่องเหตุผลคำชี้แจง เกินกว่า 800 อักขระ โปรแกรมทำการตรวจสอบข้อมูล เมื่อคลิกปุ่ม

<u>บันทึก</u> เพื่อบันทึกข้อมูล โปรแกรมจะแสดงข้อความแจ้งเตือนดังรูป

| 🛦 แจ้งเดือน                                                                         | × |
|-------------------------------------------------------------------------------------|---|
| ไม่สามารถบันทึกข้อมูลได้ กรุณาตรวจสอบช่อง<br>เหตุผลคำชี้แจง มีอักขระเกิน 800 อักขระ |   |
| ตกลง                                                                                |   |

คลิกปุ่ม **ตกลง** เพื่อรับทราบการแจ้งเตือน พร้อมตรวจสอบข้อมูลที่เกิดข้อผิดพลาด พร้อมทั้งแสดงพื้นหลังสีแดงในช่องที่โปรแกรมได้ทำการตรวจสอบ

| เหตุผลคำขึ้แจง                                                |
|---------------------------------------------------------------|
| - อาคาร ค.ส.ล. ขั้นเดียว (พื้นที่ใช้สอย 327 ตร.ม.) - ฐานราก - |

🔹 กรณีมีการคลิก 🗹 เลือกเป็นรายการภาระผูกพัน แต่ไม่ได้ระบุรายละเอียดภาระผูกพัน เมื่อคลิกปุ่ม

<u>บันทึก</u> เพื่อบันทึกข้อมูล โปรแกรมจะแสดงข้อความแจ้งเตือนดังรูป

| 🛦 แจ้งเดือน                                                | × |
|------------------------------------------------------------|---|
| ไม่สามารถบันทึกข้อมูลได้ กรุณาระบุรายละเอียด<br>ภาระผูกพัน |   |
| ตกลง                                                       |   |

คลิกปุ่ม คลง เพื่อรับทราบการแจ้งเตือน พร้อมตรวจสอบข้อมูลที่เกิดข้อผิดพลาด

• กรณีมีการระบุเป็นรายการภาระผูกพัน แต่ไม่ได้มีการระบุประมาณการงบประมาณ MTEF เมื่อคลิกปุ่ม

<u>บันทึก</u> เพื่อบันทึกข้อมูล โปรแกรมจะแสดงข้อความแจ้งเตือนดังรูป

| 🛦 แจ้งเดือน                                                                                   | × |
|-----------------------------------------------------------------------------------------------|---|
| ไม่สามารถบันทึกข้อมูลได้ กรุณาระบุประมาณการงบ<br>ประมาณ MTEF<br>เนื่องจากเป็นรายการภาระผูกพัน |   |
| ตกลง                                                                                          |   |

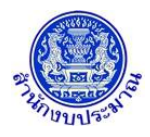

# โครงการพัฒนาระบบสารสนเทศเพื่อการจัดทำงบประมาณขององค์กรปกครองส่วนท้องถิ่น

คลิกปุ่ม คกลง เพื่อรับทราบการแจ้งเตือน พร้อมตรวจสอบข้อมูลที่เกิดข้อผิดพลาด

 กรณีมีการนำส่งข้อมูลคำขอฯ (Sign Off) เมื่อคลิกปุ่ม <u>บันทึก</u> เพื่อบันทึกข้อมูล โปรแกรมจะแสดง ข้อความแจ้งเตือนดังรูป

|              | 🛦 แจ้งเดือน 🛛 🗙                                                        |
|--------------|------------------------------------------------------------------------|
|              | ไม่สามารถเพิ่ม/แก้ไข/ลบ ข้อมูลได้ เนื่องจากมีการ<br>SignOff ข้อมูลแล้ว |
|              | ตกลง                                                                   |
| คลิกปุ่ม ดกล | เพื่อรับทราบการแจ้งเตือน พร้อมตรวจสอบข้อมูลที่เกิดข้อ                  |

## <u>การลบข้อมูล</u>

# ขั้นตอนการทำงาน

1. จากหน้าเงื่อนไขหลักการค้นหา คลิกปุ่ม 🭳 ค้นหา เพื่อค้นหาข้อมูล โปรแกรมจะแสดงหน้าจอดังรูป

|                                         | 2 - โปรแกรมบันทึกคำของบประมาณ เงินอุดหา                                                     | ่นเฉท              | กะกิจ              |                  |                       |                            |                                    |                       |                            |           |                          |
|-----------------------------------------|---------------------------------------------------------------------------------------------|--------------------|--------------------|------------------|-----------------------|----------------------------|------------------------------------|-----------------------|----------------------------|-----------|--------------------------|
|                                         | ระบุเงื่อนไข                                                                                |                    |                    |                  |                       |                            |                                    |                       |                            |           |                          |
|                                         |                                                                                             | বা                 |                    | 201 : 62         | ส้น 24 ขั้นต่าข       | เอ >> ด่าขอกราเ            | •                                  |                       |                            |           |                          |
|                                         |                                                                                             | L.                 | minu               | 1510             | มน. ⊂ารมการบ          | ริหารส่วนจังหวัด/เ         | ทศบาล/ต่านะ                        | 0 0                   |                            |           |                          |
|                                         |                                                                                             |                    | ก็จกร              | 551: 1           | การจัดบริเ            | าารสาธารณะด้านก            | ารศึกษา                            | Q D                   |                            |           |                          |
|                                         | งบเงินอดทนน                                                                                 | : หมวดร            | งายจ่ายย่          | iอย: ที่ดิน      | สิ่งก่อสร้าง          |                            | Ŧ                                  |                       |                            |           |                          |
|                                         |                                                                                             |                    | รายก               | nns : 00009      | 98-0( ก่อสร้างอ       | าคารเรียนและอาค            | ารประกอบ                           | Q D                   |                            |           |                          |
|                                         |                                                                                             |                    |                    |                  | อาคารเรี              | ยนอนุบาล (ตอกเส            | /าเข็ม)                            |                       |                            |           |                          |
|                                         |                                                                                             | 5                  | ราคา/หน่           | ipu : 6,048,     | 000 / หลัง            |                            |                                    |                       |                            |           |                          |
|                                         |                                                                                             |                    |                    |                  | Q ด้มหา 🕻             | <b>)</b> ຍກເລີກ            |                                    |                       |                            |           |                          |
|                                         |                                                                                             |                    |                    |                  |                       |                            |                                    |                       |                            |           |                          |
|                                         | 1                                                                                           |                    |                    |                  |                       |                            |                                    |                       |                            | รายก      | าารทั้งหมด <b>2</b> ราย  |
| + เพิ่มข้อมูล                           |                                                                                             |                    |                    |                  |                       |                            |                                    |                       |                            |           |                          |
| <b>+</b> เพิ่มข้อมูล                    |                                                                                             |                    |                    |                  |                       |                            |                                    |                       |                            |           |                          |
| <b>+</b> ເพີ່มข้อมูล                    |                                                                                             | เป็นร              | ายการ              |                  | เบิกจ่ายจริง          |                            | คำของบประมาณ                       |                       |                            |           |                          |
| + เพิ่มข้อมูล                           | รายการ                                                                                      | เป็นร<br>ภาระ      | กยการ<br>หูกพัน    | หน่วยนับ         | เบิกจ่ายจริง<br>ปี 60 | saca (miar                 | คำของบประมาณ<br>ม <sup>อ</sup> นวณ | materia               | 52311/121                  | 0.0       | ใครมาส 1                 |
| + เพิ่มข้อมูล<br>บันทึก                 | รายการ<br>ริรยรัยนอนุบาลเขาพบม อาคารอนุบาล 3 ห้องเรียน                                      | เป็นร<br>ภาระ      | กยการ<br>หูกพัน    | หน่วยนับ         | เบิกจ่ายจริง<br>ปี 60 | ราคา/หน่วย                 | คำของบประมาณ<br>ปริมาณ             | งบประมาณ              | รวมแผน                     | ด.ค.      | <b>ใ</b> ครมาส 1<br>พ.ย. |
| + เพิ่มข้อมูล<br>บันทึก                 | รายการ<br>โรงเรียนอนุบาลเขาหนม อาคารอนุบาล 3 ห้องเรียน                                      | เป็นร<br>ภาระ<br>๔ | รายการ<br>ะผูกพัน  | หน่วยนับ         | เบ็กจ่ายจริง<br>ปี 60 | ราคา/หน่วย                 | คำของบประมาณ<br>ปริมาณ             | งบประมาณ              | รวมแผน                     | ໑.Მ.      | ใครมาส 1<br>พ.ย.         |
| + เพิ่มข้อมูล<br>บันทึก<br>ลบ<br>บันถึก | รายการ<br>โรงเรียนอนุบาลเขาหนม อาคารอนุบาล 3 ห้องเรียน<br>โรงเรียนอนุบาลเขาหนม อาคารโรงครัว | เป็นร<br>ภาระ<br>🖉 | กยการ<br>- ผูกพัน  | หน่วยนับ<br>หลัง | เป็กจ่ายจริง<br>ปี 60 | ราคา/หน่วย<br>4,600,000.00 | คำของบประมาณ<br>ปริมาณ             | งบประมาณ<br>2,000,000 | <b>รวมแผน</b><br>2,000,000 | n.n.<br>0 | ใครมาส 1<br>พ.ย.<br>0    |
| + เพิ่มข้อมูล<br>บันทึก<br>ลบ<br>บันทึก | รายการ<br>โรงเรียนอนุบาลเขาหนม อาคารอนุบาล 3 ห้องเรียน<br>โรงเรียนอนุบาลเขาหนม อาคารโรงครัว | เป็นร<br>ภาระ<br>๔ | กับยการ<br>หมูกพัน | หน่วยนับ<br>หลัง | เป็กจ่ายจริง<br>ปี 60 | ราคา/หน่วย<br>4,600,000.00 | คำของบประมาณ<br>ปริมาณ             | งมาระมาณ<br>2,000,000 | <b>รวมแคบ</b><br>2,000,000 | ต.ค.<br>0 | ใครมาส 1<br>พ.ย.<br>0    |

หน้าจอแสดงผลการค้นหา – กรณีที่เคยบันทึกข้อมูล

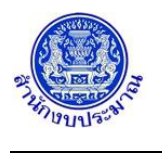

คลิกปุ่ม
 เพื่อลบข้อมูล โปรแกรมจะแสดงข้อความดังรูป

|                                                                                                  | 🛦 ยืนยัน                                                                     |   | × |
|--------------------------------------------------------------------------------------------------|------------------------------------------------------------------------------|---|---|
| ยืนยันการลบข้อมู<br>- ข้อมูลทะเบียนร<br>- ข้อมูลหลักรายก<br>- ข้อมูลงบประมา<br>- ข้อมูลรายละเอีย | ุเล คุณต้องการลบข้อมูลใช่หรือไม่?<br>ายการ<br>กร<br>ณ<br>ขดสถานะการดำเนินงาน |   |   |
|                                                                                                  | ตกลง ยกเลิก                                                                  |   |   |
| คลิกปุ่ม <b>ตกลง</b> เ                                                                           | พื่อยืนยันการลบข้อมูล                                                        |   |   |
|                                                                                                  | 🔁 แจ้งเดือน                                                                  | × |   |
|                                                                                                  | ลบข้อมูลเรียบร้อยแล้ว                                                        |   |   |
|                                                                                                  | ตกลง                                                                         |   |   |

คลิกปุ่ม ดกลง เพื่อรับทราบการลบข้อมูล

# <u>กลับสู่หน้าเมนูหลัก</u>

เมื่อต้องการกลับสู่หน้าจอเมนูหลัก คลิกปุ่ม

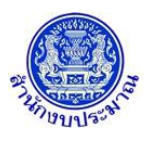

#### 7. โปรแกรมบันทึกข้อมูลสถานะการดำเนินงานของรายการ

#### วัตถุประสงค์

เพื่อบันทึกข้อมูลสถานะการดำเนินงานของรายการงบลงทุน (ที่ดิน/สิ่งก่อสร้าง และครุภัณฑ์) ประเภทเงินอุดหนุน เฉพาะกิจ สามารถระบุสถานะของรายการ และกำหนดแผนการดำเนินงาน สำหรับประกอบการจัดทำคำของบประมาณ

## สรุปขั้นตอนการบันทึกข้อมูล

- ระบบจะแสดงเงื่อนไข ปี ขั้น : 2.4 ขั้นคำขอ >> คำขอกรม และหน่วยงาน ให้อัตโนมัติตามสิทธิ์ ระบุเงื่อนไข กิจกรรม คลิกปุ่ม "ค้นหา"
- 2. คลิกปุ่ม "แก้ไข" หน้าชื่อรายการ
- 3. บันทึก/แก้ไขข้อมูลสถานะการดำเนินงาน ประกอบด้วย สถานะรายการ และสถานะการดำเนินงาน
- 4. เมื่อบันทึก/แก้ไขข้อมูลต่าง ๆ เรียบร้อย คลิกปุ่ม "บันทึก"

#### การเข้าใช้งานโปรแกรม

**เมนู :** คลิกเลือก ระบบคำของบประมาณ >> โปรแกรมบันทึกคำของบประมาณ >> บันทึกเงินงบประมาณ >> โปรแกรมบันทึกข้อมูลสถานะการดำเนินงานของรายการ

| 🛞 ระบบงบประมาณองค์กรปกครองส่วนท้องถิ่น |                                                                                     | 🌡 อภิสิทธิ์ สุขิดานนท์  O Back  Թ ออกจากระบบ |
|----------------------------------------|-------------------------------------------------------------------------------------|----------------------------------------------|
| lao62b103 - โปรแกรมบันทึกข้อมูลสถ      | านะการดำเนินงานของรายการ                                                            |                                              |
| ระบุเงื่อนไข                           |                                                                                     |                                              |
|                                        | ปิงบประมาณ : 62 ขึ้น : 2.4 ขั้นคำหล >> คำหลกรม T<br>หน่วยงาน : Q ว<br>กิจกรรม : Q ว |                                              |
|                                        | งบเงินอุดหนุน : หมวดรายจำยย่อย เงินเดือน • • • • • • • • • • • • • • • • • • •      |                                              |
|                                        |                                                                                     |                                              |
|                                        |                                                                                     |                                              |
|                                        |                                                                                     |                                              |
|                                        |                                                                                     |                                              |
|                                        |                                                                                     |                                              |
|                                        |                                                                                     |                                              |
|                                        |                                                                                     |                                              |
|                                        | © 2018 Bureau of The Budget Thailand                                                |                                              |

หน้าจอบันทึกข้อมูลสถานะการดำเนินงานของรายการ

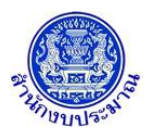

## ขั้นตอนการบันทึกข้อมูล

 ระบบจะแสดงเงื่อนไข ปี ขั้น : 2.4 ขั้นคำขอ >> คำขอกรม และหน่วยงาน ให้อัตโนมัติตามสิทธิ์ ระบุเงื่อนไข กิจกรรม และ งบเงินอุดหนุน : หมวดรายจ่ายย่อย

| 🕮 ระบบงบประมาณองค์กรปกครองส่วนท้องถิ่น |                                                                                                    | 🌡 อภิสิทธิ์ สุขิดานนท์   <b>O</b> Back  🕩 ออกจากระบบ |
|----------------------------------------|----------------------------------------------------------------------------------------------------|------------------------------------------------------|
| lao62b103 - โปรแกรมบันทึกข้อมูลสถาน    | ะะการดำเนินงานของรายการ                                                                                                    |                                                      |
| ระบุเรื่อนไข                           | ยึงบประมาณ : 62 ขั้น : 2.4 ขั้นคำขอ >> ด่าขอกรม •<br>หน่วยงาน : 15108 องศ์การบริหารส่วนจังหวัด/เทศบาล/ส Q ว<br>กิจกรรม : 1 การจัดบริการสาธารณะด้านการศึกษา Q ว<br>งบเงินอุดหนุน :หมวดรายจำยย่อย ที่ดิน สังก่อสร้าง •<br>Q ศันหา วิยกเล็ก |                                                      |
|                                        |                                                                                                    |                                                      |
|                                        | © 2018 Bureau of The Budget Thailand                                                                                                    |                                                      |

#### หน้าจอเงื่อนไขหลักการค้นหา

คลิกปุ่ม • คนหา เพื่อค้นหาข้อมูล โปรแกรมจะแสดงหน้าจอดังรูป

| ระบุเงื่อนไข                                                           |                   |                               |                     |                                       |             |               |            |
|------------------------------------------------------------------------|-------------------|-------------------------------|---------------------|---------------------------------------|-------------|---------------|------------|
|                                                                        | ปีมาประกอบ        | 62 <del>สับ</del> 24 ขั้นด้วย | องงด่าขอกรบ         | •                                     |             |               |            |
|                                                                        | . ווכניבונטנ      | 1510B องค์การบริหา            | รส่วนจังหวัด/เทศบาล | // 0 5                                |             |               |            |
|                                                                        | กิจกรรม :         | 1 การจัดบริการส               | กรารณะด้านการศึกษ   | n Q D                                 |             |               |            |
|                                                                        | งบเงินอุดหนุน : พ | มวดรายจ่ายย่อย ที่ดิน สิ่ง    | เก่อสร้าง           | · · · · · · · · · · · · · · · · · · · |             |               |            |
|                                                                        |                   | 0 ຄຳຫວ "                      | ) ແຄະລັດ            |                                       |             |               |            |
|                                                                        |                   |                               |                     |                                       |             |               |            |
|                                                                        |                   |                               |                     |                                       | ปี 62       |               |            |
| แก้ไข รายการ                                                           | หน่วยนับ          | ปรีมาณ                        | งบประมาณ            | ใดรมาส1                               | ใดรมาส2     | ใดรมาส3       | ใดรมาส4    |
| แก้ไข ก่อสร้างอาคารเรียนและอาคารประกอบ                                 |                   |                               |                     | 4 000 000                             |             |               |            |
| อาคารเรยนอนุบาล (ดอกเสาเขม)<br>โรงเรียนอนุบาลเขาพนม อาคารอนุบาล 3 ห้อง | หลง<br>เรียน      | 1                             | 2,000,000           | 1,000,000                             | 1,000,000   | 0             |            |
| แก้ไข ก่อสร้างอาคารเรียนและอาคารประกอบ<br>อาคารเรียนอนบาล (ตอดเสนซิ้น) | ນລັງ              | 1                             | 700.000             | 150.000                               | 200.000     | 100.000       | 250.00     |
| โรงเรียนอนุบาลเขาพนม อาคารโรงครัว                                      | nuo               | ÷                             | 700,000             | 150,000                               | 200,000     | 100,000       | 250,00     |
|                                                                        |                   |                               |                     |                                       | หน้า: 1 จำน | วนแถว: 15 💌 1 | -2 / 2 🔳 🕨 |
|                                                                        |                   |                               |                     |                                       |             |               |            |

#### หน้าจอแสดงผลการค้นหา

คลิกปุ่ม แก้ไข เพื่อบันทึก แก้ไข ข้อมูลสถานะการดำเนินงาน

| ແດ້ໄດ | 521025                                                                                                    | mioniño | ปรีบออเ    |           |           | ปี 62      |                |             |
|-------|----------------------------------------------------------------------------------------------------|---------|------------|-----------|-----------|------------|----------------|-------------|
| 67165 | נו זינו נ                                                                                                    | инзана  | 11211 ISIN | งบประมาณ  | ใตรมาส1   | ไตรมาส2    | ใตรมาส3        | ใดรมาส4     |
| แก้ไข | ก่อสร้างอาคารเรียนและอาคารประกอบ<br>อาคารเรียนอนุบาล (ดอกเสาเข็ม)<br>โรงเรียนอนุบาลเขาพนม อาคารอนุบาล 3 ห้องเรียน | หลัง    | 1          | 2,000,000 | 1,000,000 | 1,000,000  | 0              | 0           |
| แก้ไข | ก่อสร้างอาคารเรียนและอาคารประกอบ<br>อาคารเรียนอนุบาล (ดอกเสาเข็ม)<br>โรงเรียนอนุบาลเขาพนม อาคารโรงครัว            | หลัง    | 1          | 700,000   | 150,000   | 200,000    | 100,000        | 250,000     |
|       |                                                                                                    |         |            |           |           | หน้า: 1 จำ | นวนแถว: 15 💌 : | 1-2 / 2 🔺 🕨 |
|       |                                                                                                    |         |            |           |           |            |                |             |

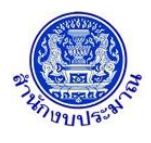

#### ส่วนแสดงรายละเอียดรายการ

3. บันทึก/แก้ไขข้อมูลสถานะการดำเนินงาน ประกอบด้วย สถานะรายการ และสถานะการดำเนินงานของรายการ

| สถานะการดำเนิน | งาน               |                            |               |                  |             |                |                          |   | × |
|----------------|-------------------|----------------------------|---------------|------------------|-------------|----------------|--------------------------|---|---|
| 🔲 รายการที่ส   | อยู่ในแผนฯประจำปี | 🔲 รายการที่อยู่ในแผนฯ 5 ปี | 🔲 รายการนอกแผ | นท 🗆 รา          | ยการถ่ายโอน | 🗌 พื้นที่พร้อม | 🗌 คุณลักษณะ/แบบรูปรายการ |   |   |
| สถานะการดำ     | าเนินงาน          |                            |               |                  |             |                |                          |   |   |
|                |                   | ใดรมาส 1                   |               |                  |             | ไตรมาส 2       |                          |   |   |
| ต.ค.           | ไม่ระบุ           |                            | •             | ม.ค.             | ไม่ระบุ     |                |                          | • |   |
| พ.ย.           | ไม่ระบุ           |                            | •             | ก.พ.             | ไม่ระบุ     |                |                          | Ŧ |   |
| ธ.ค.           | ไม่ระบุ           |                            | ¥             | มี.ค.            | ไม่ระบุ     |                |                          | Ŧ |   |
|                |                   |                            |               |                  |             |                |                          |   |   |
|                |                   | ใดรมาส 3                   |               |                  |             | ใดรมาส 4       |                          |   |   |
| ເມ.ຍ.          | ไม่ระบุ           |                            | •             | ก.ค.             | ไม่ระบุ     |                |                          | • |   |
| พ.ค.           | ไม่ระบุ           |                            | •             | ส.ค.             | ไม่ระบุ     |                |                          | • |   |
| ນີ.ຍ.          | ไม่ระบุ           |                            | Ŧ             | ก.ย.             | ไม่ระบุ     |                |                          |   |   |
|                |                   |                            |               |                  |             |                |                          |   |   |
|                |                   |                            |               |                  |             |                |                          |   |   |
|                |                   |                            | 🖹 บันทึก      | <b>່ວ</b> ຍກເລີກ |             |                |                          |   |   |
|                |                   |                            |               |                  |             |                |                          |   |   |

#### ส่วนรองรับการบันทึกข้อมูล : รายละเอียดสถานะการดำเนินงาน

- 3.1 ระบุสถานะรายการ ประกอบด้วย
  - รายการที่อยู่ในแผนๆประจำปี
  - รายการที่อยู่ในแผนฯ 5 ปี
  - รายการนอกแผนๆ
  - รายการถ่ายโอน
  - พื้นที่พร้อม
  - คุณลักษณะ/แบบรูปรายการ

3.2 ระบุสถานะการดำเนินงานของรายการ ตามเดือน 12 เดือน ในแต่ละไตรมาส ประกอบด้วย

- [A] ยังไม่ดำเนินการ
- [B.1.1] งานจ้างเหมา : สำรวจออกแบบ / กำหนดคุณลักษณะ spec
- [B.1.2] งานจ้างเหมา : แบบรูปรายการ / tor แล้วเสร็จ / กำหนดราคากลาง
- [B.1.3] งานจ้างเหมา : ประกาศประกวด / ประกาศจัดซื้อจัดจ้าง
- [B.1.4] งานจ้างเหมา : เปิดซอง / e-Auction, e-market, e-bidding
- [B.1.5] งานจ้างเหมา : อนุมัติ ผลการจัดซื้อ จัดจ้าง (รอลงนามสัญญา)
- [B.1.6] งานจ้างเหมา : ลงนามสัญญา
- [B.2.1] งานดำเนินการเอง : กำลังสำรวจออกแบบ / กำหนดแผนดำเนินการ
- [B.2.2] งานดำเนินการเอง : มีแผนดำเนินการแล้ว
- [C] เริ่มก่อสร้าง / เริ่มดำเนินการ

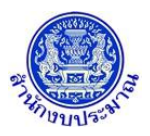

4. คลิกปุ่ม 🖪 บันทึก เพื่อบันทึกข้อมูล โปรแกรมจะแสดงข้อความดังรูป

|        | 🔁 แจ้งเดือน                               | × |
|--------|-------------------------------------------|---|
|        | บันทึกข้อมูลเรียบร้อยแล้ว                 |   |
|        | ตกลง                                      |   |
| ลิกป่ม | <b>ดกลง</b><br>เพื่อรับทราบการบันทึกข้อมล |   |

กรณีมีการนำส่งข้อมูลคำขอฯ (Sign Off) เมื่อคลิกปุ่ม 🕒 บันทึก
 เพื่อบันทึกข้อมูล โปรแกรมจะแสดง
 ข้อความแจ้งเตือนดังรูป

|                       | 🛦 แจ้งเดือน 🛛 🗙                                                        |
|-----------------------|------------------------------------------------------------------------|
|                       | ไม่สามารถเพิ่ม/แก้ไข/ลบ ข้อมูลได้ เนื่องจากมีการ<br>SignOff ข้อมูลแล้ว |
|                       | ตกลง                                                                   |
| คลิกปุ่ม <b>ตกล</b> ู | เพื่อรับทราบการแจ้งเตือน พร้อมตรวจสอบข้อมูลที่เกิดข้อ                  |

## <u>กลับสู่หน้าเมนูหลัก</u>

เมื่อต้องการกลับสู่หน้าจอเมนูหลัก คลิกปุ่ม

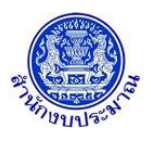

## 8. โปรแกรมนำส่งข้อมูลคำขอฯ (Sign Off)

#### วัตถุประสงค์

เพื่อนำส่งข้อมูลรายการคำของบประมาณของหน่วยงาน มายังสำนักงบประมาณ เพื่อพิจารณารายละเอียดคำขอ งบประมาณของหน่วยงาน การนำส่งข้อมูล ส่วนราชการต้องตรวจสอบข้อมูลคำของบประมาณและรายละเอียดประกอบก่อน นำส่ง จากรายงานต่าง ๆ ในระบบฯ เมื่อข้อมูลถูกต้องและครบถ้วนแล้วจึงทำการนำส่งข้อมูล ประกอบด้วย

- ข้อมูลรายละเอียดของหน่วยงาน (วิสัยทัศน์ พันธกิจ ผลสัมฤทธิ์ฯ เงินสะสม เงินสะสมสุทธิ)
- ข้อมูลแผนการปฏิบัติงาน ประกอบด้วย ค่าเป้าหมายตัวชี้วัดของเป้าหมายการให้บริการหน่วยงาน ผลผลิต และกิจกรรม
- ข้อมูลแผนการใช้จ่ายงบประมาณ และสถานะการดำเนินงานของรายการ

กรณีที่ส่วนราชการนำส่งข้อมูล (Sign Off) แล้ว ไม่สามารถแก้ไขข้อมูลได้อีก(สามารถเรียกรายงานได้) หากต้องการ แก้ไขข้อมูลให้หน่วยงานประสานงานกับเจ้าหน้าที่สำนักงบประมาณที่ดูแลหน่วยงาน เพื่อถอนการนำส่งข้อมูลคำขอฯ ให้ สามารถแก้ไขข้อมูลได้อีกครั้ง

## สรุปขั้นตอนการบันทึกข้อมูล

- ระบบจะแสดงเงื่อนไข ปี ขั้น : 2.4 ขั้นคำขอ >> คำขอกรม และหน่วยงาน ให้อัตโนมัติตามสิทธิ์ คลิกปุ่ม "ค้นหา"
- 2. ตรวจสอบข้อมูลงบประมาณ ก่อน คลิกปุ่ม "นำส่งข้อมูล"

#### การเข้าใช้งานโปรแกรม

**เมนู :** คลิกเลือก ระบบคำของบประมาณ >> โปรแกรมบันทึกคำของบประมาณ >> นำส่งข้อมูล >> โปรแกรม นำส่งข้อมูลคำขอฯ (Sign Off)

| 🔊 ระบบงบประมาณองค์กรปกครองส่วนท้องถิ่น   |                                                                                 | 🌡 อภิสิทธิ์ สุชิตานนท์  O Back  ⊕ ออกจากระบบ |
|------------------------------------------|---------------------------------------------------------------------------------|----------------------------------------------|
| lao62s101 - โปรแกรมนำส่งข้อมูลคำขอฯ (Sig | n Off)                                                                          |                                              |
| ระบุเงื่อนไข                             |                                                                                 |                                              |
|                                          | ป็งบประมาณ : 62 ชั้น : 24 ชั้นดำขอ >> ดำขอกรม<br>หน่วยงาน :<br>Q ดันหา D ยกเลิก | C D                                          |
|                                          |                                                                                 |                                              |
|                                          |                                                                                 |                                              |
|                                          |                                                                                 |                                              |
|                                          |                                                                                 |                                              |
|                                          |                                                                                 |                                              |
|                                          |                                                                                 |                                              |
|                                          | © 2018 Bureau of The Budget Thailand                                            |                                              |

#### หน้าจอนำส่งข้อมูลคำขอฯ (Sign Off)

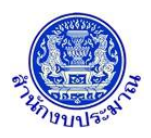

#### ขั้นตอนการทำงาน

1. ระบบจะแสดงเงื่อนไข ปี ขั้น : 2.4 ขั้นคำขอ >> คำขอกรม และหน่วยงาน ให้อัตโนมัติตามสิทธิ์

| 🛞 ระบบงบประมาณองค์กรปกครองส่วนท้องถิ่ | U                                                                                                    | â อภิสิทธิ์ สุขิดานนท์   <b>O Back</b>  ⊕ ออกจากระบบ |
|---------------------------------------|----------------------------------------------------------------------------------------------------|------------------------------------------------------|
| lao62s101 - โปรแกรมนำส่งข้อมูลคำ      | ขอา (Sign Off)                                                                                                    |                                                      |
| ระบุเงื่อบไข                          | ป็งบประมาณ : 62 ชั้น : 2.4 ชั้นลำขอ >> ดำขอกรบ v<br>หน่วยงาน : 1510B องศ์การบริหารส่วนจึงหวัด/เทศบาล/ต่านะ Q วิ<br>Q ศันทา วิยกเลิก |                                                      |
|                                       |                                                                                                    |                                                      |
|                                       |                                                                                                    |                                                      |
|                                       |                                                                                                    |                                                      |
|                                       | © 2018 Bureau of The Budget Thailand                                                                                                |                                                      |

หน้าจอเงื่อนไขหลักการค้นหา

คลิกปุ่ม Q คันหา เพื่อค้นหาข้อมูล โปรแกรมจะแสดงหน้าจอดังรูป

| หน่วยงาน         น้ำส่งข้อมูล (Sign Off)         รายละเอียดการก่าส่ง         รายละเอียดการกอนน่าส่ง           108 : องค์การบริหารส่วนจึงหรืด/เหตบาล/ด้านอ [ ต.เขาพนม<br>ชาพนม ค.กระบิ ]<br>ประกาณ : 4,010,000 บาท<br>ในสุดพบแลการ = 1,260,000 บาท<br>บมติหนุยมาย = 50,000 บาท<br>บมติหนุย = 70 บาท<br>บมติหนุย = 0 บาท         น้ำส่งข้อมูล         รายละเอียดการกอนน่าส่ง         รายละเอียดการกอนน่าส่ง | ปังบประมาณ :                                                                                                    | 62 ชั้น : 2.4 ชั้นค่าขอ >> ค่าขอกรม<br>หน่วยงาน : 1510B องศ์การบริหารส<br>Q ดับหา วยกเลิก | ▼<br>วนจังหวัด/เทศบาล/ต่าบ⊧ Q วิ |                       |
|----------------------------------------------------------------------------------------------------|----------------------------------------------------------------------------------------------------|-------------------------------------------------------------------------------------------|----------------------------------|-----------------------|
| 108 : องศ์การบริหารส่วนจึงหรือ/เทศบาล/ด้ามล [ ต.เขาพนม<br>ขาพบม.ล.กรณ์ ] <u>นำส่งข้อมูล</u><br>บันลุลพบุณ์ภาษณ :<br>บบลุลพบุณ์ภาษณ :<br>บบส่งบันราน = 50,000 บาท<br>บบสับอุลพบุน = 0 บาท<br>บบรายร่ายอื่น = 0 บาท                                                                                                    | หน่วยงาน                                                                                                    | น่าส่งข้อมูล (Sign Off)                                                                   | รายละเอียดการนำส่ง               | รายละเอียดการถอนนำส่ง |
|                                                                                                    | 15108 : ລວດັກຈານກິ່ນາຮ້ອນເຈັນກໍລິແກ່ສົດແຫນາລ/ທ່ານສ [ສ.ເນາທານມ<br>ລ.ເນາທານມ ລ.ດະຫນັງ]<br>ຈາມກ້ອນກາລ : 4,010,000 ນາກ<br>ເປັນລູດອານຸເມື່ອເກດະລະ :<br>ຈາມມູລອກເກ = 1,260,000 ນາກ<br>ຈາມເຈົ້າແມ່ນ = 50,000 ນາກ<br>ຈາມເຈັນເຫັນ<br>ຈາມເປັນລຸລອນແມ = 0 ນາກ<br>ຈາມຮານຈາມເຊັ້ມ = 0 ນາກ | น่าส่งข้อมูล                                                                              |                                  |                       |
|                                                                                                    |                                                                                                    |                                                                                           |                                  |                       |

- 3. โปรแกรมแสดงตารางรายการ ส่วนของตารางแสดงรายละเอียดข้อมูลประกอบด้วย
  - 3.1. ส่วนแสดงปุ่มการทำงาน

น่าส่งข้อมูล เพื่อนำส่งข้อมูล

- 3.2. ส่วนแสดงรายละเอียดหน่วยงาน : ชื่อหน่วยงาน งบประมาณ และงบประมาณจำแนกตามงบรายจ่าย เพื่อ แสดงวงเงินงบประมาณของหน่วยงาน
- 3.3. ส่วนแสดงรายละเอียดการนำส่งข้อมูล : ชื่อผู้นำส่งข้อมูล วันที่ และเวลาที่นำส่งข้อมูล
- 3.4. ส่วนแสดงรายละเอียดการถอนนำส่งข้อมูล : ชื่อผู้ถอนนำส่งข้อมูล วันที่ และเวลาที่ถอนนำส่งข้อมูล

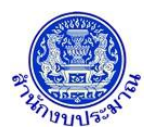

#### <u>การนำส่งข้อมูล</u>

| . 1             | จากหน้าจอแสดงผลการค้นหา คลิก                                                                                                    | ปุ่ม                                                                                                    | น่าส่งข้อมูล                                                                                                | เพื่อนำส่งข้อมูลคำจ                                                                   |
|-----------------|----------------------------------------------------------------------------------------------------|----------------------------------------------------------------------------------------------------|----------------------------------------------------------------------------------------------------|---------------------------------------------------------------------------------------|
|                 | งบประมาณของหน่วยงาน โปรแกร                                                                                                    | มจะแสดงข้อความดังรูป                                                                                                    |                                                                                                    |                                                                                       |
|                 |                                                                                                    | 🖯 แจ้งเดือน                                                                                                    | ×                                                                                                    |                                                                                       |
|                 | บันทึกข้อมู                                                                                                    | มูลเรียบร้อยแล้ว                                                                                                    |                                                                                                    |                                                                                       |
|                 |                                                                                                    | ตกลง                                                                                                    |                                                                                                    |                                                                                       |
| •               | <ul> <li>คลิกปุ่ม </li> <li>เพื่อรับทร</li> </ul>                                                                                                    | ราบการนำส่งข้อมูล โปร                                                                                                    | แกรมจะแสดงหน้าจอดัง                                                                                         | រូ្                                                                                   |
| S:UUJU<br>Iao62 | ประมาณองค์กรปกครองส่วนท้องถิ่น<br>ใร101 - โปรแกรมปาต่งข้อมูลคำขอฯ (Sign Off)<br>ระบุเงือบไข<br>มิงบประมาณ :                                                                                                    | 62 ขึ้น: 24 ขึ้นด้ายอ >> ด้ายอกรม<br>หน่วยงาน: 15108 องศ์การบวิหารส<br>Q ค้นหา วิยกเดิก                                           | <ul> <li>รับสังหวัด/เทศบาล/ตำบะ Q วิ</li> </ul>                                                             | <b>≜</b> ລກິຕິທຣ໌ ຊຸສີທານນທ໌   <b>Ο</b> Back  ີ⇒ ລວກຈາ                                |
| S=UUJU<br>Iao62 | ประมาณองค์กรปกครองส่วนก้องถิ่น<br>2s101 - โปรแกรมน่าส่งข้อมูลค่าขอฯ (Sign Off)<br>ระบุเงือนไข<br>มิงบประมาณ :                                                                                                    | 62 ขึ้น: 24 ขึ้นด้ายอ >> ด้ายอกรม<br>หน่วยงาน: 15108 องต์การบริหารส<br>Q ดันหา วิยกเล็ก<br>น่าส่งข่อมอ (Sign Off)                 | รายละเอียดการบ่าส่ง                                                                                         | ▲ อภิสิทธิ์ สุริตานนท์  O Back  i → ออกจา<br>อภิสิทธิ์ สุริตานนท์   O Back  i → ออกจา |
| S=UUJU          | เประมาณองค์กรปกครองส่วนก้องถิ่น<br>เรรม(อ่อนไข<br>ระบุเงื่อนไข<br>มีงบประมาณ :<br>มีงบประมาณ :<br>15108 : องศ์กรรษิทรส่วนจารภิ/เทศบาล/ต่าบล [ ค.เขาพนม<br>อ.เขาพนม จ.กรณ์ ]<br>งบประมาณ : 4,010,000 บาท<br>เป็นอุลทุนธ์กรณะ :<br>งบบุคลาภร = 1,260,000 บาท<br>งบล่านี้แต่กรณะ :<br>งบบุคลาภร = 2,700,000 บาท<br>งบล่านี้แต่ = 50,000 บาท<br>งบล่านี้แต่ = 2,700,000 บาท<br>งบล่านี้แต่ = 2,700,000 บาท<br>งบล่านี้แต่ = 2,700,000 บาท | 62 ฐัน : 24 ชั้นดำขอ >> ดำขอกรบ<br>หน่วยงาน : 15108 องต์การบริหารส<br>Q คันหา D ยกเล็ก<br>น่าส่งข้อมูล (Sign Off)<br>น่าส่งข้อมูล | <ul> <li>รายละเอียดการนำส่ง</li> <li>นำส่งข้อมูล<br/>อภิติทธิ์ สุธิตานนท์<br/>18/5/2561 16:43:05</li> </ul> | ▲ อภิสิทธิ์ สุชิตานนท์  ♥ Back  ♥ ออกจา                                               |

กรณีมีการนำส่งข้อมูลคำขอฯ (Sign Off) แล้ว เมื่อคลิกปุ่ม
 เพื่อนำส่งข้อมูลอีกครั้ง จะไม่สามารถนำส่งคำขอได้อีก โปรแกรมจะแสดงข้อความแจ้งเตือนดังรูป

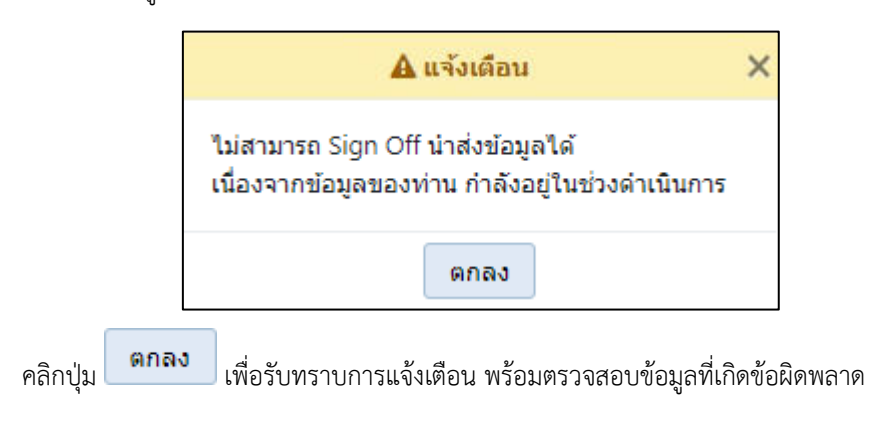

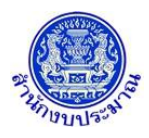

 กรณีมีการถอนนำส่งข้อมูลคำขอฯ (Release) แล้ว คลิกปุ่ม
 Q คันหา เพื่อค้นหาข้อมูล โปรแกรมจะแสดง หน้าจอดังรูป

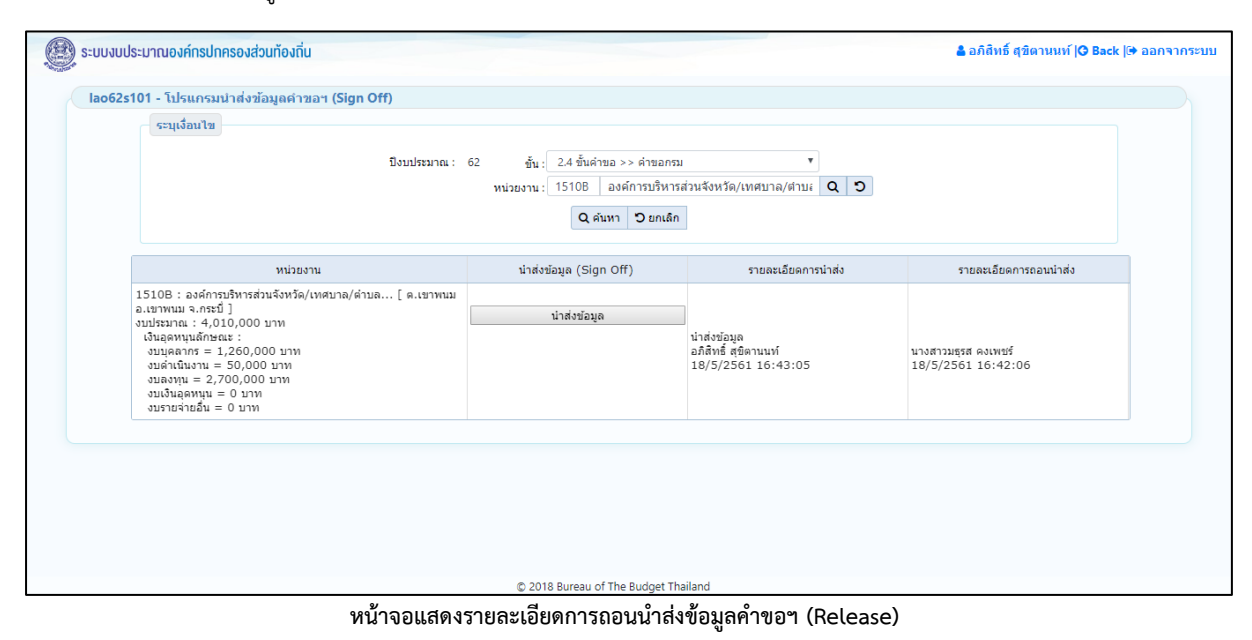

#### <u>กลับสู่หน้าเมนูหลัก</u>

เมื่อต้องการกลับสู่หน้าจอเมนูหลัก คลิกปุ่ม

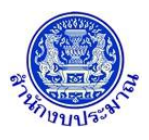

#### 9. รายงานตรวจสอบเงินงบประมาณ/แผนการใช้จ่ายฯ ระดับรายการ

#### วัตถุประสงค์

รายงานตรวจสอบเงินงบประมาณ/แผนการใช้จ่ายงบประมาณ ระดับรายการ ใช้เพื่อตรวจสอบการบันทึกเงิน งบประมาณ และแผนการใช้จ่ายงบประมาณ ระดับรายการ

#### การเข้าใช้งานโปรแกรม

**เมนู :** คลิกเลือก ระบบคำของบประมาณ >> รายงาน >> รายงานตรวจสอบ >> รายงานตรวจสอบเงิน งบประมาณ/แผนการใช้จ่ายๆ ระดับรายการ

| 🗿 ระบบงบประมาณองค์กรปกครองส่วนท้องถิ่น |                                                                   | 🛔 อภิสิทธิ์ สุชิดานนท์  O Back  🕀 ออกจากระบบ |
|----------------------------------------|-------------------------------------------------------------------|----------------------------------------------|
| lao62r1001C - รายงานตรวจสอบเงินงบบ     | ระมาณ/แผนการใช้จ่ายฯ ระดับรายการ                                  |                                              |
| ระบุเงื่อนไข                           | ปังบประมาณ : 62 ขึ้น : 24 ขึ้นดำขอ >> ดำขอกรม ▼<br>หน่วยงาน : Q ว |                                              |
|                                        | 🖪 พิมพ์รายงาน 🏾 วิยกเล็ก                                          |                                              |
|                                        |                                                                   |                                              |
|                                        |                                                                   |                                              |
|                                        |                                                                   |                                              |
|                                        |                                                                   |                                              |
|                                        |                                                                   |                                              |
|                                        |                                                                   |                                              |
|                                        |                                                                   |                                              |
|                                        | © 2018 Bureau of The Budget Thailand                              |                                              |

หน้าจอรายงานตรวจสอบเงินงบประมาณ/แผนการใช้จ่ายฯ ระดับรายการ

#### <u>การพิมพ์รายงาน</u>

1. ระบบจะแสดงเงื่อนไข ปี ขั้น : 2.4 ขั้นคำขอ >> คำขอกรม และหน่วยงาน ให้อัตโนมัติตามสิทธิ์

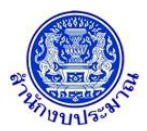

## ้ โครงการพัฒนาระบบสารสนเทศเพื่อการจัดทำงบประมาณขององค์กรปกครองส่วนท้องถิ่น

| 🛞 ระบบงบประมาณองค์กรปกครองส่วนท้องถิ่น 📤 อย่                                                                                | กิสิทธิ์ สุขิตานนท์  ॖ Back  ҈ ⊜ ออกจากระบบ |
|----------------------------------------------------------------------------------------------------|---------------------------------------------|
| lao62r1001C - รายงานตรวจสอบเงินงบประมาณ/แผนการใช้จ่ายฯ ระดับรายการ                                                          |                                             |
| ระบุเงื่อนไข<br>ปังบประมาณ : 62 ขึ้น : 2.4 ขั้นล่ายอ >> ด่ายอกรม<br>หม่วยงาน : 15108 องต์การบริหารส่วนจังหวัด/เทศบาล/ดี Q O |                                             |
| การการการการการการการการการการการการการก                                                                                    |                                             |
|                                                                                                    |                                             |
|                                                                                                    |                                             |
|                                                                                                    |                                             |
|                                                                                                    |                                             |
| @ 2019 Duranu of The Dudget Thailand                                                                                        |                                             |

หน้าจอเงื่อนไขการพิมพ์รายงาน

2. คลิกปุ่ม **โจพิมพ์รายงาน** เพื่อพิมพ์รายงาน ระบบจะทำการประมวลผลข้อมูลเพื่อออกรายงานในรูปแบบ PDF

File โปรแกรมจะแสดงหน้าจอดังรูป

| ผู้พิมพ์รายงาน :อภิสิทธิ์ สุขิตานนท์ วันที่ 21 พฤษภาคม 2561 เวลา : 1                                                       | 1:33:20) |            |         |             |           |         |         |           |           |         |          |           |          |         |         |         |          |         |         |         |                                                                                                    |
|----------------------------------------------------------------------------------------------------|----------|------------|---------|-------------|-----------|---------|---------|-----------|-----------|---------|----------|-----------|----------|---------|---------|---------|----------|---------|---------|---------|----------------------------------------------------------------------------------------------------|
|                                                                                                    |          |            |         |             |           |         |         |           |           |         |          |           |          |         |         |         |          |         |         |         | หน้าที่                                                                                                    |
|                                                                                                    |          |            |         |             | 51        | เยงานตร | เวจสอบก | าารบันที  | กงบประเ   | งาณราย  | ง่ายประจ | ่าปี 256  | 2        |         |         |         |          |         |         |         |                                                                                                    |
| ะทรวงมหาดไทย                                                                                                    |          |            |         |             |           |         |         |           |           |         |          |           |          |         |         |         |          |         |         |         | แกกลาดงเทษลวงสุข                                                                                                    |
| ค้การบรีหารส่วนจังหวัด/เทศบาล/ด้าบล ต.เขาพนม อ.เขาพนม จ.ก                                                                  | ระบี     |            |         |             |           |         |         |           |           |         |          |           |          |         |         |         |          |         |         |         | พน่วย : 1                                                                                                    |
| ก็จกรรม - รายการ                                                                                                    | พล่อยริม | เงินรายได้ | ເຈີນກູ້ | รวมทั้งสิ้น | โตรมาส 1  | R.A.    | W.S.    | 5.A.      | ไตรมาส 2  | N.A.    | n.w.     | มี.ค.     | ใดรมาส 3 | UN.9.   | W.A.    | มิ.ย.   | ไตรมาส 4 | n.e.    | 8.A.    | n.s.    | เหตุผลคำชี้แจง                                                                                                    |
| รวมทั้งขึ้น                                                                                                    |          | -          | -       | 4,010,000   | 1,467,500 | 105,000 | 255,000 | 1,107,500 | 1,515,000 | 305,000 | 105,000  | 1,105,000 | 415,000  | 105,000 | 105,000 | 205,000 | 612,500  | 255,000 | 205,000 | 152,500 |                                                                                                    |
| ารจัดบริการสารรณะด้านการศึกษา                                                                                              |          |            |         | 4,010,000   | 1,467,500 | 105,000 | 255,000 | 1,107,500 | 1,515,000 | 305,000 | 105,000  | 1,105,000 | 415,000  | 105,000 | 105,000 | 205,000 | 612,500  | 255,000 | 205,000 | 152,500 |                                                                                                    |
| อุดหนุ่นทั่วไป                                                                                                    |          | -          |         | 1,310,000   | 317,500   | 105,000 | 105,000 | 107,500   | 315,000   | 105,000 | 105,000  | 105,000   | 315,000  | 105,000 | 105,000 | 105,000 | 362,500  | 105,000 | 105,000 | 152,500 |                                                                                                    |
| สบมันอุดหนุน : สบบุคลากร                                                                                                   |          | -          | -       | 1,260,000   | 315,000   | 105,000 | 105,000 | 105,000   | 315,000   | 105,000 | 105,000  | 105,000   | 315,000  | 105,000 | 105,000 | 105,000 | 315,000  | 105,000 | 105,000 | 105,000 |                                                                                                    |
| อินติอน                                                                                                    |          | -          |         | 1,260,000   | 315,000   | 105,000 | 105,000 | 105,000   | 315,000   | 105,000 | 105,000  | 105,000   | 315,000  | 105,000 | 105,000 | 105,000 | 315,000  | 105,000 | 105,000 | 105,000 |                                                                                                    |
| ไม่ยุกพัน                                                                                                    |          | -          | -       | 1,260,000   | 315,000   | 105,000 | 105,000 | 105,000   | 315,000   | 105,000 | 105,000  | 105,000   | 315,000  | 105,000 | 105,000 | 105,000 | 315,000  | 105,000 | 105,000 | 105,000 |                                                                                                    |
| ระดับที่ 1 : เงินอุดทนุมการจัดการศึกษาภาคบังคับ (เงินต้องครู)                                                              | 7 อัตรา  | -          | -       | 1,260,000   | 315,000   | 105,000 | 105,000 | 105,000   | 315,000   | 105,000 | 105,000  | 105,000   | 315,000  | 105,000 | 105,000 | 105,000 | 315,000  | 105,000 | 105,000 | 105,000 | เงินติอนครูขึ้นอนุบาล จำนวน 7 ราย ราย<br>ละ 16000 บาท                                                                              |
| สบตินสุดทนุน : สบดำเนินงาน                                                                                                 |          |            |         | 50,000      | 2,500     |         |         | 2,500     |           | -       |          |           |          |         |         |         | 47,500   |         |         | 47,500  |                                                                                                    |
| คำตอบแทน                                                                                                    |          | -          | -       | 50,000      | 2,500     |         |         | 2,500     | -         | -       |          |           | -        |         |         |         | 47,500   | -       |         | 47,500  |                                                                                                    |
| ไม่มูกพัน                                                                                                    |          | -          |         | 60,000      | 2,500     |         |         | 2,500     |           | -       | -        |           |          |         |         |         | 47,500   | -       |         | 47,500  |                                                                                                    |
| ระดับที่ 1 : เมินอุสงหมุณการจัดการศึกษณาคบังกับ (เมินสวัสติการ 3<br>จังหวัดภาคใต้)                                         | 20 ອັສສາ | -          |         | 60,000      | 2,500     |         |         | 2,600     |           |         |          |           |          |         |         |         | 47,500   |         |         | 47,500  | จัดทำร้อมูลตามความเป็นจริงเรียบร้อย                                                                                                |
| ระดับที่ 1 : เงินอุดหนุมการจัดการศึกษาขององค์กรปรดรองส่วนต้องถิ่นใน<br>ทั้งที่จัดรวัดรรยแดนการได้ (คำตอบเลรน และสวัสติการ) |          |            |         |             |           |         |         |           |           |         |          |           |          |         |         |         |          |         |         |         |                                                                                                    |
| ระดับที่ 2 :   ค่าจ้าง ค่าตอบแทน และสวัสดิการครูสอนศาสนา (สอนเสริม)<br>ทั้นที่จัดกวัดระบบคนภาคใต้                          | 0 อัตรา  |            |         |             |           |         |         |           |           |         |          |           |          |         |         |         |          |         |         |         |                                                                                                    |
| อุดหนุ่มเฉพาะกิจ                                                                                                    |          | -          |         | 2,700,000   | 1,150,000 |         | 150,000 | 1,000,000 | 1,200,000 | 200,000 |          | 1,000,000 | 100,000  |         |         | 100,000 | 250,000  | 150,000 | 100,000 |         |                                                                                                    |
| อบมีหลุดหนุน : ออสรุน                                                                                                    |          |            |         | 2,700,000   | 1,150,000 |         | 150,000 | 1,000,000 | 1,200,000 | 200,000 |          | 1,000,000 | 100,000  |         |         | 100,000 | 250,000  | 150,000 | 100,000 |         |                                                                                                    |
| ค่าที่ดินและสิ่งก่อสร้าง                                                                                                   |          | -          |         | 2,700,000   | 1,150,000 |         | 150,000 | 1,000,000 | 1,200,000 | 200,000 |          | 1,000,000 | 100,000  |         |         | 100,000 | 250,000  | 150,000 | 100,000 |         |                                                                                                    |
| ไม่แกกัน                                                                                                    | -        | -          | -       | 700,000     | 150,000   |         | 150,000 | -         | 200,000   | 200,000 |          |           | 100,000  |         |         | 100,000 | 250,000  | 150,000 | 100,000 | -       |                                                                                                    |
| ระดับที่ 1 : ก่อสร้างอาคารเรียนและอาคารประกอบ                                                                              | -        | -          | -       | 700,000     | 150,000   |         | 150,000 |           | 200,000   | 200,000 |          |           | 100,000  |         |         | 100,000 | 250,000  | 150,000 | 100,000 | -       |                                                                                                    |
| ระดับที่ 2 : อาหารเรียนอนุมาล (สอกเสาเริ่ม)                                                                                | -        |            |         | 700,000     | 160,000   |         | 150,000 |           | 200,000   | 200,000 |          |           | 100,000  |         |         | 100,000 | 250,000  | 150,000 | 100,000 |         |                                                                                                    |
| ระทั่งที่ 3 : ไรเรียมสมุของราครม สะหาริราชรั                                                                               | 1 หลัง   | -          | -       | 700,000     | 160,000   |         | 150,000 | -         | 200,000   | 200,000 | -        |           | 100,000  |         |         | 100,000 | 250,000  | 150,000 | 100,000 |         | - อาคาร ค.ศ. รั้นเดี<br>(ชั้นที่<br>ได้สอย 192 ตร.ม.)<br>- ฐานราก - ดอก<br>สารสัมปฐาแห่<br>- รามาด กว้าง 9.00 แล<br>- มา 19.00 แลค |
| unia.                                                                                                    |          |            |         | 2,000,000   | 1,000,000 |         |         | 1,000,000 | 1,000,000 |         |          | 1,000,000 |          |         |         |         |          |         |         | -       | . โรงครัว พร้อมสามขั<br>ล้าง สำหรับประกอบอาหาร                                                                                     |
| ระดับที่ 1 : ก่อสร้างอาคารเรียนและอาคารประกอบ                                                                              |          | -          | -       | 2,000,000   | 1,000,000 | -       |         | 1,000,000 | 1,000,000 | -       |          | 1,000,000 | -        |         |         |         |          | -       |         | -       |                                                                                                    |
| × 4                                                                                                    | 1        |            | 1       |             |           |         | _       |           |           |         |          |           |          |         |         |         |          |         |         |         |                                                                                                    |

#### รูปแบบตัวอย่างรายงาน

หมายเหตุ : หากรายละเอียดข้อมูลในรายงานไม่ถูกต้อง สามารถตรวจสอบการบันทึกข้อมูล ดังนี้

- 1) รายการเงินอุดหนุนทั่วไป : โปรแกรมบันทึกคำของบประมาณ เงินอุดหนุนทั่วไป [Lao62b101]
- 2) รายการเงินอุดหนุนเฉพาะกิจ : โปรแกรมบันทึกคำของบประมาณ เงินอุดหนุนเฉพาะกิจ [Lao62b102]

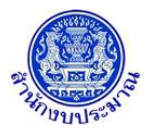

คลิกปุ่ม
 อยกเลิก
 เพื่อยกเลิกเงื่อนไขการพิมพ์รายงาน

## <u>กลับสู่หน้าเมนูหลัก</u>

เมื่อต้องการกลับสู่หน้าจอเมนูหลัก คลิกปุ่ม

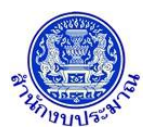

#### 10. รายงานตรวจสอบเงินประมาณการรายจ่ายล่วงหน้า (MTEF) ระดับรายการ

#### วัตถุประสงค์

รายงานตรวจสอบเงินประมาณการรายจ่ายล่วงหน้า (MTEF) ระดับรายการ ใช้เพื่อตรวจสอบการบันทึกเงินประมาณ การรายจ่ายล่วงหน้า และปริมาณ ระดับรายการ

#### การเข้าใช้งานโปรแกรม

**เมนู :** คลิกเลือก ระบบคำของบประมาณ >> รายงาน >> รายงานตรวจสอบ >> รายงานตรวจสอบเงินประมาณ การรายจ่ายล่วงหน้า (MTEF) ระดับรายการ

| 🕘 ระบบงบประมาณองค์กรปกครองส่วนท้องถิ่น |                                                                           | <b>≜</b> อภิสิทธิ์ สุขิดานนท์   <b>O Back</b>  ⊕ ออกจากระบบ |
|----------------------------------------|---------------------------------------------------------------------------|-------------------------------------------------------------|
| lao62r1002C - รายงานตรวจสอบเงินประมาย  | นการรายจ่ายล่วงหน้า (MTEF) ระดับรายการ                                    |                                                             |
| ระบุเงื่อนไข                           | ปังบประมาณ : 62 ขึ้น : 2.4 ขึ้นคำขอ >> คำขอกรม "<br>หน่วยงาน : <b>Q ว</b> |                                                             |
|                                        | 🗈 พิมพ์รายงาน 🛛 ยกเล็ก                                                    |                                                             |
|                                        |                                                                           |                                                             |
|                                        |                                                                           |                                                             |
|                                        |                                                                           |                                                             |
|                                        |                                                                           |                                                             |
|                                        |                                                                           |                                                             |
|                                        |                                                                           |                                                             |
|                                        |                                                                           |                                                             |

หน้าจอรายงานตรวจสอบเงินประมาณการรายจ่ายล่วงหน้า (MTEF) ระดับรายการ

#### <u>การพิมพ์รายงาน</u>

1. ระบบจะแสดงเงื่อนไข ปี ขั้น : 2.4 ขั้นคำขอ >> คำขอกรม และหน่วยงาน ให้อัตโนมัติตามสิทธิ์

| 🛞 ระบบงบประมาณองค์กรปกครองส่วนท้องถิ่น |                                                                                                    | 🋔 อภิสิทธิ์ สุขิดานนท์  🔾 Back  🕩 ออกจากระบบ |
|----------------------------------------|----------------------------------------------------------------------------------------------------|----------------------------------------------|
| lao62r1002C - รายงานตรวจสอบเงินป       | ระมาณการรายจ่ายด่วงหน้า (MTEF) ระดับรายการ                                                                |                                              |
| ระบุเงื่อนไข                           | ปังบประมาณ : 62 ขึ้น : 2.4 ขั้นต่าขอ >> คำขอกรม<br>หน่วยงาน : 15108 องค์การบริหารส่วน≼ังหวัด/เทศบาล/ด Q O |                                              |
|                                        | กิจัมหรายงาน วิยกเล็ก                                                                                     |                                              |
|                                        |                                                                                                    |                                              |
|                                        |                                                                                                    |                                              |
|                                        |                                                                                                    |                                              |
|                                        |                                                                                                    |                                              |
|                                        |                                                                                                    |                                              |
|                                        | © 2018 Bureau of The Budget Thailand                                                                      |                                              |

#### หน้าจอเงื่อนไขการพิมพ์รายงาน

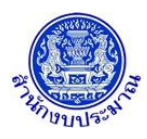

คลิกปุ่ม พิมพ์รายงาน เพื่อพิมพ์รายงาน ระบบจะทำการประมวลผลข้อมูลเพื่อออกรายงานในรูปแบบ PDF

File โปรแกรมจะแสดงหน้าจอดังรูป

| ผู้พิมพ์รายงาน :อภิสิทธิ์ สุขิตานนท์ วันที่ 21 พฤษภาคม 2561 เวลา : 11:4                                                      | 2:45)         |        | 5        | ายงานตร | รวจสอบการ | บันทึกงบ | ประมาณ - | ประมาณ | การงบประม | ពណ(MTI | Iscard (Iscard) (Iscard) ( | 2562   |           |        |          |        |          |        |          |          | หน้าที่ 1 |
|----------------------------------------------------------------------------------------------------|---------------|--------|----------|---------|-----------|----------|----------|--------|-----------|--------|----------------------------------------------------------------------------------------------------|--------|-----------|--------|----------|--------|----------|--------|----------|----------|-----------|
| ระทรวงมหาดไทย                                                                                                    |               |        |          |         |           |          |          |        |           |        |                                                                                                    |        |           |        |          |        |          |        |          |          |           |
| งค์การบริหารส่วนจังหวัด/เทศบาล/ตำบล ต.เขาพนม อ.เขาพน                                                                         | ม จ.กระบี่    |        |          |         |           |          |          |        |           |        |                                                                                                    |        |           |        |          |        |          |        |          |          |           |
| *                                                                                                    | an la unitari | 1      | 59       | ปี      | 60        | ปี       | 61       | 1      | 62        | រ      | 63                                                                                                    | រ      | 64        | ĩ      | 65       | មី     | 6-70     | មី :   | 71-75    | ปี:      | 76-79     |
| מזושור - אממואיז                                                                                                    | 147040        | ปริมาณ | งบประมาณ | ปรีมาณ  | งบประมาณ  | ปรีมาณ   | งบประมาณ | ปรีมาณ | งบประมาณ  | ปรีมาณ | งบประมาณ                                                                                                    | ปรีมาณ | งบประมาณ  | ปรีมาณ | งบประมาณ | ปรีมาณ | งบประมาณ | ปรีมาณ | งบประมาณ | ปรีมาณ   | งบประมา   |
| รวมทั้งสิ้น                                                                                                    |               |        | 25,000   |         | 25,000    |          | 25,000   |        | 4,010,000 |        | 1,050,000                                                                                                    |        | 1,650,000 |        | 50,000   |        | 500,000  |        | 500,000  |          | 500,00    |
| การจัดบริการสาธารณะด้านการศึกษา                                                                                              |               |        | 25,000   |         | 25,000    |          | 25,000   |        | 4,010,000 |        | 1,050,000                                                                                                    |        | 1,650,000 |        | 50,000   |        | 500,000  |        | 500,000  |          | 500,00    |
| อุดหนุนทั่วไป                                                                                                    |               |        | 25,000   |         | 25,000    |          | 25,000   |        | 1,310,000 |        | 50,000                                                                                                    |        | 50,000    |        | 50,000   |        | 500,000  |        | 500,000  |          | 500,0     |
| งบบุคลากร                                                                                                    |               |        | -        |         |           |          |          |        | 1,260,000 |        | 1.1.1                                                                                                    |        | 1.1       |        |          |        |          |        |          |          |           |
| เงินด้อน                                                                                                    |               |        |          |         |           |          |          |        | 1,260,000 |        |                                                                                                    |        | 1.1       |        |          |        |          |        |          |          |           |
| <u>ไม่มูกพัน</u>                                                                                                    |               |        | -        |         | -         |          | -        |        | 1,260,000 |        | -                                                                                                    |        |           |        |          |        |          |        | -        |          |           |
| ระดับที่ 1: เงินอุดหนุมการจัดการศึกษาภาคบังคับ (เงินเดือนครู)                                                                | อัตรา         |        | -        | 1.0     | -         |          | -        | 7      | 1,260,000 |        | -                                                                                                    |        |           | 1.0    |          |        | -        |        | -        | 100      |           |
| งบดำเนินงาน                                                                                                    |               |        | 25,000   |         | 25,000    |          | 25,000   |        | 50,000    |        | 50,000                                                                                                    |        | 50,000    |        | 50,000   |        | 500,000  |        | 500,000  |          | 500,0     |
| คำตอบแทน                                                                                                    |               |        | 25,000   |         | 25,000    |          | 25,000   |        | 50,000    |        | 60,000                                                                                                    |        | 50,000    |        | 60,000   |        | 500,000  |        | 600,000  |          | 600,0     |
| ไม่ผูกพัน                                                                                                    |               |        | 25,000   |         | 25,000    |          | 25,000   |        | 50,000    |        | 60,000                                                                                                    |        | 50,000    |        | 60,000   |        | 500,000  |        | 500,000  |          | 500,0     |
| ระดับที่ 1: เงินอุดหนุมการจัดการศึกษาภาดบังคับ (เงินสวัสดิการ 3<br>จังหวัดภาคได้)                                            | อัตรา         | 10     | 25,000   | 10      | 25,000    | 10       | 25,000   | 20     | 50,000    | 20     | 60,000                                                                                                    | 20     | 50,000    | 20     | 60,000   | 100    | 500,000  | 100    | 500,000  | 100      | 500,0     |
| ระดับที่ 1:<br>เงินอุดหนุมการจัดการศึกษาขององค์กรปกครองส่วนต้องขึ้นในทั้งที่จัดหวัด<br>รายแตนภาคได้ (ค่าดอนเทน และสวัสติการ) |               |        | -        |         | -         |          | -        |        |           |        |                                                                                                    |        |           |        |          |        |          |        |          |          |           |
| ระดับที่ 2. ดำลัง ค่าดอบแทน และสวัสดิการครูสอนศาสนา<br>(สอนแสวิม) พื้นที่จัดหวัด<br>ขายแดนภาคได้                             | อัตรา         |        | -        | 1       |           | -        | -        |        |           | -      |                                                                                                    | -      |           | -      |          |        |          |        |          | -        |           |
| อุตหนุนเฉพาะกิจ                                                                                                    |               |        |          |         |           |          |          |        | 2,700,000 |        | 1,000,000                                                                                                    |        | 1,600,000 |        |          |        |          |        |          |          |           |
| สมสงทุน                                                                                                    |               |        |          |         |           |          |          |        | 2,700,000 |        | 1,000,000                                                                                                    |        | 1,600,000 |        |          |        |          |        |          |          |           |
| ค่าที่ดีนและสิ่งก่อสร้าง                                                                                                    |               |        |          |         |           |          |          |        | 2,700,000 |        | 1,000,000                                                                                                    |        | 1,600,000 |        |          |        |          |        |          |          |           |
| ไม่ลูกพัน                                                                                                    |               |        | -        |         | -         |          | -        |        | 700,000   |        |                                                                                                    |        |           |        |          |        |          |        | -        |          |           |
| ระดับที่ 1: ก่อสร้างอาคารเรียนและอาคารประกอบ                                                                                 |               |        |          |         | -         |          |          |        | 700,000   |        |                                                                                                    |        |           |        |          |        | -        |        | -        |          |           |
| ระดับที่ 2: อาคารเรียนอนุบาล (ตอกเสาเซ็ม)                                                                                    |               |        |          |         |           |          |          |        | 700,000   |        |                                                                                                    |        |           |        |          |        |          |        |          |          |           |
| ระดับที่ 3: โรงเรียนอนุเภลเขาพนม อาคารโรงครัว                                                                                | หลัง          | 1.1    |          |         |           | 1.1      |          | 1      | 700,000   |        |                                                                                                    |        |           |        |          | 1.0    |          |        |          |          |           |
| ฐกพัน                                                                                                    |               |        |          |         | -         |          | -        |        | 2,000,000 |        | 1,000,000                                                                                                    |        | 1,600,000 |        |          |        |          |        | -        |          |           |
| ระดับที่ 1: ก่อสร้างอาคารเรียนและอาคารประกอบ                                                                                 |               |        |          |         | -         |          | -        |        | 2,000,000 |        | 1,000,000                                                                                                    |        | 1,600,000 |        |          |        | -        |        | -        |          |           |
| ระดับที่ 2: อาคารเรียนอนุบาล (ตอกเสาเซ็ม)                                                                                    |               |        |          |         |           |          |          |        | 2,000,000 |        | 1,000,000                                                                                                    |        | 1,600,000 |        |          |        |          |        |          |          |           |
| ระดับที่ 3: โรงชีนนอนกอเขาหนุม อาอารอนกอ 3 ห้องรีนน                                                                          | 9Å1           |        |          |         |           |          |          | 4      | 2 000 000 |        | 1.000.000                                                                                                    |        | 1.600.000 |        |          |        |          |        |          | <u> </u> |           |

#### รูปแบบตัวอย่างรายงาน

หมายเหตุ : หากรายละเอียดข้อมูลในรายงานไม่ถูกต้อง สามารถตรวจสอบการบันทึกข้อมูล ดังนี้

- 1) รายการเงินอุดหนุนทั่วไป : โปรแกรมบันทึกคำของบประมาณ เงินอุดหนุนทั่วไป [Lao62b101]
- 2) รายการเงินอุดหนุนเฉพาะกิจ : โปรแกรมบันทึกคำของบประมาณ เงินอุดหนุนเฉพาะกิจ [Lao62b102]
- คลิกปุ่ม **ว**ยกเลิก
   เพื่อยกเลิกเงื่อนไขการพิมพ์รายงาน

## <u>กลับสู่หน้าเมนูหลัก</u>

เมื่อต้องการกลับสู่หน้าจอเมนูหลัก คลิกปุ่ม

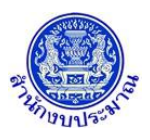

#### 11. รายงานแบบคำขอฯ ภาพหน่วยงาน

#### วัตถุประสงค์

รายงานตามแบบ คือรายงานตามแบบฟอร์มคำของบประมาณ เพื่อเสนอรองนายกรัฐมนตรีที่รับผิดชอบหรือ รัฐมนตรีเจ้าสังกัด เพื่อให้ความเห็นชอบก่อนจัดส่งสำนักงบประมาณในระยะเวลาที่กำหนด โดยรายงานนี้เป็นรายงานตาม แบบฟอร์มระดับหน่วยงาน ประกอบด้วย งบประมาณรายจ่ายปีก่อนหน้า งบประมาณรายจ่ายปีที่ของบประมาณ เงินสะสม เงินสะสมสุทธิ วิสัยทัศน์ พันธกิจ ผลสัมฤทธิ์และประโยชน์ที่คาดว่าจะได้รับจากการใช้จ่ายงบประมาณ

#### การเข้าใช้งานโปรแกรม

**เมนู :** คลิกเลือก ระบบคำของบประมาณ >> รายงาน >> รายงานตามแบบคำขอๆ >> รายงานแบบคำขอๆ ภาพ หน่วยงาน

| 😰 ระบบงบประมาณองค์กรปกครองส่วนท้องถิ่น |                                                                    | âือภิสิทธิ์ สุขิดานนท์   <b>◯</b> Back  ⊕ ออกจากระบบ |
|----------------------------------------|--------------------------------------------------------------------|------------------------------------------------------|
| lao62rdoc1001C - รายงานแบบคำขอฯ ภาพห   | น่วยงาน                                                            |                                                      |
| ระบุเงื่อนไข                           | ป้อบประมาณ : 62 ขึ้น : 2.4 ขึ้นคำขอ >> คำขอกรม •<br>หน่วยงาน : Q ว |                                                      |
|                                        | กลัก 🖸 การสารที่เป็นการที่ 🖬                                       |                                                      |
|                                        |                                                                    |                                                      |
|                                        |                                                                    |                                                      |
|                                        |                                                                    |                                                      |
|                                        |                                                                    |                                                      |
|                                        |                                                                    |                                                      |
|                                        |                                                                    |                                                      |
|                                        |                                                                    |                                                      |

หน้าจอรายงานแบบคำขอฯ ภาพหน่วยงาน

#### <u>การพิมพ์รายงาน</u>

1. ระบบจะแสดงเงื่อนไข ปี ขั้น : 2.4 ขั้นคำขอ >> คำขอกรม และหน่วยงาน ให้อัตโนมัติตามสิทธิ์

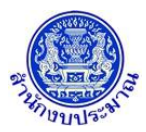

| 🕮 ระบบงบประมาณองค์กรปกครองส่วนท้องถิ่น                   |                                                                                                    | â อภิสิทธิ์ สุชิดานนท์   <b>⊘ Back</b>  ⊕ ออกจากระบบ |
|----------------------------------------------------------|----------------------------------------------------------------------------------------------------|------------------------------------------------------|
| lao62rdoc1001C - รายงานแบบดำขอฯ ภาพหน่วยงาน              |                                                                                                    |                                                      |
| ระบุเงื่อนไข                                             | ป้อบประมาณ : 62 ขึ้น: 2.4 ขึ้นดำขอ >> ดำขอกรม<br>หน่วองาน : 15108 องศ์การบริหารส่วนจังหวัด/เทศบาล/ส์ <b>Q ว</b> |                                                      |
|                                                          | ດຄືກາຍ C ມາະອາຈັນທີ 🖞                                                                                           |                                                      |
|                                                          |                                                                                                    |                                                      |
|                                                          |                                                                                                    |                                                      |
|                                                          |                                                                                                    |                                                      |
|                                                          |                                                                                                    |                                                      |
|                                                          |                                                                                                    |                                                      |
|                                                          |                                                                                                    |                                                      |
|                                                          | © 2018 Bureau of The Budget Thailand                                                                            |                                                      |
|                                                          | หน้าจอเงื่อนไขการพิมพ์รายงาน                                                                                    |                                                      |
| <ol> <li>คลิกปุ่ม <b>ไข้ พิมพ์รายงาน</b> เพื่</li> </ol> | ขื่อพิมพ์รายงาน ระบบจะทำการประมวลผลข้อมูลเพื่                                                                   | อออกรายงานในรูปแบบ PDF                               |

File โปรแกรมจะแสดงหน้าจอดังรูป

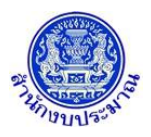

| [Lao62rdoc1001C] ข้อมูล ณ ปี2562 [ 2.4 ชั้นคำขอ >> คำขอกรม ]                    |                   | หน้าที่ 1/1      |
|---------------------------------------------------------------------------------|-------------------|------------------|
| ( ผู้พิมพ์รายงาน :อภิสิทธิ์ สูขิตานนท์ วันที่ 21 พฤษภาคม 2561 เวลา : 11:48:30 ) | แบบคำข            | อฯ (ภาพหน่วยงาน) |
| กระทรวงมหาดไทย                                                                  |                   |                  |
| องค์การบริหารส่วนจังหวัด/เทศบาล/ตำบล ต.เขาพนม                                   | อ.เขาพนม จ.กระบี่ |                  |
| งบประมาณรายจ่าย ปี 2561                                                         | 25,000            | บาท              |
| งบประมาณรายจ่าย ปี 2562                                                         | 4,010,000         | บาท              |
| เงินสะสมของหน่วยงาน                                                             | 2,300,000         | บาท              |
| เงินสะสมสุทธิของหน่วยงาน                                                        | 1,800,000         | บาท              |
| 1. วิสัยทัศน์                                                                   |                   |                  |

มุ่งพัฒนาสู่ "สังคมอยู่เย็นเป็นสุขร่วมกัน" คนไทยมีคุณธรรมนำความรอบรู้ รู้เท่าทันโลก ครอบครัวอบอุ่น ชุมชนเข้มแข็ง สังคมสันติสุข เศรษฐกิจมีคุณภาพ เสถียรภาพ และเป็นธรรม สิ่งแวดล้อมมีคุณภาพและ ทรัพยากรธรรมชาติยั่งยืน อยู่ภายใต้การบริหารจัดการประเทศที่มีธรรมาภิบาล ดำรงไว้ซึ่งระบอบประชาธิปไตยอันมีพระมหากษัตริย์ทรงเป็นประมุข และอยู่ในประชาคมโลกได้อย่างมีศักดิ์ศรี

#### 2. พันธกิจ

- 1. พัฒนาคนให้มีคุณภาพ คุณธรรมนำความรอบรู้อย่างเท่าทัน
- 2. เสริมสร้างเศรษฐกิจให้มีคุณภาพ เสถียรภาพและเป็นธรรม
- ดำรงความหลากหลายทางชีวภาพ และสร้างความมั่นคงของฐานทรัพยากรธรรมชาติและคุณภาพ สิ่งแวดล้อม

 พัฒนาระบบบริหารจัดการประเทศให้เกิดธรรมาภิบาลภายใต้ระบอบประชาธิปไตย อันมีพระมหากษัตริย์ทรงเป็นประมุข

#### 3. ผลสัมฤทธิ์และประโยชน์ที่คาดว่าจะได้รับจากการใช้จ่ายงบประมาณ

- วิธีที่ 1 การถ่ายทอดตัวชี้วัดผลสำเร็จของงานจากบนลงล่าง (เป็นวิธีที่ให้ใช้เป็นหลัก)
- วิธีที่ 2 การสอบถามความคาดหวังของผู้รับบริการ
- วิธีที่ 3 การไล่เรียงตามผังการเคลื่อนของงาน

รูปแบบตัวอย่างรายงาน

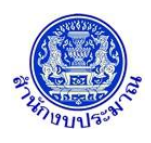

## ้หมายเหตุ : หากรายละเอียดข้อมูลในรายงานไม่ถูกต้อง สามารถตรวจสอบการบันทึกข้อมูล ดังนี้

- เงินงบประมาณ
   (1.1)รายการเงินอุดหนุนทั่วไป : โปรแกรมบันทึกคำของบประมาณ เงินอุดหนุนทั่วไป [Lao62b101]
  - (1.2)รายการเงินอุดหนุนเฉพาะกิจ : โปรแกรมบันทึกคำของบประมาณ เงินอุดหนุนเฉพาะกิจ [Lao62b102]
- รายละเอียดข้อมูลวิสัยทัศน์ พันธกิจ ผลสัมฤทธิ์ฯ เงินสะสม : โปรแกรมบันทึกข้อมูลรายละเอียดของ หน่วยงาน (วิสัยทัศน์ พันธกิจ ผลสัมฤทธิ์ฯ เงินสะสม) [Lao62a001]
- คลิกปุ่ม **วยกเลิก** เพื่อยกเลิกเงื่อนไขการพิมพ์รายงาน

#### กลับสู่หน้าเมนูหลัก

เมื่อต้องการกลับสู่หน้าจอเมนูหลัก คลิกปุ่ม

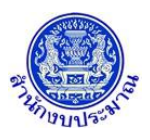

#### 12. รายงานแบบคำขอฯ มิติยุทธศาสตร์จัดสรร

#### วัตถุประสงค์

รายงานตามแบบคำขอฯ คือรายงานตามแบบฟอร์มคำของบประมาณ เพื่อเสนอรองนายกรัฐมนตรีที่รับผิดชอบหรือ รัฐมนตรีเจ้าสังกัด เพื่อให้ความเห็นชอบก่อนจัดส่งสำนักงบประมาณในระยะเวลาที่กำหนด โดยรายงานนี้เป็นรายงานตาม แบบฟอร์มระดับมิติยุทธศาสตร์การจัดสรร ประกอบด้วย ยุทธศาสตร์จัดสรร แผนงาน เป้าประสงค์เชิงยุทธศาสตร์ เป้าหมาย การให้บริการกระทรวง เป้าหมายการให้บริการหน่วยงาน ผลผลิต/โครงการ กิจกรรม รายการ

#### การเข้าใช้งานโปรแกรม

**เมนู :** คลิกเลือก ระบบคำของบประมาณ >> รายงาน >> รายงานตามแบบคำขอฯ >> รายงานแบบคำขอฯ มิติ ยุทธศาสตร์จัดสรร

| 🖉 ระบบงบประมาณองค์กรปกครองส่วนท้องถิ่น |                                                                    | 🌡 อภิสิทธิ์ สุขิดานนท์  O Back  🕩 ออกจากระบบ |
|----------------------------------------|--------------------------------------------------------------------|----------------------------------------------|
| lao62rdoc1002C - รายงานแบบคำขอฯ มี     | าติยุทธศาสตร์จัดสรร                                                |                                              |
| ระบุเงื่อนไข                           | ปังบประมาณ : 62 ขึ้น : 2.4 ขึ้นดำขอ >> ดำขอกรม •<br>หน่วยงาน : Q ว |                                              |
|                                        | ດລິການ C ມາເຈົ້າ                                                   |                                              |
|                                        |                                                                    |                                              |
|                                        |                                                                    |                                              |
|                                        |                                                                    |                                              |
|                                        |                                                                    |                                              |
|                                        |                                                                    |                                              |
|                                        |                                                                    |                                              |
|                                        | © 2019 Pureau of The Pureat Thailand                               |                                              |

หน้าจอรายงานแบบคำขอฯ มิติยุทธศาสตร์จัดสรร

#### <u>การพิมพ์รายงาน</u>

1. ระบบจะแสดงเงื่อนไข ปี ขั้น : 2.4 ขั้นคำขอ >> คำขอกรม และหน่วยงาน ให้อัตโนมัติตามสิทธิ์

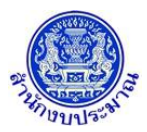

## ้ โครงการพัฒนาระบบสารสนเทศเพื่อการจัดทำงบประมาณขององค์กรปกครองส่วนท้องถิ่น

| 🕮 ระบบงบประมาณองค์กรปกครองส่วนท้องถิ่น           |                                                         | 🌡 อภิสิทธิ์ สุขิดานนท์   <b>G</b> Back  🕩 ออกจากระบบ |
|--------------------------------------------------|---------------------------------------------------------|------------------------------------------------------|
| lao62rdoc1002C - รายงานแบบคำขอฯ มิติยุทธศาสตร์จั | <b>ัดสรร</b>                                            |                                                      |
| ระบุเงื่อนไข                                     | ป็งบบไรมาณ: 62 ตู้น: 2.4 ขั้นดำขอ >> ดำขอกรม ▼          |                                                      |
|                                                  | หน่วยงาน : 1510B องศ์การบริหารส่วนจังหรัด/เทศบาล/ส Q วิ |                                                      |
|                                                  | 🗈 พิมพ์รายงาน 🔿 ยกเล็ก                                  |                                                      |
|                                                  |                                                         |                                                      |
|                                                  |                                                         |                                                      |
|                                                  |                                                         |                                                      |
|                                                  |                                                         |                                                      |
|                                                  |                                                         |                                                      |
|                                                  |                                                         |                                                      |
|                                                  | © 2019 Burgau of The Burgast Thailand                   |                                                      |

หน้าจอเงื่อนไขการพิมพ์รายงาน

คลิกปุ่ม พิมพ์รายงาน เพื่อพิมพ์รายงาน ระบบจะทำการประมวลผลข้อมูลเพื่อออกรายงานในรูปแบบ PDF

File โปรแกรมจะแสดงหน้าจอดังรูป

| ข้ามิเหล็กระเราะ เอกิสิทติ์ สมิตารเหน็ วันที่ 21 มอนกาอน 2561 เวอา - 12-04-55 ) |            |             |             |             |          |          |          |                                      |
|---------------------------------------------------------------------------------|------------|-------------|-------------|-------------|----------|----------|----------|--------------------------------------|
| พื้นทุ่มเป็น 1911 เป็นแม่มี นักเทศหมากหมา 51 มหโลง แพ่ง 5001 เกิด ( 1570-500 )  |            |             |             |             |          |          |          | , v a                                |
|                                                                                 | รายงา      | นสรุปคำของบ | ประมาณรายจ่ | ายประจำปี พ | .ศ. 2562 |          |          | 111111                               |
| าระทรวงมหาดไทย                                                                  |            |             |             |             |          |          |          | แบบคำขอฯ แบบที่ 1 (ภาพยุทธศาสตร์จัดส |
| องค์การบริหารส่วนจังหวัด/เทศบาล/ตำบล ต.เขาพนม อ.เขาพนม จ.กระบี่                 |            |             |             |             |          |          |          | หน่วย : ล้านบาท (ทศนิยม 4 ตำแทน      |
| ยุทธศาสตร์จัดสรร - แผนงาน - เป้าประสงค์เชิงยุทธศาสตร์                           | ปริมาณ     | เงินนอก     |             | แผน         | แผน      | แผน      | แผน      |                                      |
| เป้าหมายการให้บริการกระทรวง - เป้าหมายการให้บริการหน่วยงาน                      | [หน่วยนับ] | งบประมาณ    | รวมทั้งสิ้น | ไตรมาส 1    | ไตรมาส 2 | ไตรมาส 3 | ไตรมาส 4 | เหตุผลคำชี้แจง                       |
| ผลผลิต/โครงการ - กิจกรรม - รายการ                                               |            |             |             |             |          |          |          | •                                    |
| รวมทั้งสิ้น                                                                     |            |             | 4.0100      | 1.4675      | 1.5150   | 0.4150   | 0.6125   |                                      |
| ยุทธศาสตร์ด้านการปรับสมดุลและพัฒนาระบบบริหารจัดการภาครัฐ                        |            | -           | 4.0100      | 1.4675      | 1.5150   | 0.4150   | 0.6125   |                                      |
| แผนงานบูรณาการส่งเสริมการกระจายอำนาจให้แก่องค์กรปกครองส่วนท้องถิ่น              |            |             | 4.0100      | 1.4675      | 1.5150   | 0.4150   | 0.6125   |                                      |
| ประชาชนได้รับบริการสาธารณะจาก อปท. อย่างมีประสิทธิภาพ                           |            |             | 4.0100      | 1.4675      | 1.5150   | 0.4150   | 0.6125   |                                      |
| หน่วยงานภาครัฐมีการบริหารจัดการที่ดีและองค์กรปกครองส่วนท้องถิ่น                 |            |             | 4.0100      | 1.4675      | 1.5150   | 0.4150   | 0.6125   |                                      |
| เข้มแข็ง - [6.2]แผนงานบูรณาการส่งเสริมการกระจายอำนาจให้แก่องค์กร                |            |             |             |             |          |          |          |                                      |
| ปกครองส่วนท้องถิ่น[แผนบูรณาการ]                                                 |            |             |             |             |          |          |          |                                      |
| องค์กรปกครองส่วนท้องถิ่นมีการบริหารจัดการที่ดีและมีความเข้มแข็ง -               |            | -           | 4.0100      | 1.4675      | 1.5150   | 0.4150   | 0.6125   |                                      |
| [6.2]แผนงานบูรณาการส่งเสริมการกระจายอำนาจให้แก่องค์กรปกครอง                     |            |             |             |             |          |          |          |                                      |
| ส่วนท้องถิ่น[แผนบูรณาการ]                                                       |            |             |             |             |          |          |          |                                      |
| การจัดบริการสาธารณะ                                                             |            |             | 4.0100      | 1.4675      | 1.5150   | 0.4150   | 0.6125   |                                      |
| การจัดบริการสาธารณะด้านการศึกษา                                                 |            |             | 4.0100      | 1.4675      | 1.5150   | 0.4150   | 0.6125   |                                      |
| อุดหนุนทั่วไป                                                                   |            | -           | 1.3100      | 0.3175      | 0.3150   | 0.3150   | 0.3625   |                                      |
| งบบุคลากร                                                                       |            |             | 1.2600      | 0.3150      | 0.3150   | 0.3150   | 0.3150   |                                      |
| เงินเดือน                                                                       |            | -           | 1.2600      | 0.3150      | 0.3150   | 0.3150   | 0.3150   |                                      |
| ไม่ผูกพัน                                                                       |            | -           | 1.2600      | 0.3150      | 0.3150   | 0.3150   | 0.3150   |                                      |
| รายการระดับที่ 1 : เงินอุดหนุนการจัดการศึกษาภาคบังคับ                           | 7          | -           | 1.2600      | 0.3150      | 0.3150   | 0.3150   | 0.3150   |                                      |
| (เงินเดือนครู)                                                                  | (ຄັຫຮາ)    |             |             |             |          |          |          |                                      |

#### รูปแบบตัวอย่างรายงาน

<u>หมายเหตุ</u> : หากรายละเอียดข้อมูลในรายงานไม่ถูกต้อง สามารถตรวจสอบการบันทึกข้อมูล ดังนี้

- ข้อมูลเป้าหมายการให้บริการหน่วยงาน : โปรแกรมบันทึกตัวชี้วัดของเป้าหมายการให้บริการหน่วยงาน [Lao62i001]
- ข้อมูลผลผลิต/โครงการ : โปรแกรมบันทึกตัวชี้วัดของผลผลิต [Lao62i002]

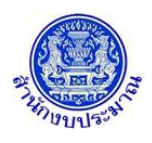

- 3) ข้อมูลกิจกรรม : โปรแกรมบันทึกตัวชี้วัดของกิจกรรม [Lao62i003]
- 4) ข้อมูลเงินงบประมาณ / เงินนอกงบประมาณ / ปริมาณ
- 5) รายการข้อมูล

(5.1) รายการเงินอุดหนุนทั่วไป : โปรแกรมบันทึกคำของบประมาณ เงินอุดหนุนทั่วไป [Lao62b101]

(5.2) รายการเงินอุดหนุนเฉพาะกิจ : โปรแกรมบันทึกคำของบประมาณ เงินอุดหนุนเฉพาะกิจ [Lao62b102]

คลิกปุ่ม **วยกเลิก** เพื่อยกเลิกเงื่อนไขการพิมพ์รายงาน

## <u>กลับสู่หน้าเมนูหลัก</u>

เมื่อต้องการกลับสู่หน้าจอเมนูหลัก คลิกปุ่ม

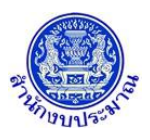

#### 13. รายงานแบบคำขอฯ มิติแผนบูรณาการ

#### วัตถุประสงค์

รายงานตามแบบคำขอฯ คือรายงานตามแบบฟอร์มคำของบประมาณ เพื่อเสนอรองนายกรัฐมนตรีที่รับผิดชอบหรือ รัฐมนตรีเจ้าสังกัด เพื่อให้ความเห็นชอบก่อนจัดส่งสำนักงบประมาณในระยะเวลาที่กำหนด โดยรายงานนี้เป็นรายงานตาม แบบฟอร์มระดับแผนบูรณาการ ประกอบด้วย ยุทธศาสตร์จัดสรร แผนงานบูรณาการ เป้าหมาย (ตัวชี้วัด) แนวทางการ ดำเนินงาน (ตัวชี้วัด) ผลผลิต/โครงการ กิจกรรม รายการ

#### การเข้าใช้งานโปรแกรม

**เมนู :** คลิกเลือก ระบบคำของบประมาณ >> รายงาน >> รายงานตามแบบคำขอา >> รายงานแบบคำขอา มิติ แผนบูรณาการ

| โลด62rdoc1033C - รายงานแบบหราชลา มิติแหนบูรณาการ<br>ระบุเสื่อนไข<br>มิงแปหมาณ: 62 ซื้น: 24 ขึ้นที่ขอ>> ดำนอกรม<br>เข่าอธาน:<br>มิงแปหมาณ: Q ⊃ | 😂 ระบบงบประมาณองค์ทรปกครองส่วนท้องถิ่น               |                                                 | ▲ อภิสิทธิ์ สุขิดานนท์   O Back   ⊕ ออกจากระบบ |
|----------------------------------------------------------------------------------------------------|------------------------------------------------------|-------------------------------------------------|------------------------------------------------|
| ระบุเรื่อนไข                                                                                                    | -<br>lao62rdoc1003C - รายงานแบบคำขอฯ มิติแผนบูรณาการ |                                                 |                                                |
| nâna C ⊥roaritutir ∎                                                                                                    | ระบุเงื่อนไข                                         | ปีงบประมาณ : 62 สู้น : 24 ขั้นดำษอ >> ดำษอกรม 🔻 |                                                |
|                                                                                                    |                                                      | 🖹 พัมพ์รายงาน 🛛 ยกเล็ก                          |                                                |
|                                                                                                    |                                                      |                                                 |                                                |
|                                                                                                    |                                                      |                                                 |                                                |
|                                                                                                    |                                                      |                                                 |                                                |
|                                                                                                    |                                                      |                                                 |                                                |
|                                                                                                    |                                                      |                                                 |                                                |
|                                                                                                    |                                                      |                                                 |                                                |
|                                                                                                    |                                                      |                                                 |                                                |

หน้าจอรายงานแบบคำขอฯ มิติแผนบูรณาการ

#### <u>การพิมพ์รายงาน</u>

1. ระบบจะแสดงเงื่อนไข ปี ขั้น : 2.4 ขั้นคำขอ >> คำขอกรม และหน่วยงาน ให้อัตโนมัติตามสิทธิ์

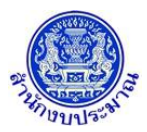

## ้ โครงการพัฒนาระบบสารสนเทศเพื่อการจัดทำงบประมาณขององค์กรปกครองส่วนท้องถิ่น

| 🕮 ระบบงบประมาณองค์กรปกครองส่วนท้องถิ่น          |                                                                                                    | 🌡 อภิสิทธิ์ สุขิดานนท์   <b>O Back</b>  Ѳ ออกจากระบบ |
|-------------------------------------------------|----------------------------------------------------------------------------------------------------|------------------------------------------------------|
| lao62rdoc1003C - รายงานแบบคำขอฯ มิติแผนบูรณาการ |                                                                                                    |                                                      |
| ระบุเงื่อนไข                                    | ป็งบประมาณ : 62 ขึ้น : 2.4 ขั้นดำขอ >> ดำขอกรม<br>หน่วยงาน : 15108 องค์การบริหารส่วนจังหวัด/เทศบาล/ด่ Q ⊃ |                                                      |
|                                                 | ດ້ອມທີ່ສາຍເຈົ້າມີ                                                                                         |                                                      |
|                                                 |                                                                                                    |                                                      |
|                                                 |                                                                                                    |                                                      |
|                                                 |                                                                                                    |                                                      |
|                                                 |                                                                                                    |                                                      |
|                                                 |                                                                                                    |                                                      |
|                                                 |                                                                                                    |                                                      |
|                                                 | © 2018 Bureau of The Budget Thailand                                                                      |                                                      |

หน้าจอเงื่อนไขการพิมพ์รายงาน

คลิกปุ่ม ที่พิมพ์รายงาน เพื่อพิมพ์รายงาน ระบบจะทำการประมวลผลข้อมูลเพื่อออกรายงานในรูปแบบ PDF

File โปรแกรมจะแสดงหน้าจอดังรูป

| ผู้พิมพ์รายงาน -อภิสิทธิ์ สพิตามมท์ วันที่ 21 พฤษภาคม 2561 เวลา - 11-59-14 ) |            |              |             |             |          |          |          |                                  |
|------------------------------------------------------------------------------|------------|--------------|-------------|-------------|----------|----------|----------|----------------------------------|
| <b>3</b>                                                                     |            |              |             |             |          |          |          | . ام بعن                         |
|                                                                              | รายงา      | นสรุปค้าของบ | ประมาณรายจ่ | ายประจำปี พ | .ศ. 2562 |          |          | ทนาก                             |
| เระทรวงมหาดไทย                                                               |            |              |             |             |          |          |          | แบบคำขอฯ แบบที่ 2 (ภาพบูรณาก     |
| งค์การบริหารส่วนจังหวัด/เทศบาล/ตำบล ต.เขาพนม อ.เขาพนม จ.กระบี่               |            |              |             |             |          |          |          | หน่วย : ล้ำนบาท (ทศนิยม 4 ตำแหน่ |
| ยุทธศาสตร์จัดสรร - แผนงาน                                                    | ปริมาณ     | เงินนอก      |             | แผน         | แผน      | แผน      | แผน      |                                  |
| ้.<br>เป้าหมายแผนบูรณาการ - แนวทางแผนบูรณาการ                                | [หน่วยนับ] | งบประมาณ     | รวมทั้งสิ้น | ไตรมาส 1    | ไตรมาส 2 | ไตรมาส 3 | ไตรมาส 4 | เหตุผลคำชี้แจง                   |
| ผลผลิต/โครงการ - กิจกรรม - รายการ                                            |            |              |             |             |          |          |          | ,                                |
| รวมทั้งสิ้น                                                                  |            |              | 4.0100      | 1.4675      | 1.5150   | 0.4150   | 0.6125   |                                  |
| ยุทธศาสตร์ด้านการปรับสมดุลและพัฒนาระบบบริหารจัดการภาครัฐ                     |            |              | 4.0100      | 1.4675      | 1.5150   | 0.4150   | 0.6125   |                                  |
| แผนงานบูรณาการส่งเสริมการกระจายอำนาจให้แก่องค์กรปกครองส่วนท้องถิ่น           |            |              | 4.0100      | 1.4675      | 1.5150   | 0.4150   | 0.6125   |                                  |
| เป้าหมาย: ประชาชนได้รับบริการสาธารณะจาก อปท. อย่างมีประสิทธิภาพ              |            |              | 4.0100      | 1.4675      | 1.5150   | 0.4150   | 0.6125   |                                  |
| ตัวซี้วัด : อปท. มีผลการประเมินประสิทธิภาพ(Local Performance                 |            | -            | 4.0100      | 1.4675      | 1.5150   | 0.4150   | 0.6125   |                                  |
| Assessment : LPA) อยู่ในเกณฑ์ที่จะได้รับรางวัลการ                            |            |              |             |             |          |          |          |                                  |
| บริหารจัดการที่ดีเพิ่มขึ้น ร้อยละ 3 และ อปท. ไม่น้อยกว่าร้อยละ 75            |            |              |             |             |          |          |          |                                  |
| แก้ไขข้อร้องเรียน หรือแจ้งผลการ                                              |            |              |             |             |          |          |          |                                  |
| ดำเนินการได้ภายใน 15 วัน                                                     |            |              |             |             |          |          |          |                                  |
| แนวทางการดำเนินงาน: การจัดบริการสาธารณะด้านสังคม                             |            |              | 4.0100      | 1.4675      | 1.5150   | 0.4150   | 0.6125   |                                  |
| ตัวซี้วัด : ร้อยละ 80 ของจำนวน อปท. มีผลการประเมินการประเมิน LPA             |            | -            | 4.0100      | 1.4675      | 1.5150   | 0.4150   | 0.6125   |                                  |
| ด้านสังคมเพิ่มขึ้นไม่น้อยกว่าร้อยละ 3                                        |            |              |             |             |          |          |          |                                  |
| การจัดบริการสาธารณะ                                                          |            | -            | 4.0100      | 1.4675      | 1.5150   | 0.4150   | 0.6125   |                                  |
| การจัดบริการสาธารณะด้านการศึกษา                                              |            |              | 4.0100      | 1.4675      | 1.5150   | 0.4150   | 0.6125   |                                  |
| อุดหนุนทั่วไป                                                                |            |              | 1.3100      | 0.3175      | 0.3150   | 0.3150   | 0.3625   |                                  |
| งบบุคลากร                                                                    |            |              | 1.2600      | 0.3150      | 0.3150   | 0.3150   | 0.3150   |                                  |
| เงินเดือน                                                                    |            | -            | 1.2600      | 0.3150      | 0.3150   | 0.3150   | 0.3150   |                                  |
| ไม่แกพัน                                                                     |            | -            | 1.2600      | 0.3150      | 0.3150   | 0.3150   | 0.3150   |                                  |

#### รูปแบบตัวอย่างรายงาน

หมายเหตุ : หากรายละเอียดข้อมูลในรายงานไม่ถูกต้อง สามารถตรวจสอบการบันทึกข้อมูล ดังนี้

- ข้อมูลผลผลิต/โครงการ : โปรแกรมบันทึกตัวชี้วัดของผลผลิต [Lao62i002]
- 2) ข้อมูลกิจกรรม : โปรแกรมบันทึกตัวชี้วัดของกิจกรรม [Lao62i003]

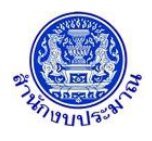

- 3) ข้อมูลเงินงบประมาณ / เงินนอกงบประมาณ / ปริมาณ
- 4) รายการข้อมูล

(4.1) รายการเงินอุดหนุนทั่วไป: โปรแกรมบันทึกคำของบประมาณ เงินอุดหนุนทั่วไป [Lao62b101]

(4.2) รายการเงินอุดหนุนเฉพาะกิจ: โปรแกรมบันทึกคำของบประมาณ เงินอุดหนุนเฉพาะกิจ [Lao62b102]

คลิกปุ่ม **วยกเลิก** เพื่อยกเลิกเงื่อนไขการพิมพ์รายงาน

## <u>กลับสู่หน้าเมนูหลัก</u>

เมื่อต้องการกลับสู่หน้าจอเมนูหลัก คลิกปุ่ม